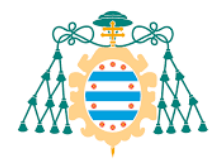

Universidad de Oviedo Universidá d'Uviéu University of Oviedo

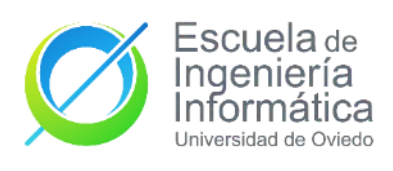

# TRABAJO DE FIN DE GRADO: DEFINICIÓN Y PROTOTIPADO DE PIPELINES CI/CD EN JENKINS (AUTOFLOW)

# **GRADO EN INGENIERÍA INFORMÁTICA**

# DEL SOFTWARE

TRABAJO DE FIN DE GRADO

### AUTOR

Pedro Zahonero Mangas

### TUTOR

Pablo Javier Tuya

# Junio 2025

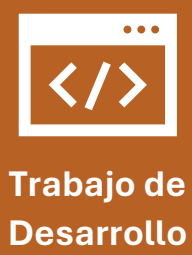

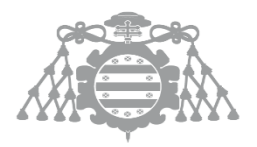

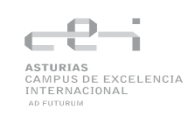

Versión 1.95 (15/07/2020). Modelo Métrica 3

Esta plantilla es copyright (C) 2019 JOSÉ MANUEL REDONDO LÓPEZ. [1]

Teaching Innovation Project: PINN-19-A-029 (University of Oviedo)

This work has been published in [2]

Este documento ha sido creado basándose en la plantilla elaborada por JOSÉ MANUEL REDONDO LÓPEZ. [1] [2]

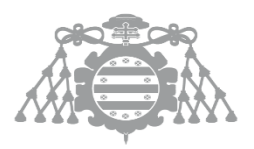

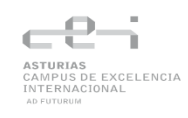

# Agradecimientos

Agradezco a todas las personas que me han apoyado y dado ánimo durante el desarrollo del TFG y a las que me han enseñado todo lo que sé y me han ayudado a ser la persona que soy hoy en día.

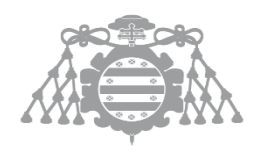

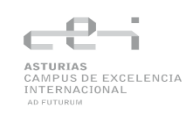

# Índice de contenido

| Capitulo 1 | ¿Qué es este trabajo?7                                                                             |
|------------|----------------------------------------------------------------------------------------------------|
| 1.1        | Resumen7                                                                                           |
| 1.2        | Palabras clave                                                                                     |
| 1.3        | Abstract                                                                                           |
| 1.4        | Keywords 8                                                                                         |
| Capitulo 2 | Estudio de Viabilidad del Sistema8                                                                 |
| 2.1        | Identificación del alcance del sistema8                                                            |
| 2.2        | Requisitos de usuario9                                                                             |
| 2.3        | EVS 4, 5 y 6: Estudio y Valoración de Alternativas de Solución y Selección de Alternativa Final 12 |
| 2.3.1      | Alternativas sistemas CI/CD 12                                                                     |
| 2.3.2      | Alternativas de herramientas de análisis de código estático14                                      |
| 2.3.3      | Alternativas sistemas de ejecución de navegadores online                                           |
| Capitulo 3 | Planificación y Gestión del TFG18                                                                  |
| 3.1        | Planificación del proyecto                                                                         |
| 3.1.1      | Identificación de Interesados 18                                                                   |
| 3.1.2      | OBS y PBS                                                                                          |
| 3.1.3      | Planificación Inicial. WBS                                                                         |
| 3.1.4      | Riesgos22                                                                                          |
| 3.1.5      | Presupuesto de proyecto24                                                                          |
| 3.2        | Ejecución del Proyecto                                                                             |
| 3.2.1      | Bitácora de Incidencias del Proyecto27                                                             |
| Capítulo 4 | Análisis del sistema de información29                                                              |
| 4.1        | Requisitos del sistema                                                                             |
| 4.2        | Plan de Pruebas                                                                                    |
| 4.2.1      | Objetivos y alcance del plan de pruebas                                                            |
| 4.2.2      | Descripción del Entorno                                                                            |
| Capítulo 5 | Diseño del Sistema de Información33                                                                |
| 5.1        | DSI 1: Diseño de la Arquitectura de Módulos del Sistema                                            |
| 5.1.1      | DSI 1.1 Diseño de Módulos del Sistema                                                              |
| 5.1.2      | DSI 1.2: Diseño de Comunicaciones entre Módulos                                                    |
| 5.2        | DSI 2: Diseño de Casos de Uso Reales                                                               |

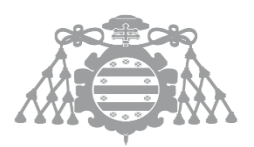

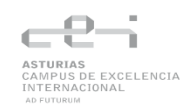

| 5.2.                                                                                           | 1 Caso de Uso                                                                                                    | 35                                                                                  |
|------------------------------------------------------------------------------------------------|----------------------------------------------------------------------------------------------------|-------------------------------------------------------------------------------------|
| 5.3                                                                                            | DSI 3: Diseño de Clases                                                                                                    |                                                                                     |
| 5.3.                                                                                           | 1 SlackNotificationPlugin                                                                                                    |                                                                                     |
| 5.3.                                                                                           | 2 Proyectos Spring, Node.js, .NET                                                                                                    |                                                                                     |
| 5.4                                                                                            | DSI 4: Diseño Físico de Datos                                                                                                    |                                                                                     |
| 5.4.                                                                                           | 1 Descripción del SGBD Usado                                                                                                    |                                                                                     |
| 5.4.                                                                                           | 2 Integración del SGBD en Nuestro Sistema                                                                                                    |                                                                                     |
| 5.5                                                                                            | DSI 5: Especificación Técnica del Plan de Pruebas                                                                                                    |                                                                                     |
| 5.5.3                                                                                          | 1 Pruebas Unitarias                                                                                                    |                                                                                     |
| 5.5.                                                                                           | 2 Pruebas de integración                                                                                                    |                                                                                     |
| 5.5.                                                                                           | 3 Prueba de Interfaz de Usuario                                                                                                    |                                                                                     |
| 5.5.4                                                                                          | 4 Pruebas de sistema                                                                                                    | 41                                                                                  |
| Capítulo                                                                                       | 6 Construcción del Sistema de Información                                                                                                    | 44                                                                                  |
| 6.1 CS                                                                                         | I 1: Preparación del Entorno de Generación y Construcción                                                                                                    | 45                                                                                  |
| 6.1.                                                                                           | 1 Lenguajes de programación y tecnologías                                                                                                    | 45                                                                                  |
| 6.2                                                                                            | CSI 2: Generación del Código de los Componentes y Procedimientos                                                                                                    |                                                                                     |
| 6.2.                                                                                           | 1 Estructura del proyecto                                                                                                    |                                                                                     |
| 6.2.                                                                                           |                                                                                                    |                                                                                     |
| 0.2.                                                                                           | 2 Tieridane I                                                                                                    |                                                                                     |
| 6.2.4                                                                                          | 2 Tiendanie I<br>4 TodoListNodeJs                                                                                                    | 47<br>50                                                                            |
| 6.2.<br>6.2.                                                                                   | 2 Tierdane F<br>4 TodoListNodeJs<br>5 SlackNotificationPlugin                                                                                                    | 47<br>50<br>51                                                                      |
| 6.2.<br>6.2.<br>6.2.                                                                           | 2 Trendance T<br>4 TodoListNodeJs<br>5 SlackNotificationPlugin<br>6 DockerContainers                                                                                                    |                                                                                     |
| 6.2.<br>6.2.<br>6.2.<br>6.2.                                                                   | 2 Tendane T<br>4 TodoListNodeJs<br>5 SlackNotificationPlugin<br>6 DockerContainers<br>7 Jenkins_lib                                                                                                    |                                                                                     |
| 6.2.<br>6.2.<br>6.2.<br>6.2.<br>6.3                                                            | 2 Tiendanie F<br>4 TodoListNodeJs<br>5 SlackNotificationPlugin<br>6 DockerContainers<br>7 Jenkins_lib<br>Ejecución de pruebas                                                                                                    |                                                                                     |
| 6.2.<br>6.2.<br>6.2.<br>6.2.<br>6.2.<br>6.3                                                    | 2 Trendaine F<br>4 TodoListNodeJs<br>5 SlackNotificationPlugin<br>6 DockerContainers<br>7 Jenkins_lib<br>Ejecución de pruebas<br>1 Ejecución de pruebas de las aplicaciones                                                                                                    |                                                                                     |
| 6.2.<br>6.2.<br>6.2.<br>6.2.<br>6.3<br>6.3.<br>6.3.                                            | <ul> <li>4 TodoListNodeJs</li> <li>5 SlackNotificationPlugin</li> <li>6 DockerContainers</li> <li>7 Jenkins_lib</li> <li>Ejecución de pruebas</li> <li>1 Ejecución de pruebas de las aplicaciones</li> <li>2 Ejecución de pruebas del sistema</li> </ul>                                                                                                    |                                                                                     |
| 6.2.<br>6.2.<br>6.2.<br>6.2.<br>6.3<br>6.3.<br>6.3.<br>6.3.                                    | <ul> <li>4 TodoListNodeJs</li> <li>5 SlackNotificationPlugin</li> <li>6 DockerContainers</li> <li>7 Jenkins_lib</li> <li>Ejecución de pruebas</li> <li>1 Ejecución de pruebas de las aplicaciones</li> <li>2 Ejecución de pruebas del sistema</li> <li>CSI 6: Elaboración de los Manuales de Usuario</li> </ul>                                                                                                    |                                                                                     |
| 6.2.<br>6.2.<br>6.2.<br>6.2.<br>6.3<br>6.3.<br>6.3.<br>6.4<br>6.4.                             | <ul> <li>4 TodoListNodeJs</li> <li>5 SlackNotificationPlugin</li> <li>6 DockerContainers</li> <li>7 Jenkins_lib</li> <li>Ejecución de pruebas</li> <li>1 Ejecución de pruebas de las aplicaciones</li> <li>2 Ejecución de pruebas del sistema</li> <li>CSI 6: Elaboración de los Manuales de Usuario</li> <li>1 Manual de Usuario</li> </ul>                                                                                                    |                                                                                     |
| 6.2.<br>6.2.<br>6.2.<br>6.2.<br>6.3<br>6.3.<br>6.3.<br>6.4.<br>6.4.<br>6.4.                    | <ul> <li>4 TodoListNodeJs</li> <li>5 SlackNotificationPlugin</li> <li>6 DockerContainers</li> <li>7 Jenkins_lib</li> <li>Ejecución de pruebas</li> <li>1 Ejecución de pruebas de las aplicaciones</li> <li>2 Ejecución de pruebas del sistema</li> <li>CSI 6: Elaboración de los Manuales de Usuario</li> <li>1 Manual de Usuario</li> <li>2 Manual de Instalación en Linux</li> </ul>                                                                       |                                                                                     |
| 6.2.<br>6.2.<br>6.2.<br>6.2.<br>6.3<br>6.3.<br>6.3.<br>6.4<br>6.4.<br>6.4.<br>6.4.             | 4 TodoListNodeJs<br>5 SlackNotificationPlugin<br>6 DockerContainers<br>7 Jenkins_lib<br>Ejecución de pruebas<br>1 Ejecución de pruebas de las aplicaciones<br>2 Ejecución de pruebas del sistema<br>CSI 6: Elaboración de los Manuales de Usuario<br>1 Manual de Usuario<br>2 Manual de Instalación en Linux<br>3 Manual de Ejecución                                                                                                    |                                                                                     |
| 6.2.<br>6.2.<br>6.2.<br>6.2.<br>6.3<br>6.3.<br>6.3.<br>6.4<br>6.4.<br>6.4.<br>6.4.<br>Capítulo | <ul> <li>4 TodoListNodeJs</li> <li>5 SlackNotificationPlugin</li> <li>6 DockerContainers</li> <li>7 Jenkins_lib</li> <li>Ejecución de pruebas</li> <li>1 Ejecución de pruebas de las aplicaciones</li> <li>2 Ejecución de pruebas del sistema</li> <li>CSI 6: Elaboración de los Manuales de Usuario</li> <li>1 Manual de Usuario</li> <li>2 Manual de Instalación en Linux</li> <li>3 Manual de Ejecución</li> <li>7 Conclusiones y Ampliaciones</li> </ul> |                                                                                     |
| 6.2.<br>6.2.<br>6.2.<br>6.2.<br>6.3<br>6.3.<br>6.3.<br>6.4<br>6.4.<br>6.4.<br>Capítulo<br>7.1  | <ul> <li>4 TodoListNodeJs</li> <li>5 SlackNotificationPlugin</li> <li>6 DockerContainers</li> <li>7 Jenkins_lib</li> <li>Ejecución de pruebas</li> <li>1 Ejecución de pruebas de las aplicaciones</li> <li>2 Ejecución de pruebas del sistema</li> <li>CSI 6: Elaboración de los Manuales de Usuario</li> <li>1 Manual de Usuario</li> <li>2 Manual de Instalación en Linux</li> <li>3 Manual de Ejecución</li> <li>7 Conclusiones y Ampliaciones</li> </ul> | 47<br>50<br>51<br>52<br>54<br>55<br>55<br>60<br>84<br>84<br>84<br>102<br>104<br>105 |

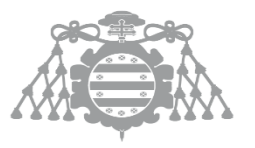

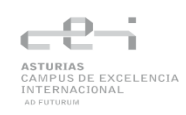

# Capitulo 1 ¿Qué es este trabajo?

# 1.1 Resumen

Este trabajo se centra en la definición y prototipado de pipelines CI/CD en Jenkins para automatizar el desarrollo y despliegue de distintas aplicaciones. Se utiliza un entorno Docker donde Jenkins y otros servicios (SonarQube, PostgreSQL, Selenoid) se integran para dar soporte a la pipeline. La pipeline está diseñado para tres proyectos de diferentes tecnologías: Spring Java, Node.js y .NET.

El proyecto contiene agentes Jenkins que ejecutan las pipelines para cada una de las plataformas indicadas anteriormente. Se utiliza SonarQube para realizar análisis de calidad del código junto a una base de datos PostgreSQL para almacenar los resultados y Selenoid para ejecutar pruebas frontend en navegadores simulados. También se ha desarrollado un plugin personalizado para el envío de notificaciones por slack y una librería común que permite reutilizar funciones comunes en las pipelines y así optimizar la configuración para distintos proyectos.

El objetivo es proporcionar un sistema completo para la definición y prototipado de pipelines CI/CD en Jenkins de manera que pueda servir como guía a desarrolladores para tener su propia configuración.

# 1.2 Palabras clave

Infraestructura, pipelines, Jenkins, SonarQube, Spring, Node.js, .NET

# 1.3 Abstract

This work focuses on defining and prototyping CI/CD pipelines in Jenkins to automate the development and deployment of various applications. A Docker-based environment is used, in which Jenkins and other services (SonarQube, PostgreSQL, Selenoid) are integrated to support the pipeline. The pipeline is designed for three projects using different technologies: Spring Java, Node.js, and .NET.

**AUTOFLOW** 

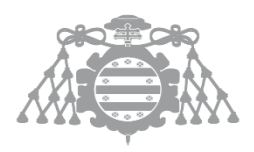

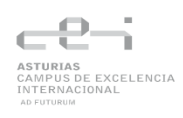

The project includes Jenkins agents that execute the pipelines for each of the aforementioned platforms. SonarQube is used to perform code-quality analysis alongside a PostgreSQL database to store the results, and Selenoid to run frontend tests in simulated browsers. Additionally, a custom plugin has been developed for sending notifications via Slack, as well as a shared library that enables reuse of common functions across pipelines, thereby optimizing configuration for different projects.

The objective is to provide a comprehensive system for defining and prototyping CI/CD pipelines in Jenkins that can serve as a guide for developers to create their own configurations.

# 1.4 Keywords

Infrastructure, pipelines, Jenkins, SonarQube, Spring, Node.js, .NET

# Capitulo 2 Estudio de Viabilidad del Sistema

# 2.1 Identificación del alcance del sistema

El objetivo de este proyecto es proporcionar un entorno completo para la definición y prototipado de pipelines CI/CD en Jenkins. El propósito es facilitar a los desarrolladores la automatización del ciclo de vida del software mediante un conjunto de ejemplos que permitan la integración, prueba y despliegue de aplicaciones en entornos reales.

El sistema abarca la gestión de pipelines para múltiples tecnologías (Spring, Node.js y .NET), asegurando su integración con herramientas clave como Docker, SonarQube, Selenoid y Azure DevOps. Además, se proporciona una librería común para la gestión de pipelines facilitando la configuración y reutilización de procesos automatizados y un plugin para la notificación en Slack.

#### Objetivos Estratégicos del Sistema

Implementación de una Infraestructura de CI/CD Escalable y Modular: Diseñar y desarrollar un sistema basado en Jenkins y contenedores Docker que pueda adaptarse a distintos lenguajes y frameworks.

**Facilitar la Implementación de Pipelines CI/CD:** Proporcionar un conjunto de ejemplos prácticos, librerías y configuraciones predefinidas para que los desarrolladores puedan integrar rápidamente pipelines CI/CD en sus proyectos.

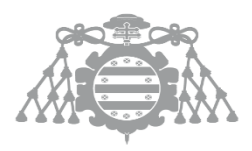

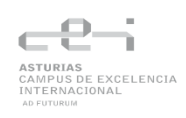

# 2.2 Requisitos de usuario

#### **Requisitos Funcionales (RF)**

#### 1. Gestión de pipelines CI/CD:

- RF1.1: El sistema debe implementar pipelines independientes para proyectos Java, Node.js y .NET.
- RF1.2: Cada pipeline debe incluir varias etapas.
  - RF1.2.1: Instalación de dependencias.
  - RF1.2.2: Compilación
  - RF1.2.3: Ejecución de pruebas
  - RF1.2.4: Análisis estático de código:
  - RF1.2.5: Despliegue en Azure.
- RF1.3: El sistema debe permitir la creación automática de contenedores Docker para empaquetar las aplicaciones.
- RF1.4: Las pipelines deben incluir pruebas de frontend utilizando Selenoid.
- RF1.5: Las pipelines deben reportar el estado de las ejecuciones mediante logs y métricas detalladas.
- o RF1.6: Las pipelines deben incluir análisis estático mediante SonarQube

#### 2. Configuración de Jenkins y su ecosistema:

- RF2.1: El sistema debe permitir la configuración de Jenkins en un contenedor Docker.
- RF2.2: Debe ser posible registrar tres agentes en Jenkins
  - RF2.2.1: Un agente para el proyecto Spring
  - RF2.2.2: Un agente para el proyecto Node.js
  - RF2.2.3: Un agente especializado para proyectos .NET con .NET SDK instalado para poder ejecutar comandos específicos.
- RF2.3: El sistema debe integrar SonarQube para el análisis estático del código.
- RF2.4: PostgreSQL debe estar disponible como base de dataos de SonarQube.

#### 3. Desarrollo de componentes reutilizables:

• RF3.1: El sistema debe incluir una librería común con configuraciones y scripts compartidos entre los pipelines.

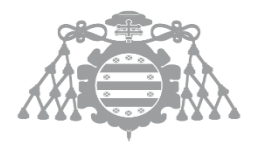

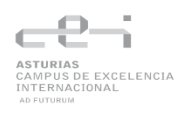

- RF3.2: Se debe desarrollar un plugin para Jenkins que envíe notificaciones de los pipelines a un canal de Slack.
  - RF3.2.1: El plugin debe permitir configurar mensajes personalizados según el estado del pipeline
    - ➢ RF3.2.1.1: Éxito.
    - RF3.2.1.2: Fallo: Debe notificarse en qué etapa se reportó el fallo.
    - RF3.2.1.3: Advertencia.

#### 4. Pruebas y validación:

- RF4.1: El sistema debe permitir ejecutar pruebas automáticas de integración y unitarias en todos los pipelines.
- RF4.2: Las pruebas de frontend deben ejecutarse mediante un contenedor Selenoid que soporte navegadores automatizados.
- RF4.3: El sistema debe generar reportes de las pruebas.

#### **Requisitos No Funcionales (RNF)**

#### 1. Rendimiento:

- RNF1.1: Los pipelines deben completarse en un tiempo razonable, con un máximo de 5 minutos para proyectos pequeños y 15 minutos para proyectos más complejos.
- RNF1.2: Las pruebas de frontend deben ejecutarse en menos de 5 minutos por conjunto de pruebas estándar.

#### 2. Escalabilidad:

- RNF2.1: El sistema debe permitir la adición de nuevos agentes a Jenkins sin necesidad de reconfiguración completa.
- RNF2.2: Los pipelines deben ser adaptables a nuevos proyectos y lenguajes de programación.

#### 3. Mantenibilidad:

- RNF3.1: La librería común y el plugin de Slack deben estar documentados para facilitar su mantenimiento y actualización.
- RNF3.2: Las configuraciones de Jenkins y los pipelines deben versionarse en un repositorio de control de versiones.
- RNF3.3: Toda la infraestructura deberá estar documentada. Esta documentación deberá contar con diagramas, versiones de componentes y

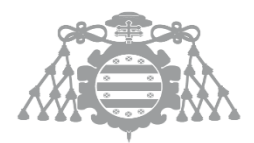

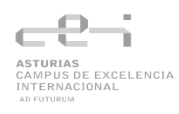

procedimientos de instalación/configuración, garantizando la fácil comprensión y mantenimiento del sistema

#### 4. Fiabilidad:

- RNF4.1: La ejecución de los pipelines no debe ser interrumpida por fallos en los tests automatizados a no ser que sean fallos criticos. En caso de fallos no criticos, la pipeline debe continuar su ejecución y marcar el estado como "inestable" (amarillo) en Jenkins, permitiendo la visibilidad de los errores sin afectar el proceso global.
  - RNF4.1.1: Fallos criticos:
    - RNF4.1.1.1: Error de compilación
    - RNF4.1.1.2: Error de despliegue
  - RNF4.1.2: Fallos no criticos:
    - RNF4.1.2.1: Warnings en la aplicación
    - RNF4.2.2.2: Error en la QualityGate
    - RNF4.2.1.3: Las pruebas de la aplicación fallan
- RNF4.2: Los resultados de las pruebas deben ser almacenados y accesibles para su análisis posterior, generando reportes detallados en SonarQube y Jenkins para facilitar la identificación de fallos y tendencias en la calidad del código.

#### 5. Seguridad:

- RNF5.1: Las credenciales y configuraciones sensibles (e.g., tokens de Slack, credenciales de Azure) deben almacenarse de forma segura en Jenkins (credenciales cifradas).
- RNF5.2: El acceso a Jenkins y sus agentes debe estar restringido a usuarios autorizados mediante autenticación y control de roles.

#### 6. Interoperabilidad:

- RNF6.1: El sistema debe ser compatible con las versiones actuales de las herramientas involucradas (Jenkins, SonarQube, Docker, Azure).
- RNF6.2: Las configuraciones deben seguir estándares que permitan su despliegue en diferentes entornos.
  - RNF6.2.1: Las herramientas deben estar configuradas en un mismo docker compose de manera que sea facil su instalación en otro entornos.
  - RNF6.2.2: Los contenedores deben estra conectados entre sí mediante la misma network

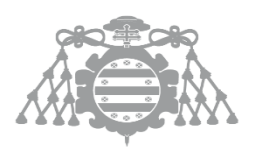

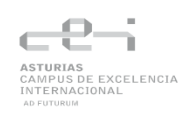

#### 7. Usabilidad:

• RNF7.1: El plugin de Slack debe proporcionar mensajes comprensibles y con enlaces directos a los logs de Jenkins.

# 2.3 EVS 4, 5 y 6: Estudio y Valoración de Alternativas de Solución y Selección de Alternativa Final

### 2.3.1 Alternativas sistemas CI/CD

A pesar de ser un proyecto sobre Jenkins es bueno saber sobre otras alternativas, así como como las ventajas y desventajas de otros sistemas. En este caso se analizará y comparará Jenkins, GitLab CI/CD, CircleCI y Azure Pipelines

#### 2.3.1.1 Sistema 1 – Jenkins

Jenkins es un servidor open source desarrollado en Java que automatiza tareas en procesos de la integración continua.

Jenkins presenta las siguientes características:

- Es multiplataforma y accesible mediante interfaz web.
- Requiere ser instalado y configurado lo que puede presentar una curva de aprendizaje más alta que otras plataformas.
- Jenkins ofrece plugins lo que hace que esta herramienta sea personalizable.
- Documentación extensa y una comunidad que aporta plugins y soporte.

#### 2.3.1.2 Sistema 2 – GitLab CI/CD y GitHub Actions

GitLab y GitHub tienen su propio sistema de automatización CI/CD, ambos en formato yaml. Ambos dan la facilidad de escalar proyectos y mantienen una documentación detallada y una comunidad activa, pero las dos cuentan con características diferentes.

#### GitLab

- Runners con aprovisionamiento dinámico.
- Integración nativa con el resto del ecosistema GitLab.
- Plan gratuito y planes de suscripción basados en minutos de CI y soporte.
- Escaneo de vulnerabilidades.

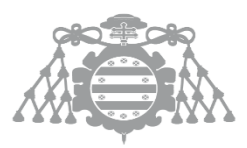

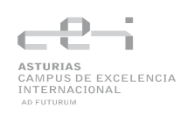

• Versión de código abierto que permite a las organizaciones alojar y modificar la plataforma según sus necesidades.

#### GitHub

- Actions reutilizables desde GitHub Marketplace.
- Ejecución en Linux, macOS y Windows.
- Límite de minutos gratuitos que se amplía mediante planes de pago.
- Plataforma propietaria con actualizaciones y mantenimiento centralizados.
- Integración nativa con repositorios, Dependabot y GitHub Security.

#### 2.3.1.3 Sistema 3 – CircleCl

Es una herramienta basada en la nube, aunque también se puede instalar localmente. Sus características más destacadas son:

- Facilidad para integrarse con una alta variedad de servicios comunes utilizados en tu rutina diaria, como AWS, Slack o Atlassian.
- Seguridad excepcional y estando certificado con la acreditación FedRAMP, que confirma su alto estándar de seguridad.
- Interfaz web moderna
- Entornos de ejecución en Linux, macOS y Windows
- Integraciones nativas y extensibilidad mediante "Orbs".
- Escalabilidad automática en la nube
- Plan gratuito limitado con opciones de pago según necesidades.
- Medidas de seguridad integradas y actualizaciones gestionadas por la propia plataforma.
- La configuración correcta de los flujos de trabajo y las pruebas iniciales en CircleCI puede llevar tiempo, especialmente si se trata de un proyecto complejo o con múltiples dependencias.

#### 2.3.1.4 Sistema 4 – Azure Pipelines

Herramienta proporcionada por Microsoft, fácil de integrar con distintas herramientas y servicios de terceros. Sus características principales son:

- Es compatible con varios lenguajes de programación, plataformas y proveedores de nube.
- Al ser un producto de Microsoft la seguridad que proporciona es muy grande teniendo varias certificaciones de cumplimiento que le han permitido convertirse en un lideren

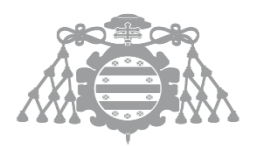

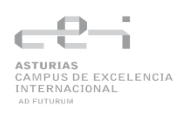

seguridad IaaS. No solo está protegido Azure, sino que también el usuario final está cubierto por este.

- Documentación completa y soporte a través de la comunidad de Azure DevOps
- Proporciona soporte completo para Windows, Linux y macOS.
- Tiene un límite de minutos gratuitos que pueden ampliarse con planes de pago.

#### 2.3.1.4.1 Ventajas y desventajas de cada alternativa al sistema

| Factor                       | Jenkins                               | GitLab | GitHub | CircleCl | Azure     |
|------------------------------|---------------------------------------|--------|--------|----------|-----------|
|                              |                                       | 0//00  | ACTION |          | Pipelines |
| Fácil                        | +                                     | -      | +      | -        | +         |
| instalación/configuración    |                                       |        |        |          |           |
| Open source                  | +                                     | +      | +      | -        | -         |
| Documentación y              | +                                     | +      | +      | +        | +         |
| comunidad                    | (limitada en<br>áreas<br>específicas) |        |        |          |           |
| Curva de aprendizaje         | -                                     | -      | +      | +        | -         |
| Modularidad/personalización  | +                                     | +      | +      | +        | +         |
| Integración con herramientas | +                                     | -      | +      | +        | +         |
| Escalabilidad                | -                                     | +      | +      | +        | +         |
| Costos asociados             | +                                     | -      | -      | -        | -         |
| Seguridad                    | -                                     | +      | +      | +        | +         |

# 2.3.2 Alternativas de herramientas de análisis de código estático

En este apartado compararemos distintas herramientas de análisis de código estático, entre ellas se encuentran. SonarQube, ESLint, PMD, CodeClimate y FindBugs.

#### 2.3.2.1 SonarQube

SonarQube es una plataforma de código abierto utilizada para la inspección continua de la calidad del código. Mediante análisis estático, Sonarqube identifica errores simples, vulnerabilidades de seguridad y violaciones de buenas prácticas de programación. Algunas de estas buenas prácticas son: escribir código limpio y legible, evitar duplicación de código, tamaño de funciones y métodos, cobertura de código...

Características:

- Soporta más de 20 lenguajes de programación.
- Compatibilidad con múltiples entornos
- Reglas y métricas personalizables

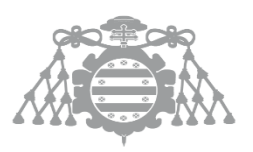

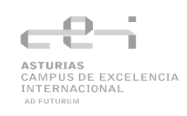

#### 2.3.2.2 ESLint

Centrado principalmente en JavaScript, ESLint es un linter ampliamente adoptado que identifica y reporta errores, violaciones de estándares de codificación y posibles errores.

Características:

- Ofrece amplias opciones de configuración e integraciones con varios IDE, lo que lo hace altamente personalizable y flexible.
- Es extensible gracias a los plugins lo que lo hace personalizable.
- Es gratuita y open source

#### 2.3.2.3 PMD

PMD es un robusto analizador de código fuente con soporte para múltiples lenguajes que detecta fallos comunes de programación, problemas de estilo y posibles problemas de rendimiento. Viene con un conjunto de reglas predefinidas, pero también permite a los usuarios crear reglas personalizadas según sus necesidades.

Características:

- Configuración algo técnica
- Herramienta gratuita

#### 2.3.2.4 CodeClimate

CodeClimate analiza repositorios de código y proporciona comentarios detallados sobre problemas relacionados con la complejidad del código, duplicación, vulnerabilidades y mantenibilidad. Ofrece integración con sistemas populares de control de versiones y facilita revisiones de código automatizadas.

Caracteristicas:

- Soporte de lenguajes limitado
- Tiene pocas opciones de personalización
- Para acceder a todas sus funciones hay que pagar

#### 2.3.2.5 FindBugs

Diseñado para aplicaciones Java, FindBugs es una herramienta de análisis estático que identifica errores de programación comunes, posibles fallos e ineficiencias. Proporciona un conjunto de reglas personalizable para cumplir con los requisitos específicos del proyecto e integra bien con varios sistemas de compilación.

Características:

- El análisis de código es más básico que otras herramientas
- Tiene una comunidad pequeña
- Es gratuita y open source

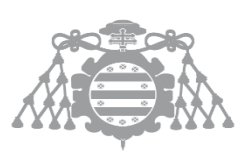

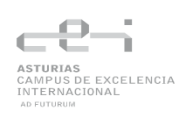

#### 2.3.2.5.1 Ventajas y desventajas

| F                             | actor | SonarQube | ESLint | PMD | CodeClimate | FindBugs |
|-------------------------------|-------|-----------|--------|-----|-------------|----------|
| Soporte de lengua             | ajes  | +         | -      | +   | -           | -        |
| Facilidad de<br>configuración |       | +         | +      | -   | +           | +        |
| Integración CI/CL             | C     | +         | +      | -   | +           | +        |
| Personalización               |       | +         | +      | +   | -           | +        |
| Análisis de calida            | ad    | +         | +      | +   | +           | -        |
| Costos                        |       | +         | +      | +   | -           | +        |

# 2.3.3 Alternativas sistemas de ejecución de navegadores online

En este apartado compararemos distintas herramientas que nos permite ejecutar pruebas frontend en navegadores de forma online. Compararemos Selenoid, BrowserStack TurboScale, Lambdatest HyperExecute, Gridlastic, Zalenium.

#### 2.3.3.1 Selenium Remote Server

Es un componente de Selenium que actúa como un servidor intermedio entre el código de prueba y el navegador, permitiendo la ejecución de comandos en aplicaciones web de manera remota.

#### 2.3.3.2 Selenium Grid

Es una herramienta que permite ejecutar pruebas automatizadas en múltiples navegadores y sistemas operativos simultáneamente. Tiene una infraestructura distribuida donde un "hub" coordina las pruebas en varios "Nodos", optimizando el tiempo de ejecución.

#### 2.3.3.3 Selenoid

Selenoid es una alternativa a Selenium Grid de código abierto, que ejecuta navegadores y emuladores de Android dentro de contenedores Docker. Se distribuye con un conjunto de imágenes Docker listas para usar que corresponden a la mayoría de las versiones populares de navegadores.

#### 2.3.3.4 BrowserStack TurboScale

BrowserStack TurboScale ofrece una solución de cuadrícula de automatización de navegadores autogestionada y escalable la nube, diseñada para simplificar la gestión y optimizar los recursos. Permite a los equipos crear una cuadrícula de automatización de navegadores basada en Docker utilizando Kubernetes, que se puede configurar con un proveedor de nube preferido con una dependencia mínima de operaciones. Esto lo hace altamente adaptable y fácil de integrar en los flujos de trabajo existentes.

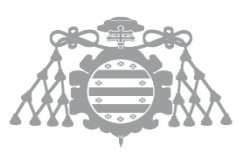

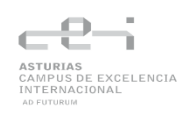

#### 2.3.3.5 Lambdatest HyperExecute

LambdaTest HyperExecute es una plataforma inteligente de orquestación de pruebas para pruebas continuas. Está diseñada para optimizar los tiempos de ejecución de pruebas y admite una amplia gama de entornos y configuraciones. HyperExecute se integra perfectamente con herramientas populares de CI/CD, lo que permite flujos de trabajo simplificados y ciclos de entrega más rápidos.

#### 2.3.3.6 Gridlastic

Gridlastic es una solución en línea de Selenium Grid que facilita la creación y gestión de infraestructuras de sistemas de prueba sofisticados. Ofrece un método detallado para realizar pruebas con soporte para diferentes versiones de navegadores y sistemas operativos. Además, Gridlastic permite implementar la automatización de pruebas en navegadores para mejorar la efectividad y la eficiencia de las pruebas.

#### 2.3.3.7 Zalenium

Zalenium te permite desarrollar marcos de trabajo flexibles y extensibles para la automatización de pruebas. Lo que lo hace destacar es su objetivo de proporcionar una infraestructura desechable y flexible de Selenium Grid. También ofrece un contenedor escalable con un panel de control, vista previa en vivo y grabación de video.

| Factor                                      | Selenium<br>Remote<br>Server | Selenium<br>Grid | Selenoid | BrowserStack<br>TurboScale | Lambdatest<br>HyperExecute | Gridlastic | Zalenium |
|---------------------------------------------|------------------------------|------------------|----------|----------------------------|----------------------------|------------|----------|
| Ejecución en<br>múltiples<br>navegadores/SO | -                            | +                | +        | +                          | +                          | +          | +        |
| Facilidad de<br>configuración               | -                            | -                | +        | -                          | -                          | +          | +        |
| Soporte<br>multiplataforma                  | +                            | +                | +        | +                          | +                          | +          | -        |
| Escalabilidad                               | -                            | +                | +        | +                          | +                          | +          | +        |
| Documentación<br>y comunidad                | +                            | +                | -        | -                          | -                          | -          | +        |
| Costo                                       | +                            | +                | +        | -                          | -                          | -          | +        |
| Integración<br>CI/CD                        | -                            | +                | +        | +                          | +                          | -          | +        |

#### 2.3.3.7.1 Ventajas y desventajas de las diferentes herramientas

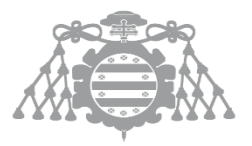

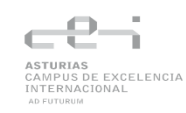

# Capitulo 3 Planificación y Gestión del TFG

# 3.1 Planificación del proyecto

#### 3.1.1 Identificación de Interesados

- Equipo de desarrollo: Son los encargados en desarrollar las aplicaciones, en este caso los proyectos Spring, Node.js y .NET.
- Operadores de Sistemas: Es el equipo encargado de gestionar la infraestructura técnica, servidores de despliegue y los contenedores.
- Equipo de QA: Se encargan de validar el código y la funcionalidad de las aplicaciones.
- Jefe del proyecto: En un sistema empresarial, sería el responsable de aprobar e implementar el sistema para garantizar con los objetivos del sistema.
- Ingeniero DevOps: Es el encargado de diseñar, configurar e implementar las pipelines CI/CD

#### 3.1.2 OBS y PBS

#### 3.1.2.1 OBS

A continuación, se presenta un OBS del proyecto. A pesar de que este proyecto fue desarrollado por el alumno, se ha creado un escenario ficticio en el que una empresa está desarrollando una aplicación y está usando nuestro sistema.

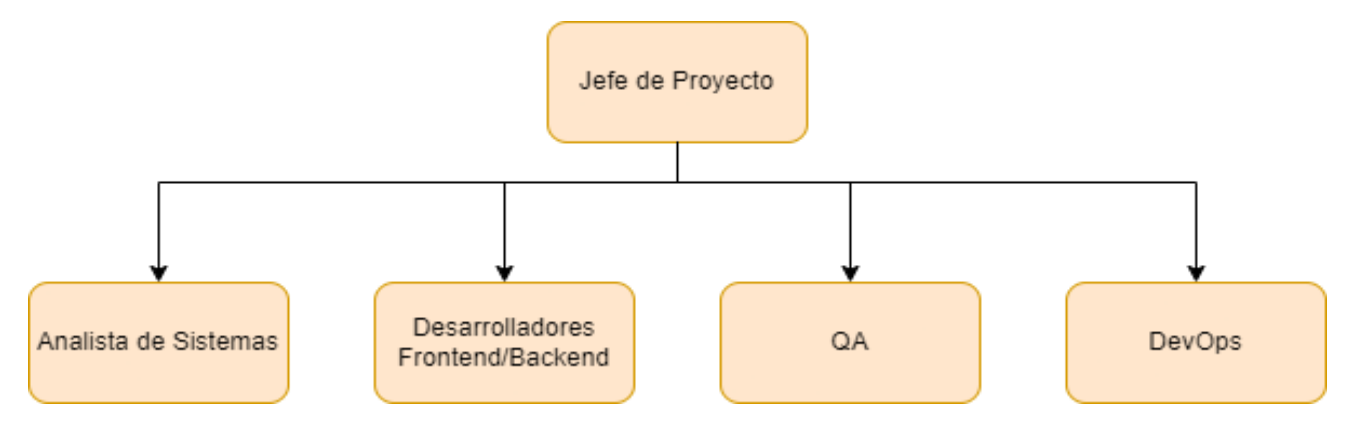

#### 3.1.2.2 PBS

A continuación, se presenta el PBS del proyecto:

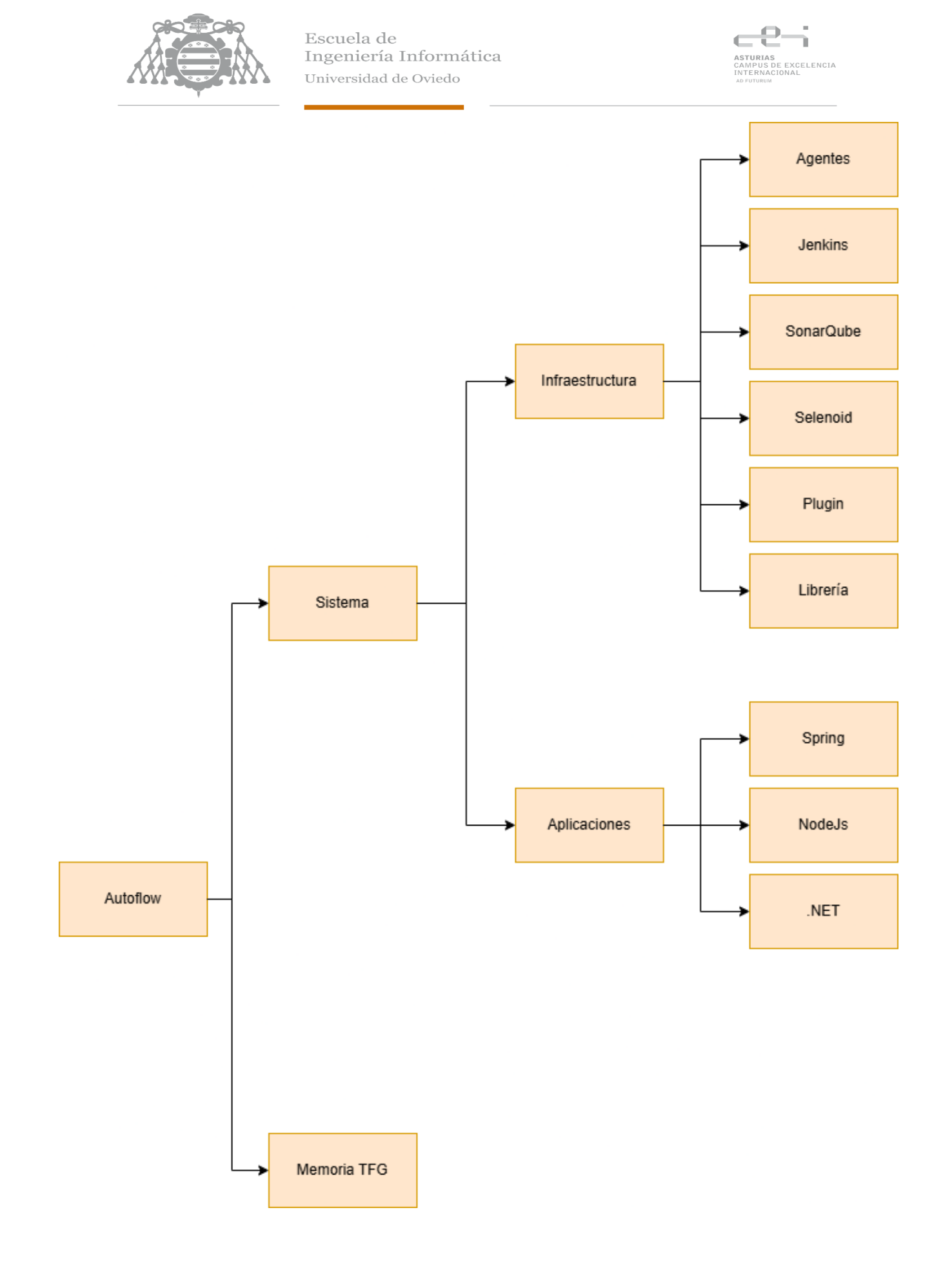

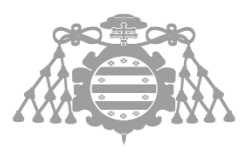

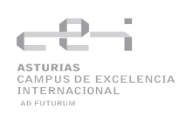

### 3.1.3 Planificación Inicial. WBS

En esta sección se presenta el WBS. El inicio del proyecto se establece que es el 13/3/2024. A continuación, se presenta un diagrama de Gantt del proyecto:

| EDT 🗸   | Nombre de tarea 🛛 🗸                                                                                   | Duración 🚽 | Duracion<br>(horas) - | Comienzo 👻   | Fin 🚽        | Predecesoras 💂 |
|---------|----------------------------------------------------------------------------------------------------|------------|-----------------------|--------------|--------------|----------------|
| 1       | <ul> <li>DEFINICIÓN Y</li> <li>PROTOTIPADO DE</li> <li>PIPELINES CI/CD EN</li> <li>JENKINS</li> </ul> | 385 días?  | 327                   | lun 27/11/23 | sáb 17/05/25 |                |
| 1.1     | Analisis del proyecto                                                                                 | 99 días    | 43                    | vie 01/12/23 | mié 17/04/24 |                |
| 1.1.1   | Búsqueda de<br>información acerca de<br>la infraestructura del<br>sistema de pipelines                | 17 días    | 24                    | vie 01/12/23 | lun 25/12/23 |                |
| 1.1.2   | Analisis de los<br>requisitos funcionales                                                             | 5 días     | 8                     | mar 12/03/24 | sáb 16/03/24 |                |
| 1.1.3   | Creación del Backlog                                                                                  | 19 días    | 8                     | lun 18/03/24 | jue 11/04/24 | 4              |
| 1.1.4   | Creación de story<br>mapping                                                                          | 4 días     | 3                     | vie 12/04/24 | mié 17/04/24 | 5              |
| 1.2     | <ul> <li>Organización</li> </ul>                                                                      | 77 días    | 3                     | lun 27/11/23 | mar 12/03/24 |                |
| 1.2.1   | Reunión con el tutor<br>del TFG                                                                       | 1 día      | 1                     | lun 27/11/23 | lun 27/11/23 |                |
| 1.2.2   | Reunión con Indra y el<br>tutor                                                                       | 1 día      | 1                     | lun 15/01/24 | lun 15/01/24 |                |
| 1.2.3   | Reunión con el tutor<br>del TFG                                                                       | 1 día      | 1                     | mar 12/03/24 | mar 12/03/24 |                |
| 1.3     | 4 Desarrollo                                                                                          | 340 días   | 210                   | lun 15/01/24 | vie 02/05/25 |                |
| 1.3.1   | Creación de la<br>infraestrucutura<br>Jenkins y SonarQube                                             | 30 días    | 35                    | lun 15/01/24 | vie 23/02/24 |                |
| 1.3.2   | <ul> <li>Desarrollo de<br/>aplicaciones</li> </ul>                                                    | 76 días    | 74                    | lun 26/02/24 | lun 10/06/24 |                |
| 1.3.2.1 | Desarrollo<br>aplicación Spring                                                                       | 12 días    | 12                    | lun 26/02/24 | mar 12/03/24 | 12             |
| 1.3.2.2 | Desarrollo de tests a                                                                                 | 6 días     | 12                    | mié 13/03/24 | mié 20/03/24 | 14             |
| 1.3.2.3 | Desarrollo de<br>aplicación NodeJs                                                                    | 11 días    | 12                    | vie 26/04/24 | vie 10/05/24 |                |
| 1.3.2.4 | Desarrollo de tests<br>aplicación NodeJs                                                              | 7 días     | 12                    | lun 13/05/24 | mar 21/05/24 | 16             |
| 1.3.2.5 | Desarrollo de<br>aplicación .NET                                                                      | 9 días     | 14                    | lun 20/05/24 | jue 30/05/24 |                |

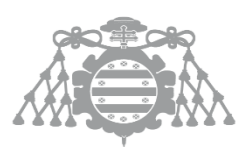

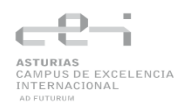

| 1.3.2.6 | Desarrollo de tests                                        | 7 días   | 12  | vie 31/05/24 | lun 10/06/24 | 18 |
|---------|------------------------------------------------------------|----------|-----|--------------|--------------|----|
| 1 2 2   | aplication .NET                                            | 1 día    | 7   | hup 24/06/24 | hun 24/06/24 |    |
| 1.3.3   | Configurar reporting                                       |          | 7   | iun 24/06/24 | lun 24/06/24 |    |
| 1.5.4   | Selenoid                                                   | 9 dias   | 20  | mar 11/06/24 | Vie 21/06/24 |    |
| 1.3.4.1 | Añadir al<br>docker-compose<br>Selenoid                    | 4 días   | 4   | mar 11/06/24 | vie 14/06/24 |    |
| 1.3.4.2 | Configuración de<br>tests e2e para el uso<br>de Selenoid   | 5 días   | 16  | lun 17/06/24 | vie 21/06/24 | 22 |
| 1.3.5   | Configuración Azure                                        | 8 días   | 29  | jue 20/06/24 | lun 01/07/24 |    |
| 1.3.5.1 | Entorno de<br>despliegue Azure                             | 3 días   | 12  | jue 20/06/24 | sáb 22/06/24 |    |
| 1.3.5.2 | Entorno de<br>despliegue Azure                             | 2 días   | 9   | lun 24/06/24 | mar 25/06/24 | 25 |
| 1.3.5.3 | Entorno de<br>despliegue Azure                             | 4 días   | 8   | mié 26/06/24 | lun 01/07/24 | 26 |
| 1.3.6   | Desarrollo de plugin                                       | 7 días   | 16  | jue 19/09/24 | vie 27/09/24 |    |
| 1.3.7   | Desarrollo de librería                                     | 1 día    | 4   | sáb 15/06/24 | sáb 15/06/24 |    |
| 1.3.8   | <ul> <li>Configuración del<br/>repositorios Git</li> </ul> | 110 días | 3   | mar 23/01/24 | lun 24/06/24 |    |
| 1.3.8.1 | Creacion de<br>repositorio GitHub                          | 1 día    | 0,5 | mar 23/01/24 | mar 23/01/24 |    |
| 1.3.8.2 | Conexión<br>repositorio y Jenkins                          | 1 día    | 0,5 | mar 23/01/24 | mar 23/01/24 |    |
| 1.3.8.3 | Creacion de<br>repositorio GitLab                          | 1 día    | 0,5 | sáb 22/06/24 | sáb 22/06/24 |    |
| 1.3.8.4 | Conexión<br>repositorio y Jenkins                          | 1 día    | 0,5 | sáb 22/06/24 | sáb 22/06/24 |    |
| 1.3.8.5 | Creacion de<br>repositorio Bitucket                        | 1 día    | 0,5 | lun 24/06/24 | lun 24/06/24 |    |
| 1.3.8.6 | Conexión<br>repositorio y Jenkins                          | 1 día    | 0,5 | lun 24/06/24 | lun 24/06/24 |    |
| 1.3.9   | <ul> <li>Configuración de<br/>pipelines</li> </ul>         | 14 días  | 17  | mar 04/06/24 | vie 21/06/24 |    |
| 1.3.9.1 | Pipeline basica<br>NodeJs                                  | 3 días   | 4   | mar 04/06/24 | jue 06/06/24 |    |
| 1.3.9.2 | Añadir a la pipeline<br>pruebas e2e con<br>selenoid        | 3 días   | 3   | vie 07/06/24 | mar 11/06/24 | 38 |
| 1.3.9.3 | Pipeline basica .NET                                       | 3 días   | 4   | lun 17/06/24 | mié 19/06/24 |    |
| 1.3.9.4 | Añadir a la pipeline<br>pruebas e2e con<br>selenoid        | 2 días   | 1   | jue 20/06/24 | vie 21/06/24 | 40 |
| 1.3.9.5 | Pipeline basica<br>Spring                                  | 3 días   | 4   | mar 04/06/24 | jue 06/06/24 |    |
| 1.3.9.6 | Añadir a la pipeline<br>pruebas e2e con<br>selenoid        | 2 días   | 1   | vie 07/06/24 | lun 10/06/24 | 42 |

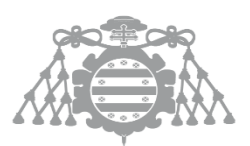

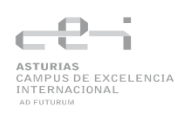

| 1.3.10   | <ul> <li>Instalación y<br/>configuración del<br/>sistema pipeline en un<br/>entorno Linux</li> </ul> | 2 días    | 5  | jue 01/05/25 | vie 02/05/25 |    |
|----------|----------------------------------------------------------------------------------------------------|-----------|----|--------------|--------------|----|
| 1.3.10.1 | Configuración<br>Maquina Virtual                                                                     | 1 día     | 1  | jue 01/05/25 | jue 01/05/25 |    |
| 1.3.10.2 | Instalación y<br>configuración del<br>proyecto                                                       | 1 día     | 4  | vie 02/05/25 | vie 02/05/25 | 45 |
| 1.4      | Memoria del TFG                                                                                      | 150 días? | 71 | lun 21/10/24 | sáb 17/05/25 |    |
| 1.4.1    | Estructura basica                                                                                    | 1 día     | 4  | lun 21/10/24 | lun 21/10/24 |    |
| 1.4.2    | <ul> <li>Estudio y viabilidad<br/>del sistema</li> </ul>                                             | 63 días?  | 15 | lun 23/12/24 | mié 19/03/25 |    |
| 1.4.2.1  | Estudio del<br>alternativas                                                                          | 5 días    | 8  | lun 23/12/24 | vie 27/12/24 |    |
| 1.4.2.2  | Plan de pruebas                                                                                      | 52 días   | 7  | mar 07/01/25 | mié 19/03/25 |    |
| 1.4.3    | <ul> <li>Diseño del sistema de<br/>Información</li> </ul>                                            | 138 días? | 9  | lun 21/10/24 | mié 30/04/25 |    |
| 1.4.3.1  | Diseño de clases                                                                                     | 3 días    | 2  | lun 21/10/24 | mié 23/10/24 |    |
| 1.4.3.2  | Diseño de pruebas                                                                                    | 9 días    | 7  | jue 20/03/25 | mar 01/04/25 | 51 |
| 1.4.4    | <ul> <li>Construcción del<br/>sistema de<br/>información</li> </ul>                                  | 105 días? | 40 | lun 23/12/24 | sáb 17/05/25 |    |
| 1.4.4.1  | Ejecución y<br>anotación de los<br>resultados de las<br>pruebas                                      | 7 días    | 8  | mié 02/04/25 | jue 10/04/25 | 54 |
| 1.4.4.2  | Manual de creación<br>y configuración del<br>sistema                                                 | 2 días    | 6  | vie 16/05/25 | sáb 17/05/25 |    |
| 1.4.4.3  | Manual de usuario                                                                                    | 93 días?  | 24 | lun 23/12/24 | mié 30/04/25 |    |
| 1.4.4.4  | Manual de<br>instalación                                                                             | 2 días    | 2  | lun 05/05/25 | mar 06/05/25 |    |
| 1.4.5    | <ul> <li>Planificación y<br/>Gestion del TFG</li> </ul>                                              | 3 días    | 3  | lun 05/05/25 | mié 07/05/25 |    |
| 1.4.5.1  | Planificación de<br>riesgos                                                                          | 3 días    | 3  | lun 05/05/25 | mié 07/05/25 |    |

#### 3.1.4 Riesgos

En este apartado se presentará un plan de gestión de riesgos con el objetivo de identificar los riesgos, su impacto en el sistema y qué hacer ante ellos.

#### 3.1.4.1 Identificación y análisis de riesgos

A continuación, se muestra una lista de riesgos con el análisis de riesgo. El análisis de riesgos nos ayuda evaluar la probabilidad y el impacto de los riesgos identificados, lo que nos facilita la toma de decisiones sobre cómo gestionarlos.

Para cada riesgo identificado, se ha asignado:

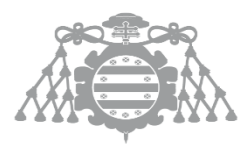

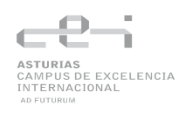

- Probabilidad (P) según la escala de cinco niveles (Muy Bajo = 10 %, Bajo = 30 %, Medio = 50 %, Alto = 70 %, Muy Alto = 90 %).
- Impacto (I) sobre los objetivos del proyecto en una escala de 1 a 3 (1 = Bajo, 2 = Medio, 3 = Alto).
- Importancia (P\*I) como producto de Probabilidad x Impacto.

Los riesgos con **Importancia** ≥ **1,5** se consideran **alta prioridad** y deberán abordarse con estrategias de mitigación o evasión en la planificación de la respuesta.

| ID | Nombre                                            | Descripción                                                                                                    | Ρ   | I | P*I  |
|----|---------------------------------------------------|----------------------------------------------------------------------------------------------------|-----|---|------|
| 1  | Fallo de arranque<br>de contenedores              | Los contenedores de Jenkins o agentes no<br>arrancan por configuración errónea de Docker<br>Compose o límites de recursos incorrectos en<br>el host.      | 10% | 2 | 0,20 |
| 2  | Agentes<br>saturados                              | Un agente se queda bloqueado, generando cola<br>y retrasos en el pipeline.                                                                                | 50% | 3 | 1,50 |
| 3  | Inestabilidad de<br>Selenoid                      | Contenedor Selenoid falla o no responde, impidiendo ejecutar tests de front.                                                                              | 30% | 2 | 0,60 |
| 4  | Token/Credencial<br>es inválidas                  | Credenciales de SonarQube, GitHub, Azure o<br>Slack mal configuradas o expiradas, causando<br>fallos en el uso de estas herramientas.                     | 10% | 3 | 0,30 |
| 5  | Costes<br>imprevistos en<br>Azure                 | Uso excesivo de recursos cloud sin monitorización, disparando la factura más allá del presupuesto.                                                        | 50% | 2 | 1,00 |
| 6  | Integración de<br>librería común<br>inconsistente | Cambios en la librería compartida generan inconsistencia en uno o varios proyectos                                                                        | 50% | 3 | 1,50 |
| 7  | Versión de Jenkins<br>o plugins<br>incompatible   | Actualización automática o manual de<br>Jenkins/plugins que rompe la compatibilidad<br>con los Jenkinsfile                                                | 30% | 2 | 0,60 |
| 8  | Caída del servicio<br>SonarQube                   | SonarQube deja de responder por fallo de la<br>base de datos o del contenedor, impidiendo<br>análisis de calidad y bloqueando despliegues<br>automáticos. | 30% | 3 | 0,90 |
| 9  | Escalabilidad<br>limitada de la VM                | La VM de Ubuntu 22.04 no aguanta la carga de<br>múltiples builds concurrentes, provocando<br>timeouts o errores de memoria.                               | 50% | 3 | 1,50 |

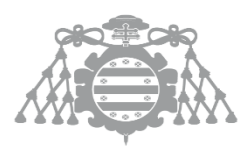

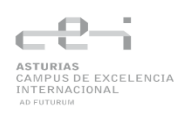

#### 3.1.4.2 Estrategia de respuesta

A continuación, se presentan estrategias de respuesta para los riesgos identificados ordenado por prioridad.

| ID | Riesgo                                         | Acciones                                                                                                    |
|----|------------------------------------------------|----------------------------------------------------------------------------------------------------|
| 2  | Agentes saturados                              | <ul> <li>Monitorizar uso de CPU/memoria de agentes.</li> <li>Establecer autoescalado horizontal de agentes Docker.</li> <li>Priorizar colas y limitar concurrencia de pipelines.</li> </ul> |
| 6  | Integración de librería<br>común inconsistente | <ul> <li>Versionar librería con semver y publicar en repositorio<br/>(Artifactory/Nexus).</li> <li>Ejecutar pipelines de integración de la librería antes de<br/>cada release.</li> </ul>   |
| 9  | Escalabilidad limitada de<br>la VM             | <ul> <li>Dimensionar VM según carga estimada; habilitar swap<br/>o memoria dinámica.</li> <li>Evaluar migración a Kubernetes o añadir nodos<br/>adicionales</li> </ul>                      |
| 3  | Inestabilidad de<br>Selenoid                   | <ul> <li>Fijar versiones compatibles de navegadores en<br/>Selenoid.</li> <li>Desplegar health checks y restart policies en Docker.</li> </ul>                                              |
| 5  | Costes imprevistos en<br>Azure                 | <ul> <li>Configurar alertas de coste en Azure Cost<br/>Management.</li> <li>Revisar uso de recursos semanalmente y ajustar<br/>tamaños o apagar entornos inactivos.</li> </ul>              |
| 7  | Versión de Jenkins o<br>plugins incompatible   | <ul> <li>Estar al tanto de actualizaciones y mantener versiones<br/>actualizadas.</li> </ul>                                                                                                |
| 8  | Caída del servicio<br>SonarQube                | <ul> <li>Configurar backup y réplica de la base de datos<br/>PostgreSQL.</li> <li>Desplegar SonarQube en modo cluster o con<br/>redundancia.</li> </ul>                                     |
| 4  | Token/Credenciales<br>inválidas                | <ul> <li>Automatizar rotación y validación de credenciales<br/>(GitHub, SonarQube, Azure, Slack).</li> <li>Configurar comprobaciones periódicas en Jenkins.</li> </ul>                      |
| 1  | Fallo de arranque de contenedores              | <ul> <li>Validar docker-compose.yml con linters y tests de<br/>arranque automáticos.</li> <li>Crear snapshots de configuración para rollback rápido.</li> </ul>                             |

#### 3.1.5 Presupuesto de proyecto

En este apartado se calculará el coste del proyecto.

#### 3.1.5.1 Coste del personal

A continuación, se calculará el coste del personal para posteriormente calcular el coste de las tareas del proyecto.

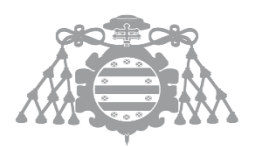

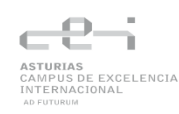

| Perfil profesional      | N.º<br>personas | Salario<br>medio<br>bruto anual<br>por<br>persona (€) | Salario<br>medio<br>bruto<br>anual (€) | Coste<br>Trabajador<br>(€/año) | Coste<br>por hora<br>(€) |
|-------------------------|-----------------|-------------------------------------------------------|----------------------------------------|--------------------------------|--------------------------|
| Desarrollador           | 3               | 30.000                                                | 90.000                                 | 120.060,00                     | 20,31                    |
| Ingeniero<br>DevOps     | 1               | 52.728                                                | 52.728                                 | 70.339,15                      | 36,63                    |
| Operador de<br>Sistemas | 1               | 32.400                                                | 32.400                                 | 43.221,60                      | 22,51                    |
| QA                      | 2               | 47.676                                                | 95.352                                 | 127.199,56                     | 33,12                    |
| Jefe de Proyecto        | 1               | 46.200                                                | 46.200                                 | 61.630,80                      | 32,10                    |
| Total                   |                 |                                                       |                                        | 422.451,12                     |                          |

El cálculo del coste del trabajador se ha seguido la siguiente formula:

Coste de un trabajador = Salario bruto + Seguridad Social

Seguridad Social = (Sueldo bruto \* 0,236) + (Sueldo bruto \* 0,055) + (Sueldo bruto \* 0,035) + (Sueldo bruto \* 0,006) + (Sueldo bruto \* 0,002)

El valor de la Seguridad Social se determina de la siguiente manera (Se toma como referencia los valores para un contrato indefinido):

- Contingencias comunes: 23,6 % del sueldo bruto
- Prestaciones por desempleo: 5,5 % del sueldo bruto. Este valor aumenta en los contratos temporales.
- Contingencias profesionales: 3,5 % del sueldo bruto. (En realidad, este porcentaje depende de la actividad, pero tomaremos este valor como referencia).
- Formación: 0,6 % del sueldo bruto.
- FOGASA: 0,2 % del sueldo bruto.

#### 3.1.5.2 Coste del WBS

Ahora se calcula el coste de realizar cada tarea, para ello se asignarán los responsables para cada proyecto y se calculará el coste de la tarea en función de las horas y lo que cuesta el tiempo del responsable.

| WBS   | Tarea                                                                      | Responsable      | Coste<br>€/h | Horas | Coste  | Coste total<br>(€) |
|-------|----------------------------------------------------------------------------|------------------|--------------|-------|--------|--------------------|
| 1.1.1 | Búsqueda de<br>información<br>acerca de la<br>infraestructura<br>pipelines |                  |              |       |        | 1419,36            |
|       |                                                                            | Ingeniero DevOps | 36,63        | 24    | 879,12 |                    |

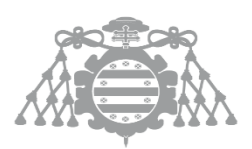

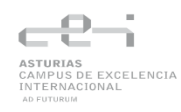

|         |                                              | Operador de<br>Sistemas | 22,51 | 24 | 540,24  |         |
|---------|----------------------------------------------|-------------------------|-------|----|---------|---------|
| 1.1.2   | Análisis de los<br>requisitos<br>funcionales | Jefe de Proyecto        | 32,10 | 8  |         | 256,80  |
| 1.1.3   | Elaboración del<br>backlog                   | Jefe de Proyecto        | 32,10 | 8  |         | 256,80  |
| 1.1.4   | Story mapping                                |                         |       |    |         | 156,93  |
|         |                                              | Jefe de proyecto        | 32,10 | 3  | 96,30   |         |
|         |                                              | Desarrollador           | 20,21 | 3  | 60,63   |         |
| 1.2     | Organización del<br>proyecto                 | Jefe de proyecto        | 32,10 | 3  |         | 96,30   |
| 1.3.1   | Infraestructura<br>Jenkins y<br>SonarQube    |                         |       |    |         | 2069,9  |
|         |                                              | Ingeniero DevOps        | 36,63 | 35 | 1282,05 |         |
|         |                                              | Operador de<br>sistemas | 22,51 | 35 | 787,85  |         |
| 1.3.2.1 | Desarrollo<br>aplicación Spring              | Desarrollador           | 20,84 | 12 |         | 250,12  |
| 1.3.2.2 | Test Spring                                  | Desarrollador           | 20,84 | 12 |         | 250,12  |
| 1.3.2.3 | Desarrollo<br>aplicación<br>Node.js          | Desarrollador           | 20,84 | 12 |         | 250,12  |
| 1.3.2.4 | Test Node.js                                 | Desarrollador           | 20,84 | 12 |         | 250,12  |
| 1.3.2.1 | Desarrollo<br>aplicación .NET                | Desarrollador           | 20,84 | 14 |         | 291,76  |
| 1.3.2.2 | Test .NET                                    | Desarrollador           | 20,84 | 12 |         | 250,12  |
| 1.3.3   | Reporting                                    | Ingeniero DevOps        | 36,63 | 7  |         | 256,41  |
| 1.3.4   | Configuración y<br>pruebas Selenoid          | Ingeniero DevOps        | 36,63 | 20 |         | 732,6   |
| 1.3.5   | Despliegue en<br>Azure                       | Ingeniero DevOps        | 36,63 | 29 |         | 1062,41 |
| 1.3.6   | Desarrollo del<br>plugin Slack               | Desarrollador           | 20,84 | 16 |         | 333,50  |
| 1.3.7   | Implementación<br>de la librería<br>común    | Desarrollador           | 20,84 | 4  |         | 83,38   |
| 1.3.8   | Configuración<br>repositorios Git            | Desarrollador           | 20,84 | 3  |         | 62,53   |
| 1.3.9   | Creación de<br>pipelines básica y<br>E2E     |                         |       |    |         | 977,14  |
|         |                                              | Ingeniero DevOps        | 36,63 | 17 |         | 622,71  |
|         |                                              | Desarrollador           | 20,84 | 17 |         | 354,28  |

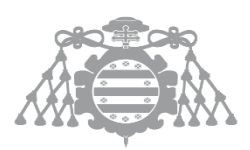

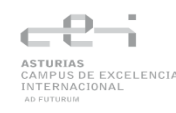

| 1.3.10  | Instalación y                                                      |                  |       |    |        | 287,35 |
|---------|--------------------------------------------------------------------|------------------|-------|----|--------|--------|
|         | pruebas en Linux                                                   |                  |       |    |        |        |
|         |                                                                    | Ingeniero DevOps | 36,63 | 5  | 183,15 |        |
|         |                                                                    | Desarrollador    | 20,84 | 5  | 104,20 |        |
| 1.4.1   | Estructura básica                                                  | Jefe de Proyecto | 32,10 | 4  |        | 128,4  |
| 1.4.2.1 | Estudio de<br>alternativas                                         | Jefe de Proyecto | 32,10 | 8  |        | 256,80 |
| 1.4.2.2 | Plan de pruebas                                                    | Tester QA        | 33,12 | 8  |        | 264,96 |
| 1.4.3.1 | Diseño de<br>pruebas                                               | Tester QA        | 33,12 | 7  |        | 231,84 |
| 1.4.3.2 | Diseño de clases                                                   | Jefe de Proyecto | 32,10 | 2  |        | 64,20  |
| 1.4.4.1 | Ejecución y<br>anotación de los<br>resultados de las<br>pruebas    | Tester QA        | 33,12 | 8  |        | 264,96 |
| 1.4.4.2 | Manual de<br>usuario                                               | Jefe de Proyecto | 32,10 | 24 |        | 770,40 |
| 1.4.4.3 | Generación del<br>Código de los<br>Componentes y<br>Procedimientos | Jefe de Proyecto | 32,10 | 6  |        | 192,6  |
| 1.4.4.4 | Manual de<br>instalación                                           | Jefe de Proyecto | 32,10 | 2  |        | 64,20  |
| 1.4.5.1 | Planificación de<br>riesgos                                        | Jefe de Proyecto | 32,10 | 3  |        | 96,30  |

Sumando todo se obtiene que el coste de realizar este proyecto es de 12.905,42€.

# 3.2 Ejecución del Proyecto

#### 3.2.1 Bitácora de Incidencias del Proyecto

El proyecto empezó con un problema y es que inicialmente arrancó siendo una colaboración con la empresa INDRA, pero como estaba de prácticas en otra empresa, por tema de protección de datos tuve que hacer el trabajo sin ellos, convirtiendo un proyecto de una pipeline para un proyecto ADA en un manual de una infraestructura Jenkins sobre distintas pipelines para distintos proyectos de diferentes características. Aun así el objetivo del proyecto sigue siendo el mismo pero para tres plataformas diferentes en vez de uno.

Durante el proyecto me he encontrado con varios problemas que han ralentizado el desarrollo de este.

• **Incompatibilidad de versiones**: No se estaba generando los reportes de la cobertura de código y resultó ser un problema de incompatibilidad de versiones entre el plugin y el proyecto.

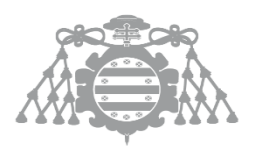

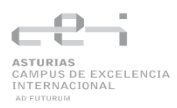

- No se ejecutaban los test con Jest en la pipeline del proyecto de Node.js: Esto se debe a que se estaba instalando una versión de Jest distinta a la que usaba en el proyecto por lo que generaba incompatibilidades. Esto fue porque la versión de Node.js que se estaba instalando en Jenkins era la 20.14 y la del ordenador la 17.9. Se decidió actualizar la versión de Node.js del ordenador a la 20.14 para que sea la misma.
- No encontraba Selenoid el archivo browser.json: Selenoid no encontraba el archivo browser.json que contiene los navegadores con sus distintas opciones. Esto fue que el volumen del contenedor no estaba bien montado y fue algo que no llevó mucho tiempo solucionar.
- Los test de selenium no estaban funcionando en selenoid, pero si en el navegador local: Se encontró que esto se debe a que los test de selenium según la versión que se usa son compatibles para algunas versiones de los navegadores o no. En este caso se estaba usando una versión compatible con la versión del ordenador de desarrollo (Chrome 80), pero el navegador que se estaba usando en Selenoid era más nuevo (Chrome 119). Se tuvieron que cambiar los test de nuevo ya que los métodos de Selenium que se estaban usando quedaron obsoletos con la nueva versión.
- Uso de Docker desde los agentes de Jenkins: No se podía usar docker en los agentes de Jenkins porque los agentes no tienen los permisos para ejecutarlo. Se probaron muchas opciones para que estos tuvieran los permisos y la única solución que se encontró fue ejecutar en los contenedores de los agentes un comando para darle los permisos cada vez que estos se inicien. Esto también llevó tiempo encontrar una solución.
- **Problemas con los plugins de Jenkins**: Durante el desarrollo de repente dejo de funcionar las pipelines, y al entrar a configuración me salían muchas advertencias de actualizaciones de plugins, así que probé a actualizar todo a ver si se arreglaba. Durante el proceso de actualizar me daba muchos errores para actualizar los distintos plugins, pero descubrí que si reiniciabas Jenkins a veces si te instalaban así que reiniciaba Jenkins hasta que ya se actualizaron todos y ya se me ejecutaban correctamente las pipelines.
- **Problema de análisis de código en el proyecto .NET**: Hubo un problema al hacer el análisis de código con SonarQube en el que no se mostraba apenas datos, solo los de la carpeta de los test. No mostraba ningún dato de análisis, pero se podía ver que ficheros había analizado. Después de mucha investigación vi que el problema era que tenía una dependencia xUnit en la solución de la aplicación web haciendo que SonarQube detectara que esa solución era la de los tests y no la otra solución donde sí que están. Así que quité esa dependencia y ya hacía el análisis correctamente.

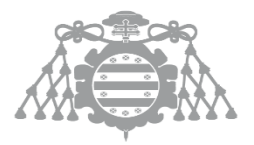

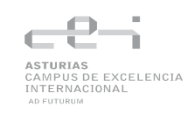

# Capítulo 4 Análisis del sistema de información

# 4.1 Requisitos del sistema

RS1: La infraestructura será desplegada mediante un docker-compose.yml.

RS1.1: El servicio Jenkins como servidor de automatización.

RS1.1.1: Se usará la imagen *jenkins/jenkins:lts*.

RS1.1.2: Se montará un volumen local de persistencia de datos ./jenkins\_home:/var/jenkins\_home

RS1.1.3: Se montará el socket Docker /var/run/docker.sock:/var/run/docker.sock.

RS1.1.4: Se montará el binario Docker */usr/bin/docker:/usr/bin/docker:ro* para que el contenedor Jenkins pueda invocar Docker del host.

RS1.1.5: Se expondrá el puerto 8080 para el acceso web.

RS1.2: Los tres agentes tendrán su propia configuración

RS1.2.1: El agente para el proyecto Spring tendrá instalado Docker y Azure CLI.

RS1.2.2: El agente para el proyecto Node.js tendrá instalado Docker, Azure CLI y libcurl4.

RS1.2.3: El agente para el proyecto .NET tendrá instalado .NET 8 SDK, dotnetsonarscanner, Docker y Azure CLI.

RS1.3: El contenedor SonarQube se desplegará con:

RS1.3.1: Volumen sonarqube\_data:/var/lib/sonarqube/data (persistencia)

RS1.3.2: Volumen sonarqube\_extensions:/opt/sonarqube/extensions.

RS1.3.3: Exposición del puerto 9000 para acceso web.

RS1.3.4: Conexión a PostgreSQL ≥ 12 a través de la red Docker interna

RS1.4: El contenedor PostgreSQL se desplegará con:

RS1.4.1: Volumen *postgres\_data:/var/lib/postgresql/data* (persistencia).

RS1.4.2: Red interna compartida con SonarQube.

RS2: Se usará docker-compose-selenoid.yml para desplegar Selenoid y su interfaz de usuario

RS2.1: El contenedor de Selenoid se desplegará con:

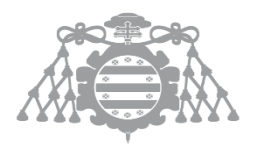

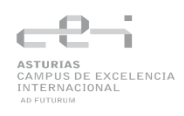

RS2.1.1: Volumen *selenoid\_config:/etc/selenoid* que contenga browsers.json con imágenes de navegador (Chrome 119 y Firefox latest)

RS2.1.2: Exposición del puerto 4444 para la API de WebDriver

RS3: Cada proyecto (Spring, Node.js, .NET) tendrá su propio Jenkinsfile.

RS3.1: El Jenkinsfile de Java utilizará Maven

RS3.2: El Jenkinsfile de Node.js utilizará Node (npm)

RS3.3: El Jenkinsfile de .NET utilizará dotnet

RS4: Cada etapa de cada pipeline tendrá una forma distinta de ejecutarse

RS4.1: En la etapa "Instalación de dependencias", el agente de Jenkins debe ejecutar:

- *mvn install* para proyecto Spring.
- npm install para Node.js.
- *dotnet restore* para .NET.

RS4.2: En la etapa "Compilación", el agente debe invocar:

- mvn compile (Spring).
- *npx eslint* .(Node.js).
- dotnet build (.NET)

RS4.3: En la etapa "Ejecución de pruebas unitarias", el agente debe ejecutar:

- JUnit para Spring.
- Mocha para Node.js.
- xUnit para .NET.

RS4.4: En la etapa "Análisis estático de código", el agente debe invocar el plugin SonarQube Scanner en Jenkins, apuntando a la instancia de SonarQube (URL y token configurados) y se ejecutará:

RS4.4.1: *mvn* sonar:sonar (Spring).

RS4.4.2: npm run sonar (Node.js)

RS4.4.3: dotnet SonarScanner.NetCore (.NET)

RS4.5: En la etapa "Reporting" se creará un report de los resultados de las pruebas de la aplicación mediante Allure.

RS4.6: En la etapa "Despliegue en Azure", se usará el Azure CLI (plugin Azure para Jenkins) con un Service Principal almacenado como credencial en Jenkins

RS4.6.1: Se realizará el despliegue a Azure App Service.

RS5: Jenkins tendrá instalados y configurados los siguientes plugins:

- Pipeline: Shared Groovy Libraries
- Maven Integration Plugin
- Allure Jenkins Plugin

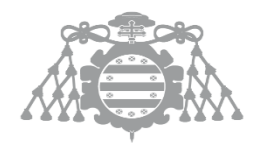

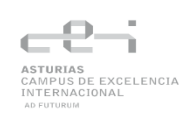

- JaCoCo Plugin
- Docker Pipeline
- SonarQube Scanner for Jenkins
- Azure CLI Plugin
- NodeJS Plugin
- Badge
- Pipeline Stage View Plugin
- HTML Publisher Plugin
- Pipeline: Declarative, Pipeline: Git, GitHub Branch Source
- Credentials Binding Plugin

RS6: El plugin Slack Notification enviará mensajes a un canal configurado mediante un incoming Webhook URL

RS6.1: Los mensajes incluirán:

- Estado de la pipeline
- Nombre de la etapa donde ocurra un fallo

#### 4.2 Plan de Pruebas

A continuación, se presenta el plan de pruebas, el cual trataremos los objetivos y alcance, descripción del entorno y la estrategia de pruebas.

#### 4.2.1 Objetivos y alcance del plan de pruebas

- Validar el correcto comportamiento de la pipeline.
- Verificar la integración de las distintas herramientas (Jenkins, Docker, SonarQUbe, Azure, Selenoid).
- Comprobar que el proceso de despliegue se realice correctamente.
- Asegurar la correcta notificación y registro de errores generando reportes.
- Asegurar el manejo adecuado de incidencias críticas:
  - Si los tests fallan, la pipeline continúa en estado "unstable" para permitir análisis y feedback sin bloquear el flujo.
  - Si falla la construcción de la aplicación, la pipeline se detiene y se marca como "failed", evitando el despliegue de versiones defectuosas.

#### 4.2.2 Descripción del Entorno

- Jenkins: Ejecutado en un contenedor Docker, orquestando la ejecución de pipelines.
- Agentes: Tres contenedores independientes para cada uno de los proyectos (Spring, Node.js y .NET).
- Servicios Auxiliares:
  - SonarQube: Análisis de calidad de código.
  - o Selenoid: Ejecución de pruebas de front.

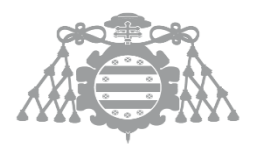

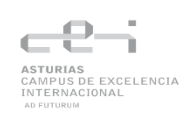

#### Integraciones Externas:

- **Azure:** Entorno de despliegue final.
- **Slack**: Plugin para notificaciones.

#### 4.2.3 Estrategia de pruebas

#### • Pruebas Unitarias:

- Se verificará el funcionamiento del plugin de Slack mediante pruebas automatizadas, utilizando los frameworks Junit y Mockito.
- Se verificará el funcionamiento de las aplicaciones de ejemplo mediante test automatizados. Para cada aplicación se usarán distintos frameworks:
  - Spring: Junit
  - Node.js: Mocha
  - .NET: XUnit, Moq

#### • Pruebas de Integración:

- Se asegurará la correcta comunicación entre Jenkins, los agentes y otros sistemas externos, como SonarQube y Selenoid. Se diseñará un script para que de forma automática se ejecuten comandos que comprueben la conexión entre contenedores.
- En cada aplicación de ejemplo se verificará la interacción de sus componentes mediante pruebas automáticas. Cada aplicación usará distintos frameworks para los test.
  - Spring: Junit, Spring MVC
  - Node.js: Mocha
  - .NET: XUnit, Moq
- **Pruebas de la Interfaz de Usuario**: Se comprobará la funcionalidad, usabilidad y comportamiento de las interfaces de usuario de cada aplicación de ejemplo. En los tres proyectos se usará el framework Selenium WebDriver.
- **Pruebas de Sistema**: Se evaluará el flujo completo de cada pipeline, asegurando la correcta ejecución de todas las etapas, desde el build hasta el despliegue de la aplicación. Estas pruebas se llevarán a cabo de forma manual en distintos escenarios.

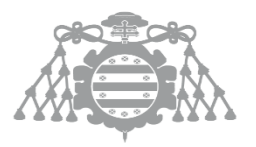

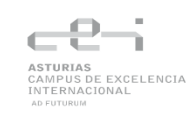

# Capítulo 5 Diseño del Sistema de Información

# 5.1 DSI 1: Diseño de la Arquitectura de Módulos del Sistema

# 5.1.1 DSI 1.1 Diseño de Módulos del Sistema

Los módulos están estructurados de la siguiente manera, Jenkins y sus agentes, Sonarqube, PostgreSQL y Selenoid son contenedores de Docker que están conectados por la misma red. Las aplicaciones de Spring, Node.js y .NET están en un repositorio de <u>GitHub</u>. Jenkins está conectado mediante un Webhook con el repositorio de <u>GitHub</u> para detectar cada cambio en el repositorio y lanzar la pipeline.

A continuación, se expone un diagrama con la vista general del sistema:

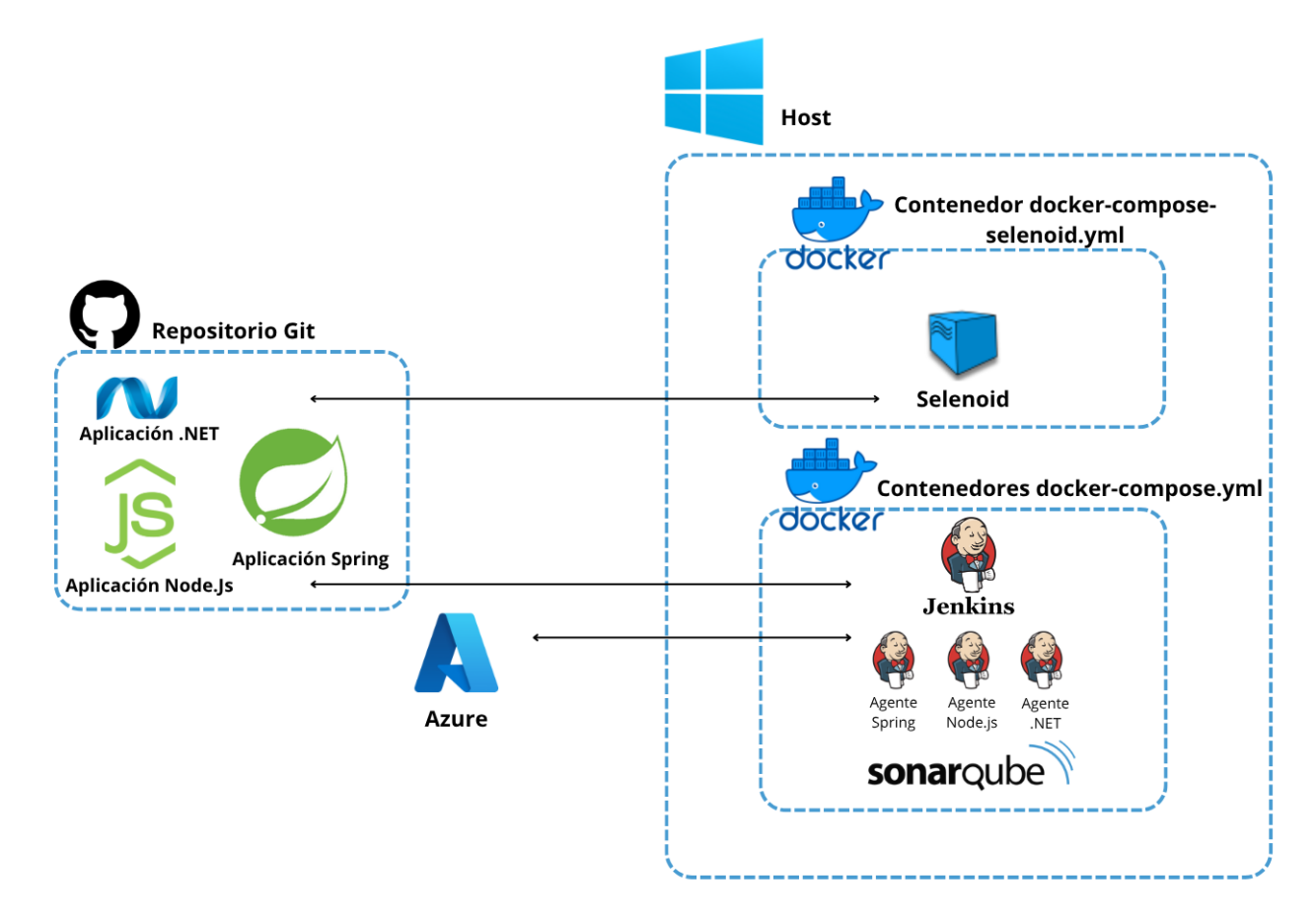

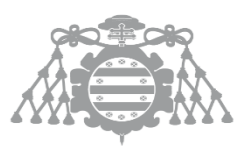

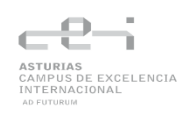

### 5.1.2 DSI 1.2: Diseño de Comunicaciones entre Módulos

En nuestro sistema, el repositorio Git una vez recibe un nuevo cambio, lanza a través de un Webhook una petición a Jenkins para que inicie la pipeline. El nodo principal una vez recibe la petición de ejecutar la pipeline llama a un agente asignado (si lo hay) para que la ejecute. Este agente ejecuta los test de los distintos proyectos, se comunica con el contenedor de Selenoid para ejecutar las pruebas del front, llama a SonarQube para analizar estáticamente el código y guardar en PostgreSQL los datos del análisis. Finalmente se sube la aplicación a un servidor de Azure y se envía el estado de la pipeline al repositorio de <u>GitHub</u>.

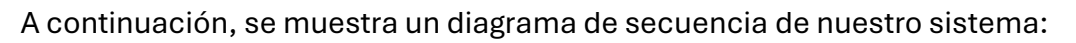

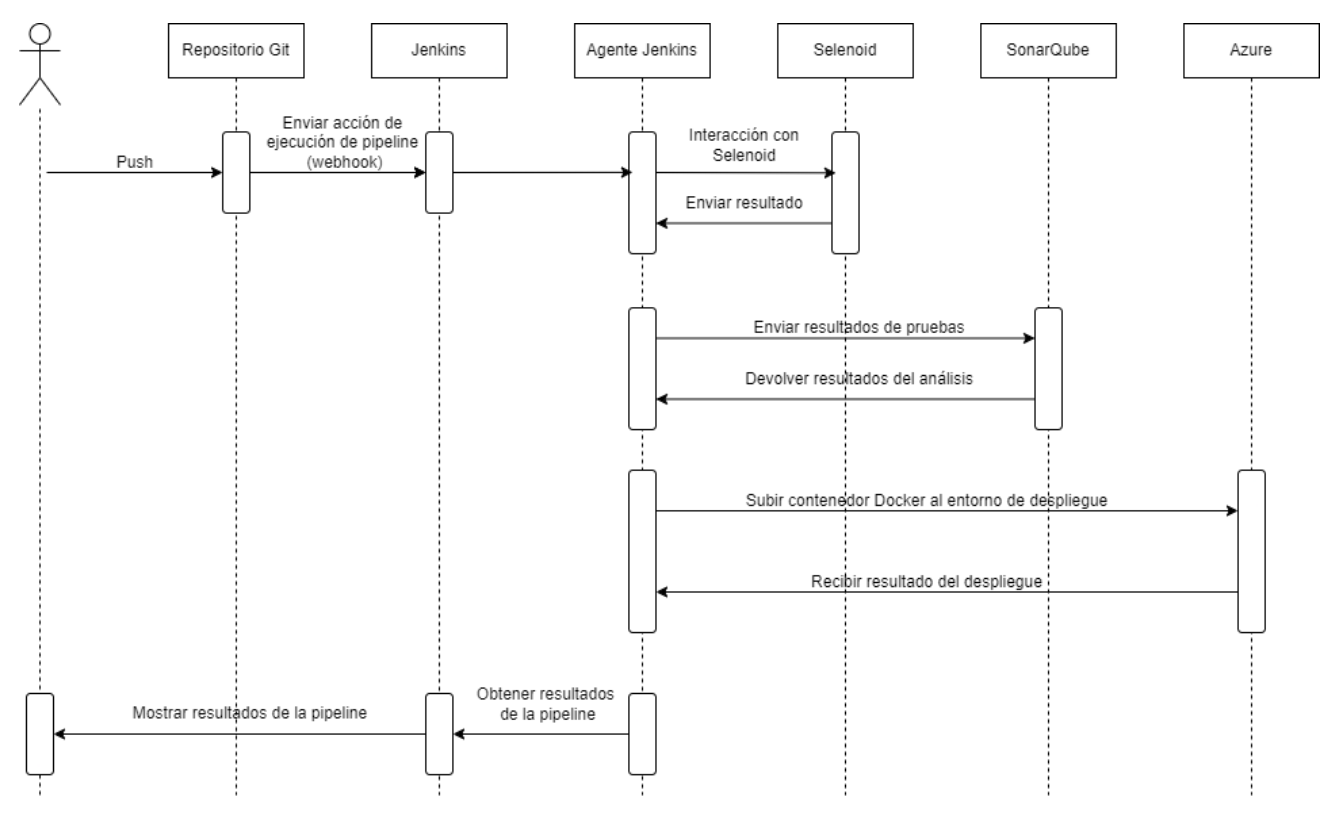

# 5.2 DSI 2: Diseño de Casos de Uso Reales

En esta sección se presenta el caso de uso que proporciona una visión general del comportamiento del sistema. A través de este diagrama se ilustran los distintos pasos que componen la ejecución de una pipeline típica.

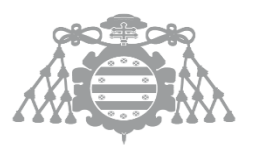

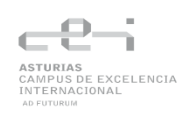

#### 5.2.1 Caso de Uso

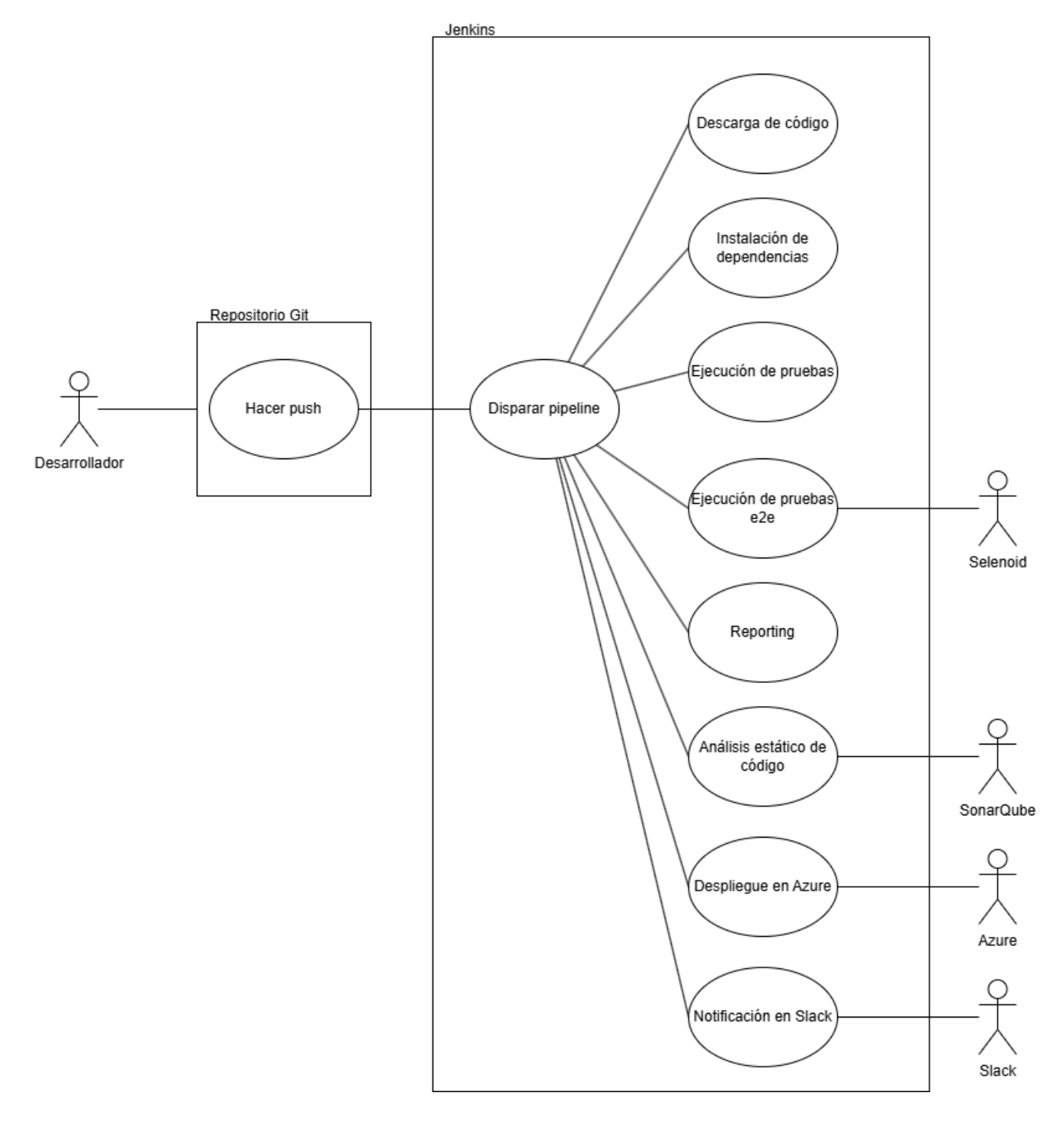

# 5.3 DSI 3: Diseño de Clases

En este apartado se hablará del diseño del plugin hecho para nuestro sistema y de las aplicaciones creadas para la pipeline.

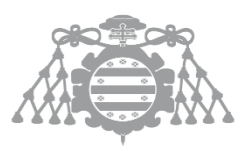

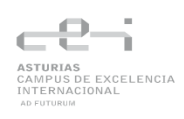

## 5.3.1 SlackNotificationPlugin

Este proyecto está compuesto por dos clases, una es la que contiene los métodos y atributos que usa Jenkins para ejecutar en la pipeline (NotificationBuilder) y la otra clase es la que contiene la lógica del plugin (NotificationAction).

La clase NotificationBuilder necesita un constructor con unos parámetros si es necesario ya que así es como obtendremos la información necesaria de la pipeline. Un método perfom que se ejecuta en la pipeline y contendrá el código necesario para ejecutar la lógica de nuestro plugin. Por último, dentro habrá una clase estática que hereda de

BuildStepDescriptor<Builder> y que contendrá dos métodos, isApplicable() que nos devuelve si se puede usar el plugin o no, y getDisplayName que es el nombre del Plugin.

La clase NotificationAction tiene un constructor con unos parámetros para obtener la información necesaria de la clase NotificationBuilder, los métodos get de cada atributo y un método sendNotification con la lógica del plugin.

## 5.3.2 Proyectos Spring, Node.js, .NET

Para este proyecto se ha desarrollado tres proyectos básicos con distintas tecnologías con el fin de probar nuestro sistema en entornos distintos. Una de las aplicaciones es una aplicación Spring, otra Node.js y finalmente una aplicación .NET donde todos los proyectos siguen el patrón de diseño MVC (Modelo Vista Controlador).

- La aplicación Spring es un inventario de productos.
- La aplicación Node.js es una lista de tareas.
- La aplicación .NET es un catalogo de películas.

Aunque las temáticas son diversas, las funcionalidades básicas son similares en las tres aplicaciones, ya que todas permiten crear, eliminar, editar y visualizar registros (películas, productos o tareas, según corresponda).

La estructura de cada proyecto se organiza en tres carpetas, correspondientes a las capas del patrón MVC:

- **Modelo**: Contiene la definición de los objetos y, en proyectos más complejos, incluiría la lógica de negocio. En este caso, dada la simplicidad de los proyectos, la lógica implementada es mínima.
- **Controlador**: Reúne los métodos que conectan el modelo con la vista, gestionando las operaciones de creación, actualización, eliminación y consulta de los registros.
- **Vista**: Agrupa los archivos encargados de la presentación, tales como los formularios para crear, actualizar y visualizar la información.

# 5.4 DSI 4: Diseño Físico de Datos

Para este proyecto lo que tenemos es una base de datos que guarda la información de los resultados del análisis en SonarQube.

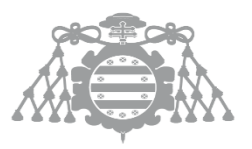

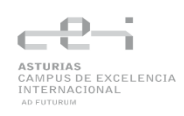

# 5.4.1 Descripción del SGBD Usado

SonarQube necesita una base de datos donde almacenar toda la información pero no todas son compatibles con SonarQube. Las bases de datos compatibles con SonarQube incluyen Microsoft SQL Server, Oracle y PostgreSQL.

En este proyecto se ha optado por PostgreSQL por la familiaridad con esta tecnología.

# 5.4.2 Integración del SGBD en Nuestro Sistema

En este proyecto PostgreSQL se encuentra en un contenedor Docker que se levanta junto con SonarQube mediante un archivo Docker Compose. Para integrar ambos servicios es necesario:

- Asignar un nombre a la base de datos, un usuario y una contraseña. Esto se define utilizando la etiqueta environment donde, especificaremos estos datos en POSTGRES\_DB como nombre de la base de datos, POSTRGRES\_USER como el nombre de usuario Y POSTGRES\_PASSWORD como la contraseña.
- Proporcionar la url de la base de datos y el usuario y contraseña a SonarQube. Esto se hace a través de la etiqueta environment donde SONAR\_JDBC\_URL es la url de la base de datos, SONAR\_JDBC\_USERNAME es el nombre de usuario y SONAR\_JDBC\_PASSWORD es la contraseña.

| sonarqube:                                                         |  |  |  |  |
|--------------------------------------------------------------------|--|--|--|--|
| image: sonarqube:9.9.3-community                                   |  |  |  |  |
| depends_on:                                                        |  |  |  |  |
| - db                                                               |  |  |  |  |
| ports:                                                             |  |  |  |  |
| - "9000:9000"                                                      |  |  |  |  |
| networks:                                                          |  |  |  |  |
| - backend                                                          |  |  |  |  |
| environment:                                                       |  |  |  |  |
| SONAR_JDBC_URL: jdbc:postgresql://db:5432/sonarqube                |  |  |  |  |
| SONAR_JDBC_USERNAME: sonar                                         |  |  |  |  |
| SONAR_JDBC_PASSWORD: sonar                                         |  |  |  |  |
| deploy:                                                            |  |  |  |  |
| resources:                                                         |  |  |  |  |
| limits:                                                            |  |  |  |  |
| cpus: "1.0"                                                        |  |  |  |  |
| memory: "1GB"                                                      |  |  |  |  |
| volumes:                                                           |  |  |  |  |
| - sonarqube_data:/opt/sonarqube/data                               |  |  |  |  |
| <ul> <li>sonarqube_extensions:/opt/sonarqube/extensions</li> </ul> |  |  |  |  |
| <ul> <li>sonarqube_logs:/opt/sonarqube/logs</li> </ul>             |  |  |  |  |
| <ul><li>sonarqube_temp:/opt/sonarqube/temp</li></ul>               |  |  |  |  |
| restart: on-failure                                                |  |  |  |  |
| container_name: sonarqube                                          |  |  |  |  |
| dh:                                                                |  |  |  |  |
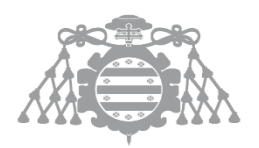

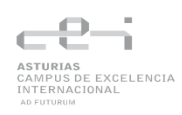

image: postgres:12-bullseye networks: - backend environment: POSTGRES\_DB: "sonarqube" POSTGRES\_USER: sonar POSTGRES\_PASSWORD: sonar deploy: resources: limits: cpus: "1.0" memory: "256MB" volumes: - postgresql:/var/lib/postgresql - postgresql\_data:/var/lib/postgresql/data restart: on-failure container\_name: postgresql

# 5.5 DSI 5: Especificación Técnica del Plan de Pruebas

Este apartado contendrá el diseño e implementación de las pruebas que comprueben el funcionamiento del sistema de acuerdo con el <u>plan de pruebas</u>. Debido a la complejidad de las pruebas, el diseño y la implementación no estarán separadas.

Anotación:

• Los links que hay a continuación son accesos rápidos al archivo o directorio mencionado en el repositorio Git del proyecto.

# 5.5.1 Pruebas Unitarias

Pruebas Unitarias Plugin Slack

| ID   | Caso de Prueba              | Entrada                                | Resultado Esperado               |
|------|-----------------------------|----------------------------------------|----------------------------------|
| 1    | Crear el objeto builder     | URL, Channel, Message                  | Objeto NotifcationBuilder creado |
|      |                             |                                        | correctamente                    |
| 2    | Enviar mensaje por Slack    | URL válido, Channel<br>válido, Message | Mensaje enviado correctamente    |
| 1000 | liga fuanta da las pruchas) |                                        |                                  |

(Codigo fuente de las pruebas)

#### Pruebas Unitarias en el proyecto Spring

| ID | Caso de Prueba                         | Entrada                          | Resultado Esperado                                    |
|----|----------------------------------------|----------------------------------|-------------------------------------------------------|
| 1  | Crear producto con<br>un ID especifico | ID = 125                         | Producto creado con ID 125                            |
| 2  | Crear producto con<br>un nombre        | Titulo = "Producto de<br>Prueba" | Producto creado con el nombre<br>"Producto de Prueba" |

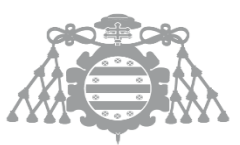

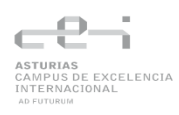

# **3** Crear producto con Precio = 10.5 un precio

(Código fuente de las pruebas)

Pruebas Unitarias en el proyecto .NET

Producto creado con un precio de 10.5

| ID | Caso de Prueba                      | Entrada                                                | Resultado Esperado                                                   |
|----|-------------------------------------|--------------------------------------------------------|----------------------------------------------------------------------|
| 1  | Crear una pelicula                  | ID = 1, titulo = "Action<br>Movie", género = "Action"  | Película creada con id 1, nombre<br>"Action Movie" y género "Action" |
| 2  | Obtener película por<br>ID          | ID = 1                                                 | Devuelve una instancia de la<br>película con el ID 1                 |
| 3  | Editar el titulo de una<br>película | ID = 1, titulo = "Updated<br>title", genero = "Action" | Devuelve película editada con el<br>título "Updated title"           |
| 4  | Borrar película por ID              | ID = 1                                                 | No está la película dentro de la<br>lista de películas.              |

(Código fuente de las pruebas)

# 5.5.2 Pruebas de integración

## Pruebas de integración - Conexión entre contenedores

| ID | Caso de Prueba                                                          | Procedimiento de prueba                                                                                                 | Resultado Esperado                                                                                                    |
|----|-------------------------------------------------------------------------|----------------------------------------------------------------------------------------------------|----------------------------------------------------------------------------------------------------|
| 1  | Validación de<br>comunicación entre<br>contenedores en<br>estado normal | Se ejecutará un script que<br>verifique la conexión de los<br>contenedores SonarQube,<br>Agentes y Selenoid con Jenkins | Respuesta obtenida<br>desde el contendor<br>Jenkins por parte de las<br>demás herramientas:<br>SonarQube, Agentes y<br>Selenoid. |
| 2  | Detección de<br>contenedores caídos                                     | Se ejecutara un script en el<br>muestre los contenedores<br>apagados, en esta prueba se<br>apagará el de SonarQube      | Error de conexión o<br>timeout.                                                                                                  |
| 3  | Recuperación de un<br>contenedor caído                                  | Se ejecutará un script que<br>encienda los contenedores<br>apagados, en este caso el de<br>SonarQube.                   | Respuesta obtenida por<br>el contenedor de<br>SonarQube                                                                          |

#### (Código fuente de las pruebas)

## Pruebas de Integración en el proyecto de Spring

| ID | Caso de Prueba            | Entrada                                              | Resultado Esperado                                      |
|----|---------------------------|------------------------------------------------------|---------------------------------------------------------|
| 1  | Actualizar un<br>producto | Nombre = "Producto<br>Actualizado", precio =<br>25.0 | La película se actualiza y se<br>devuelve un código 200 |

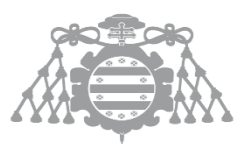

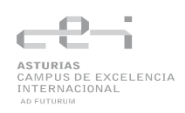

#### 2 Borrar un producto

| ID del primer producto en | La película se borra y se |
|---------------------------|---------------------------|
| la lista                  | devuelve un código 200    |

(Código fuente de las pruebas)

## Pruebas de Integración en el proyecto de Node.js

| ID    | Caso de Prueba                   | Entrada          | Resultado Esperado                                     |
|-------|----------------------------------|------------------|--------------------------------------------------------|
| 1     | Crear una tarea                  | Tarea = "Task 1" | La tarea se crea y devuelve<br>estado 200              |
| 2     | Borrar una tarea                 | ID de la tarea   | Mensaje "Task eliminado<br>correctamente" y estado 200 |
| 3     | Borrar una tarea no<br>existente | ID no existente  | Error 404                                              |
| (Códi | go fuente de las pruebas         |                  |                                                        |

#### Pruebas de Integración en el proyecto de .NET

| ID | Caso de Prueba                        | Entrada                                                                                                    | Resultado Esperado                                      |
|----|---------------------------------------|----------------------------------------------------------------------------------------------------|---------------------------------------------------------|
| 1  | Acceder al inventario<br>de películas |                                                                                                    | Estado 200                                              |
| 2  | Detalles de la<br>película con ID 1   | ID = 1                                                                                                    | Titulo de la pelicula es "Test<br>Movie 1" y estado 200 |
| 3  | Editar película con ID<br>1           | ID = 1, Title = "Updated<br>Test Movie 1",<br>ReleaseDate =<br>DateTime.Now, Genre =<br>"RW", Price = 10.99M,<br>Rating = "PG" | Película editada y estado 200                           |

(Código fuente de las pruebas)

# 5.5.3 Prueba de Interfaz de Usuario

Pruebas Interfaz de Usuario en el proyecto de Spring

| ID | Caso de Prueba    | Entrada                                                              | Resultado Esperado                              |
|----|-------------------|----------------------------------------------------------------------|-------------------------------------------------|
| 1  | Crear producto    | Botón crear producto,<br>Nombre =<br>"NuevoProducto", precio =<br>20 | El producto aparece en la lista<br>de productos |
| 2  | Editar producto   | Botón editar, Nombre =<br>"ProductoAELiminar",<br>precio = 15        | El producto aparece<br>actualizado en la lista  |
| 3  | Eliminar producto | Botón eliminar                                                       | El producto ha sido eliminado<br>correctamente  |

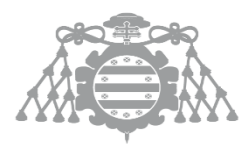

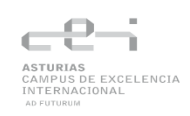

#### (Código fuente de las pruebas)

#### Pruebas Interfaz de Usuario en el proyecto de Node.js

| ID | Caso de Prueba | Entrada                                  | Resultado Esperado                          |
|----|----------------|------------------------------------------|---------------------------------------------|
| 1  | Crear tarea    | Botón crear tarea, Tarea =<br>"New Task" | La tarea aparece en el<br>listado de tareas |
| 2  | Borrar tarea   | Botón eliminar                           | La tarea ha sido<br>eliminada correctamente |

#### (Código fuente de las pruebas)

#### Pruebas Interfaz de Usuario en el proyecto de .NET

| ID | Caso de Prueba                         | Entrada                                                                                                    | Resultado Esperado                                                                |
|----|----------------------------------------|----------------------------------------------------------------------------------------------------|-----------------------------------------------------------------------------------|
| 1  | Navegar a la ventana<br>principal      |                                                                                                    | Encontrar el titulo "Index", el<br>botón "Create New" y el filtro<br>de películas |
| 2  | Crear película                         | Botón crear pelicula, Title =<br>"Test Movie", ReleaseDate=<br>"01/02/2024",<br>Genre = "Test Genre", Price<br>= 10, Rating = PG" |                                                                                   |
| 3  | Ver detalles de la<br>primera película | Botón detalles                                                                                                    | EL titulo de la ventana es<br>"Details".                                          |
| 4  | Editar película                        | Botón editar película, Title =<br>"Updated Test Movie"                                                                            | La película aparece en el<br>listado editada.                                     |
| 5  | Borrar película                        | Botón borrar                                                                                                    | La película ha sido borrada<br>correctamente                                      |

#### (Código fuente de las pruebas)

Para la ejecución de los test de la interfaz de usuario de forma local es necesario cambiar la url de la conexión remota a Selenoid de <u>http://host.docker.internal:4444/wd/hub</u> por <u>http://localhost:4444/wd/hub</u>. El primer URL se necesita para que los test que se están ejecutando desde un contenedor Docker (agente Jenkins) se puedan conectar al contenedor Selenoid.

# 5.5.4 Pruebas de sistema

Ahora se describirá los casos de prueba del sistema con el procedimiento que se ha de seguir para realizarse. Cada caso de prueba se replicará para las tres aplicaciones (Spring, Node.js y .NET)

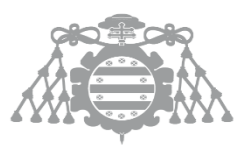

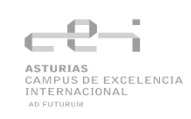

Anotación:

- Después de cada procedimiento hay que:
  - 1. Subir los cambios al repositorio Git
  - 2. Ejecutar pipeline
  - 3. Una vez finalizado el test revertir el commit usado para la prueba

# 5.5.4.1 Ejecución correcta de las tres pipelines

Caso de prueba: Ejecución correcta de la pipeline

**Procedimiento**: Lanzar la ejecución de la pipeline de cada proyecto con todos los servicios activados (SonarQube, Selenoid y Azure).

Resultado esperado: Ejecución correcta de la pipeline y despliegue de la aplicación

(Link al Jenkinsfile del proyecto Spring)

(Link al Jenkinsfile del proyecto Node.js)

(Link al Jenkinsfile del proyecto .NET)

# 5.5.4.2 Test falla

Caso de prueba: Los test de la aplicación fallan

#### Procedimientos:

| Proyecto | Pasos                                                                         |
|----------|-------------------------------------------------------------------------------|
| Spring   | 1. Provocar fallo en el test de integración, cambiar:                         |
|          | Matchers. <i>hasProperty</i> ("precio", Matchers. <i>i</i> s(25.0)) por       |
|          | Matchers. <i>hasProperty</i> ("precio", Matchers. <i>i</i> s(20.0))           |
|          | (Link del archivo que se cambió)                                              |
|          | 2. Apagar contenedor de Selenoid para que el test de UI no se pueda conectar. |
| .NET     | 1. Provocar fallo en el test de integración, cambiar:                         |
|          | Assert.Equal("Updated Test Movie 1", movieInDb.Title);                        |
|          | Assert.Equal("Updated Test Movie 2", movieInDb.Title);                        |
|          | (Link del archivo que se cambió)                                              |
|          | 2. Provocar fallo en el test de UI, cambiar:                                  |
|          | Assert.IsTrue(driver.PageSource.Contains("Test Movie"));            por       |
|          | Assert.IsTrue(driver.PageSource.Contains("Test Moviess"));                    |
|          | (Link del archivo que se cambió)                                              |
| Node.js  | 1. Provocar fallo en el test de integración, cambiar:                         |
|          | expect(res.text).to.contain('Task 1');                                        |
|          | expect(res.text).to.contain('asdjklnsajkdsa');                                |
|          | (Link del archivo que se cambió)                                              |

#### Resultado esperado:

- 1. El estado de la pipeline es "unstable"
- 2. Se han ejecutado todas la etapas
- 3. El report se ha generado.

## 5.5.4.3 No pasar las reglas de sonar

Caso de prueba: Fallo de la Quality Gate

#### **Procedimientos:**

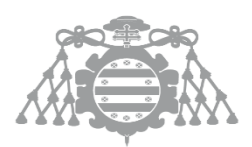

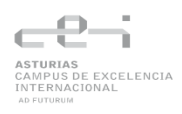

| Proyecto | Pasos                                                         |
|----------|---------------------------------------------------------------|
| Spring   | 1. Añadir al código <b>n=-2</b> para introducir un code smell |
|          | 2. Comentar algunos tests para reducir la cobertura de código |
| .NET     | 1. Eliminar la validación de un modelo:                       |
|          | if (!ModelState.IsValid)                                      |
|          | {                                                             |
|          | return View(movie);                                           |
|          | }                                                             |
|          | (Link del archivo que se cambió)                              |
| Node.js  | 1. Cambiar const o let por var en el código:                  |
|          | const {ObjectId} = require("mongodb");                        |
|          | var {ObjectId} = require("mongodb");                          |
|          | (Link del archivo que se cambió)                              |

#### Resultado esperado:

- 1. El estado de la pipeline es "unstable"
- 2. Se han ejecutado todas las etapas
- 3. El Quality Gate está en estado "Failed"
- 4. SonarQube ha reportado las issues esperadas

#### Sobre las reglas de SonarQube y el Quality Gate

SonarQube tiene unas reglas por defecto que nos dice si nuestro código cumple con la metodología Clean Code y por ende el Quality Gate. El umbral por defecto que viene definido en SonarQube, es el que se usará en las pruebas y es el siguiente:

- No hay ninguna issue que sea critico o bloqueante. Las issues pueden ser:
  - Code Smell: Los Code Smell son indicadores de problemas potenciales que nos pueden dificultar el mantenimiento del código en un futuro.
  - Bug: Error o defecto en el software que hace que un programa funcione incorrectamente.
  - Vulnerability: Un agujero de seguridad que puede usarse para atacar nuestro software.
- Que el code coverage de las pruebas sea mayor al 80%.
- El número de líneas duplicadas es menor al 3%
- La deuda técnica es menor de un 5%
- Que no haya ningún Security Hotspot.

#### 5.5.4.4 Fallo en el Build

| Caso de Prueba | Procedimiento | Resultado esperado |
|----------------|---------------|--------------------|
|                |               |                    |

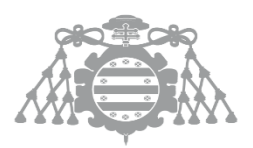

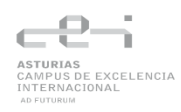

| Fallo en la construcción de<br>la aplicación <b>Spring</b> | Introducir un error de<br>compilación (eliminar ";")                          | Ejecución incompleta de<br>la pipeline con estado<br>"failed" |
|------------------------------------------------------------|-------------------------------------------------------------------------------|---------------------------------------------------------------|
| Fallo en la construcción de<br>la aplicación <b>.NET</b>   | Eliminar una sentencia return en<br>un método que espera devolver<br>un valor | Ejecución incompleta de<br>la pipeline con estado<br>"failed" |
| Fallo en la construcción de<br>la aplicación <b>Node</b>   | Quitar un paréntesis de cierre ")"<br>en el código                            | Ejecución incompleta de<br>la pipeline con estado<br>"failed" |

# 5.5.4.5 Fallo en el despliegue

| Caso de Prueba               | Procedimiento                 | Resultado esperado           |
|------------------------------|-------------------------------|------------------------------|
| Fallo en el despliegue de la | Modificar tenant con un valor | Fallo en el despliegue de la |
| aplicación Spring            | incorrecta                    | aplicación                   |
| Fallo en el despliegue de la | Modificar el subsciption ID   | Fallo en el despliegue de la |
| aplicación .NET              | con un valor incorrecto       | aplicación                   |
| Fallo en el despliegue de la | Modificar el subsciption ID   | Fallo en el despliegue de la |
| aplicación Node.js           | con un valor incorrecto       | aplicación                   |

# Capítulo 6 Construcción del Sistema de Información

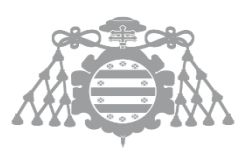

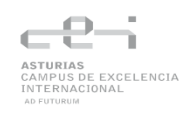

# 6.1 CSI 1: Preparación del Entorno de Generación y Construcción

# 6.1.1 Lenguajes de programación y tecnologías

En este apartado se especificará sobre los lenguajes y tecnologías usadas en el desarrollo del sistema

## 6.1.1.1 Sistema de pipeline

| Nombre             | Versión                 | Clasificación |
|--------------------|-------------------------|---------------|
| YAML               | -                       | Lenguaje      |
| Jenkins            | latest                  | Tecnología    |
| SonarQube          | 25.1.0.102122-community | Tecnología    |
| Selenoid           | latest-release          | Tecnología    |
| PostgesSQL         | 12-bullseye             | Tecnología    |
| Docker             | 28.0.1                  | Tecnología    |
| Visual Studio Code | 1.100                   | Herramienta   |

Para la construcción de la infraestructura de la aplicación se ha creado un Docker compose escrito en YAML donde indicaremos los contenedores Docker a construir (Jenkins, SonarQube, Selenoid, PostgreSQL).

| Nombre     | Versión | Clasificación |  |  |
|------------|---------|---------------|--|--|
| Java       | 17      | Lenguaje      |  |  |
| JavaScript | -       | Lenguaje      |  |  |
| C#         | -       | Lenguaje      |  |  |
| Node.js    | 20.14.0 | Tecnología    |  |  |
| Spring     | -       | Tecnología    |  |  |

|               | Escuela de<br>Ingeniería Informática<br>Universidad de Oviedo | ASTURIAS<br>CAMPUS DE EXCELENCIA<br>INTERNACIONAL<br>AD PUTURUM |
|---------------|---------------------------------------------------------------|-----------------------------------------------------------------|
| .NET          | 8.0                                                           | Tecnología                                                      |
| IntelliJ      | Ultimate Edition 2023.2.5                                     | Herramienta                                                     |
| Visual Studio | 2022                                                          | Herramienta                                                     |

Para este proyecto se han desarrollado tres aplicaciones simples, un proyecto Spring que usa Java, un proyecto Node.js desarrollado en JavaScript y un proyecto .NET desarrollado en C#. El plugin fue desarrollado en Java. Para los proyectos de Node.js, Spring y el plugin se ha usado IntelliJ como IDE para el proyecto .NET se ha usado Visual Studio Community ya que este IDE está muy bien integrado con esta tecnología ya que ambos pertenecen a Microsoft.

#### 6.1.1.3 Documentación y control de versiones

| Documentación        | Microsoft Word, Microsoft Project,<br>Draw.io |
|----------------------|-----------------------------------------------|
| Control de versiones | OneDrive, Git, GitHub                         |

Para la redacción de la memoria y la documentación se ha usado Microsoft Word. El WBS de la planificación se usó Microsoft Proyect y para los diagramas de la memoria se usó draw.io.

Se usó GitHub como control de versiones de las aplicaciones y de la infraestructura. Mientras que OneDrive se usó como control de versiones de la memoria.

# 6.2 CSI 2: Generación del Código de los Componentes y Procedimientos

En este apartado se mostrará la estructura del proyecto, así como de las clases más relevantes del proyecto.

# 6.2.1 Estructura del proyecto

A continuación, se muestra una representación de la estructura del proyecto:

#### AutoFlow/ (Link del repositorio)

- TiendaNET/
  - TiendaOnline (Project)
  - TestTiendaOnline (Tests)
- SpringPMA/
  - src/main (Project)
  - src/test (Tests)
- TodoListNodeJs/
  - o routes, views, models (Project)

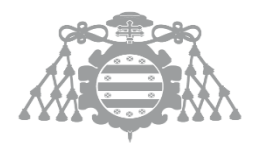

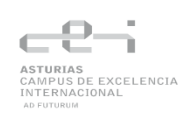

o test (Tests)

#### • SlackNotificationPlugin/

- src (Project)
- o test (Tests)
- DockerContainers/
  - docker-compose.yml
  - o agentNode
  - o agentSpring
  - o agentNet

#### jenkins\_lib/ (<u>Link del repositorio</u>)

• vars/

A continuación, se presentará las clases más relevantes de cada aplicación así como sus funciones. También se detallará infraestructura de los contenedores de Jenkins y SonarQube y la librería.

# 6.2.2 TiendaNET

Esta carpeta contiene la aplicación web desarrollado en .NET con los test. Esta carpeta contiene dos soluciones, una es la aplicación web y otra los tests. La aplicación sigue el patrón MVC teniendo una estructura clara de separación de responsabilidades entre modelos, vistas y controladores. Por la simpleza de la aplicación solo hay tres archivos para los test, uno por cada separación de responsabilidades. Los frameworks usados para las pruebas son: xUnit, Moq y Selenium WebDriver y para el reporting se usa Allure. Al ser un proyecto pequeño de ejemplo para probar nuestra infraestructura no hay muchos ficheros ni carpetas. A continuación, se muestra la estructura del proyecto:

- **TiendaOnline/** (Aplicación principal)
  - Controllers/
    - MoviesController.cs Controlador principal para operaciones CRUD de películas
  - Models/
    - Movie.cs Modelo de datos con propiedades Id, Title, Genre, ReleaseDate, Price, Rating
    - ErrorViewModel.cs Modelo para manejo de errores
  - Data/
    - MvcMovieContext.cs Contexto de Entity Framework Core para acceso a base de datos
  - Views/
    - Movies/
      - Index.cshtml Vista principal con lista de películas y filtros
      - Create.cshtml Formulario para crear películas
      - Edit.cshtml Formulario para editar películas
      - Details.cshtml Vista de detalles de película

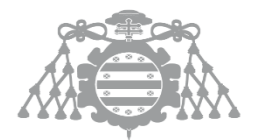

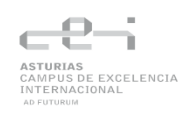

- Delete.cshtml Confirmación de eliminación
- wwwroot/ (Archivos estáticos)
  - **css/** Hojas de estilo
  - js/ Scripts JavaScript
  - lib/ Librerías de terceros (Bootstrap, jQuery)
- Program.cs Punto de entrada y configuración de la aplicación
- TiendaOnline.csproj Archivo de proyecto con dependencias y configuración
- TestTiendaOnline/ (Proyecto de pruebas)
  - UnitTest.cs Pruebas unitarias del controlador con Moq y Allure
  - FrontTest.cs Pruebas de interfaz con Selenium WebDriver
  - MoviesControllerTests.cs Pruebas de integración del controlador
  - **TestTiendaOnline.csproj** Configuración del proyecto de pruebas con dependencias de testing
  - TestResults/ Directorio para resultados de pruebas y cobertura
- **TiendaOnline.sln** Archivo de solución que incluye ambos proyectos
- Jenkinsfile Pipeline de CI/CD para compilación, pruebas y despliegue

Se detalla a continuación algunas de clases del proyecto.

## 6.2.2.1 Clase MoviesController

Esta es la clase del controlador que maneja las operaciones CRUD para películas.

#### Atributos:

• \_context: Es una instancia de MvcMovieContext que proporciona acceso a la base de datos.

#### Métodos principales:

- Index(string searchString, string movieGenre): Método que redirige a la vista donde se muestra la lista de películas que puede estar filtradas por título y género.
- **Details(int? id)**: Redirige a la vista donde se muestran los detalles de una película específica.
- **Create()**: Muestra el formulario para crear una nueva película.
- Create(Movie movie): Hace el procesa de la creación de una nueva película.
- Edit(int? id): Muestra el formulario para editar una película existente.
- Edit(int id, Movie movie): Procesa los datos para editar una película existente.
- **Delete(int? id)**: Muestra por pantalla la confirmación para eliminar una película.
- **DeleteConfirmed(int id)**: Método que elimina una película.
- MovieExists(int id): Verifica si una película existe en la base de datos.

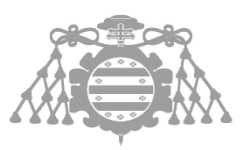

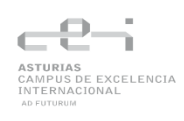

# 6.2.2.2 Clase MvcMovieContext

Esta clase es el contexto de bases de datos de Enity Framework Core que define la conexión con la base de datos y los conjuntos de entidades.

# 6.2.3 SpringPMA (Proyecto Spring)

Esta carpeta contiene la aplicación web desarrollada en Java con Spring Boot para la gestión de productos, junto con sus pruebas. La aplicación sigue el patrón MVC de Spring Boot con una estructura clara de separación de responsabilidades entre modelos, controladores y vistas. Los frameworks usados para las pruebas son JUnit, Selenium y para el reporting se usa Allure con JaCoCo para cobertura de código. Al ser un proyecto pequeño de ejemplo para probar nuestra infraestructura no hay muchos ficheros ni carpetas

A continuación, se muestra la estructura del proyecto:

#### SpringPMA/- (Aplicación principal)

- src/main/java/com/example/SpringPMA/
  - **SpringPMAApplication.java** Punto de entrada principal de la aplicación Spring Boot
  - model/
    - Producto.java Modelo de datos con propiedades id, nombre, precio
  - controller/ Controladores para manejar las operaciones CRUD de productos
  - service/ Lógica de negocio de la aplicación
- src/main/resources/
  - templates/productos/ Plantillas Thymeleaf para las vistas
    - **nuevo.html** Formulario para crear nuevos productos
  - static/ Archivos estáticos (CSS, JS)
- src/test/java/com/example/SpringPMA/
  - controller/
    - ProductoControllerTest.java Pruebas de integración del controlador
  - view/
    - ProductoViewTest.java Pruebas de interfaz con Selenium WebDriver
  - SpringPMAApplicationTests.java Pruebas de la aplicación principal
  - pom.xml Archivo de configuración de Maven con dependencias y plugins.

Como se pude observar no hay test para el modelo, esto se decidió así por la simpleza del modelo ya que solo habría que testear getters y setters de los atributos.

Se detalla a continuación algunas de clases del proyecto.

# 6.2.3.1 Clase ProductoController

Esta es la clase del controlador en el que se maneja operaciones CRUD para gestionar productos.

## Métodos principales:

• **obtenerProductos(Model model):** Redirige a la vista donde se muestran los productos.

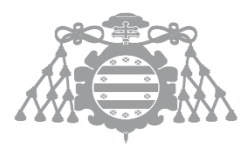

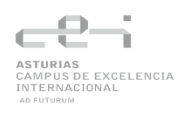

- **obtenerProductoPorld (@PathVariable Long id, Model model):** Redirige a la pantalla donde se muestran los detalles de un producto.
- **mostrarFormularioNuevoProducto(Model model):** Muestra un formulario para crear un producto.
- crearProducto(@ModelAttribute Producto nuevoProducto): Método POST que procesa al creación de un producto.
- **mostrarFormularioEditarProducto(@PathVariable Long id, Model model):** Muestra el formulario para editar un producto.
- actualizarProducto(@PathVariable Long id, Producto productoActualizado): Se procesan los datos para edita un producto.
- **eliminarProducto(@PathVariable Long id):** Elimina un producto y redirige a la pantalla de productos.

# 6.2.4 TodoListNodeJs

Esta carpeta contiene la aplicación web desarrollada en Node.js con Express para la gestión de listas de tareas, junto con sus pruebas. La aplicación sigue el patrón MVC de Express con una estructura clara de separación de responsabilidades entre rutas (controladores), vistas y modelos de datos. Los frameworks usados para las pruebas son Jest, WebdriverIO para pruebas de interfaz y para el reporting se usa Allure. Al ser un proyecto pequeño de ejemplo para probar nuestra infraestructura no hay muchos ficheros ni carpetas

A continuación, se muestra la estructura del proyecto:

#### TodoListNodeJs/- (Aplicación principal)

- app.js Punto de entrada principal de la aplicación Express
- routes/
  - todo.js Controlador principal para operaciones CRUD de tareas
- views/ Plantillas Twig para las vistas
  - todo.twig Vista principal con lista de tareas y formulario de creación
  - index.twig Vista alternativa para la lista de tareas
- **public/** Archivos estáticos
  - stylesheets/
    - style.css Hojas de estilo personalizadas
- tests/ Proyecto de pruebas
  - front.test.js Pruebas de interfaz con WebdriverIO
  - task.test.js Pruebas unitarias del controlador con Supertest
- allure-results/ Directorio para resultados de pruebas con Allure
- jest.config.js Configuración de Jest para pruebas y reporting
- Jenkinsfile Pipeline de CI/CD para compilación, pruebas y despliegue

Se detalla a continuación algunas de clases del proyecto.

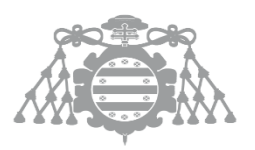

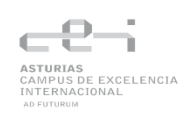

# 6.2.4.1 Todo.js

Archivo donde se definen las rutas y controladores para las operaciones CRUD de tareas.

#### Rutas principales:

- GET /todo: Obtiene y muestra todas las tareas
- POST /todo: Crea una nueva tarea
- GET /todo/delete/:id: Elimina una tarea especifica

# 6.2.5 SlackNotificationPlugin

Esta carpeta contiene el plugin personalizado desarrollado en Java para Jenkins que permite la integración con Slack, junto con sus pruebas. El plugin sigue la arquitectura estándar de Jenkins con una estructura clara de separación de responsabilidades entre las clases de acción, constructores y descriptores. Los frameworks usados para las pruebas son JUnit y Mockito para el testing unitario.

A continuación, se muestra la estructura del proyecto:

#### SlackNotificationPlugin/- (Plugin principal)

- src/main/java/io/jenkins/plugins/sample/
  - NotificationAction.java Clase de acción que implementa el envío de notificaciones a Slack
  - NotificationBuilder.java Constructor del paso de pipeline para Jenkins
- src/test/java/io/jenkins/plugins/sample/
  - NotificationTest.java Pruebas unitarias del plugin con JUnit y Mockito
- target/ Directorio de compilación y resultados
  - hpi/ Archivo del plugin empaquetado
- pom.xml Archivo de configuración de Maven con dependencias específicas de Jenkins

Se detalla a continuación algunas de clases del proyecto.

# 6.2.5.1 Clase NotificationBuilder

Esta clase extiende de Builder y es la clase a la que Jenkins "accede" para enviar los parámetros que le hemos dado. También ejecuta la clase que contiene la lógica.

#### Atributos:

- webhookUrl: URL del webhook de Slack para enviar las notificaciones.
- channel: Canal de Slack al que se enviarán las notificaciones.
- message: Mensaje que se enviará a Slack.

#### Métodos principales:

• NotificationBuilder(String webhookUrl, String channel, String message): Constructor que inicializa los atributos.

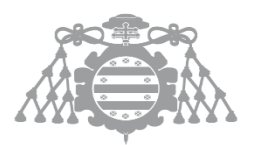

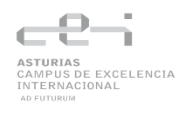

- getWebhookUrl(), getChannel(), getMessage(): Métodos getter para los atributos.
- perform(Run<?, ?> run, FilePath workspace, EnvVars env, Launcher launcher, TaskListener listener): Método que ejecuta la acción de notificación.

Dentro de esta clase también hay una clase con la anotación @Extension que extiende de BuildStepDescriptor<Builder>. Esta clase es la clase que se muestra en la configuración del plugin en Jenkins. La anotación @Extension es importante para que Jenkins la reconozca.

Está anotada con @Symbol("simpleSlackNotifier") para permitir su uso en scripts de pipeline

# 6.2.5.2 NotificationAction

Esta es la clase que ejecuta la lógica del envío de mensajes por Slack.

#### Atributos:

- name: Nombre de la acción.
- webhookUrl: URL del webhook de Slack para enviar las notificaciones.
- **channel**: Canal de Slack al que se enviarán las notificaciones.
- message: Mensaje que se enviará a Slack.

#### Métodos principales:

- **NotificationAction(String webhookUrl, String channel, String message)**: Constructor que inicializa los atributos y envía la notificación.
- sendNotification(String webhookUrl, String channel, String message): Método privado que realiza la conexión HTTP con Slack para enviar la notificación.

# 6.2.6 DockerContainers

Esta carpeta contiene la infraestructura de contenedores Docker desarrollada para soportar el ecosistema completo de CI/CD, junto con scripts de pruebas y configuraciones. La infraestructura sigue una arquitectura de microservicios con una clara separación de responsabilidades entre servicios de automatización, análisis de calidad y agentes especializados. Los frameworks usados para las pruebas son scripts de Python para verificación de conectividad y estado de contenedores.

A continuación, se muestra la estructura del proyecto:

#### DockerContainers/- (Infraestructura principal)

- **docker-compose.yml** Archivo principal que define todos los servicios de la infraestructura CI/CD
- docker-compse-selenoid.yml Archivo que contiene los servicios de selenoid y selenoid-ui
- Dockerfile Imagen base para Jenkins con configuraciones personalizadas
- config/ Configuraciones específicas de servicios
  - browsers.json Configuración de navegadores para Selenoid
- agenteNET/ Agente especializado para aplicaciones .NET

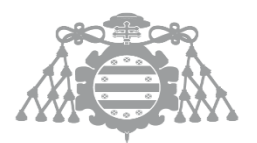

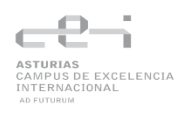

- Dockerfile Configuración del agente .NET con SDK 8.0, Docker y SonarScanner
- agentSpring/ Agente especializado para aplicaciones Java/Spring
  - **Dockerfile** Configuración del agente Spring con JDK y herramientas Maven
- agentNode/ Agente especializado para aplicaciones Node.js
  - Dockerfile Configuración del agente Node. js con npm y herramientas de testing
- **Docker-Tests.py** Script de Python para pruebas de conectividad y estado de contenedores

Se detalla a continuación algunas de clases del proyecto.

# 6.2.6.1 Archivo docker-compose.yml

El archivo principal es **docker-compose.yml**, que define todos los servicios que componen la infraestructura:

#### 6.2.6.1.1 Jenkins

La imagen de Jenkins se obtiene mediante un Dockerfile en el cual se instala Docker Compose ya que se usa en las pipelines para levantar contenedores de las aplicaciones para la ejecución de los test de front. (Link del archivo Dockerfile)

Lo más destacado de la configuración de Jenkins en el docker-compose son los volúmenes en el que se define el directorio donde se almacenarán todos los datos de Jenkins como lo es la configuración, pipelines... Esto es importante ya que, en caso de eliminar el contenedor pero no el volumen, Jenkins se mantendrá tal y como lo teníamos.

- .\jenkins\_home:/var/jenkins\_home: Aquí se monta la carpeta local jenkins\_home en la ruta /var/Jenkins\_home que es donde se guarda toda la configuración, trabajos, credenciales... Este volumen persiste los datos fuera del contenedor, de modo que no se pierden si el contenedor se detiene o se recrea.
- /var/run/docker.sock:/var/run/docker.sock: Monta el socket de docker del host dentro del contenedor lo que permite que Jenkins pueda ejecutar comandos de Docker del host.
- /usr/bin/docker:/usr/bin/docker:ro: Monta el binario docker de host dentro del contenedor en modo solo lectura. Junto con el socket anterior, permite usar Docker de forma completa desde dentro del contenedor

#### 6.2.6.1.2 Agentes Especializados:

El sistema incluye tres agentes especializados para diferentes tecnologías:

- agentNode: Para aplicaciones Node.js
- agentSpring: Para aplicaciones Java/Spring
- agentNet: Para aplicaciones .NET

Cada agente tiene su propio Dockerfile ya cada uno requiere de distintas librerías para que se ejecuten correctamente las aplicaciones.

Dentro del docker-compose todos los agentes están configurados con:

Acceso privilegiado

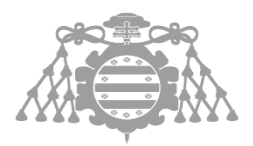

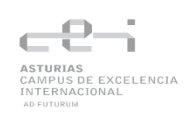

- Claves SSH para la comunicación con Jenkins
- Acceso al socket de Docker
- Límites de recursos (6 CPUs y 6GB de memoria)

#### 6.2.6.1.3 SonarQube

Para este servicio no se usa ningún Dockerfile, se accede a la imagen directamente.

#### Configuración destacada:

- Environment: configura la conexión de SonarQube con la base de datos
- Volúmenes: configura la persistencia de datos:
  - sonarqube\_data: Almacena la base de datos embebida (en caso de no utilizar PostgreSQL).
  - **sonarqube\_extensions**: Contiene los plugins y extensiones de SonarQube.
  - o **sonarqube\_logs**: Guarda los registros de ejecución.
  - **sonarqube\_temp**: Almacena los archivos temporales.

#### 6.2.6.2 Archivo docker-compose-selenoid.yml

Este archivo define los servicios de selenoid y selenoid-iu.

En el servicio selenoid se mapean cuatro volúmenes:

- "/var/run/docker.sock:/var/run/docker.sock": Permite que el contenedor se comunique con el Daemon de Docker de host para gestionar otros contenedores.
- "./config:/etc/selenoid": Monta la carpeta local ./config en /etc/selenoid dentro del contenedor, esta carpeta contiene el archivo browsers.json donde se configura los contenedores de los navegadores que puede usar Selenoid.
- "./target:/output" y "./target:/opt/selenoid/video": Estos dos volúmenes permiten guardar la salida y los videos generados de la ejecución de los tests

# 6.2.7 Jenkins\_lib

Esta carpeta define la librería de ejemplo que si hizo para el proyecto. Esta librería está en un <u>repositorio</u> distinto para poder usarlo desde Jenkins.

Generalmente una librería compartida en Jenkins se organiza siguiendo una estructura de directorios que permita separar distintas partes del código.

- root/
  - $\circ$  vars/
    - buildApp.groovy (Script global para definir pasos comunes)
    - deployApp.groovy
  - o src/

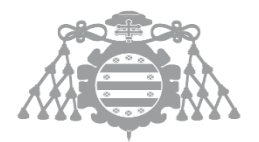

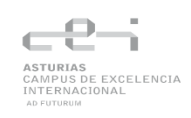

- com/
  - ejemplo/
    - o Utilidades.groovy (Clases y métodos utilitarios)
    - Configuracion.groovy
- o resources/
  - templates/
    - notificacionEmail.txt (Archivos estáticos o plantillas)

**Vars**: Es el directorio que contiene los scripts que se cargan de forma global en las pipelines. Cada archivo contiene una función que se puede invocar en el Jenkinsfile.

**Src**: Se utiliza para incluir código orientado a objetos o utilidades que pueden ser importadas en cualquier script.

**Resources**: Directorio para almacenar archivos de soporte, plantillas o configuraciones adicionales que pueden ser necesario en la ejecución de la pipeline.

En este proyecto solo se usará la carpeta vars ya que se definirán funciones básicas. La estructura de la librería queda tal que así:

- root/
  - o vars/
    - cleanUp.groovy Limpia el workspace y apaga el contenedor de la aplicación desplegada
    - generateReports.groovy Genera y publica el coverage y los reports de Allure
    - sonarAnalysis.groovy Ejecuta el análisis estático de SonarQube

# 6.3 Ejecución de pruebas

En este apartado se ejecutarán todas las <u>pruebas definidas anteriormente</u> y se mostrará el resultado de ellas.

# 6.3.1 Ejecución de pruebas de las aplicaciones

## 6.3.1.1 Pruebas unitarias

Pruebas Unitarias Plugin Slack

Puesto que el plugin cuenta con Injected Tests creados por maven-hpi-plugin vamos a ejecutar los test creados desde la UI del IDE IntelliJ.

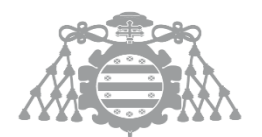

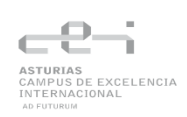

| ۲<br>ا                   | o<br>Notif                          | Find <u>U</u> sages<br>Analy <u>z</u> e | Alt+F7<br>>    | (a<br>io |
|--------------------------|-------------------------------------|-----------------------------------------|----------------|----------|
|                          | > work                              | <u>R</u> efactor                        | >              | te       |
|                          | Jenkinsfile                         | Bookmarks                               | >              |          |
|                          | <del>ქ</del> LICENSE.md             | 🧮 <u>R</u> eformat Code                 | Ctrl+Alt+L     |          |
|                          | <b>m</b> pom.xml                    | Optimi <u>z</u> e Imports               | Ctrl+Alt+O     |          |
|                          | README.md                           | <u>D</u> elete                          | Suprimir       |          |
| IIIII External Libraries | Override File Type                  |                                         |                |          |
|                          |                                     | Run 'NotificationTest'                  | Ctrl+Mayús+F10 |          |
|                          |                                     | 🗯 <u>D</u> ebug 'NotificationTest'      |                |          |
|                          | Run:    NotificationTe              | More Run/Debug                          | >              |          |
|                          | ► < 0 1 <sup>5</sup> 1 <sup>2</sup> | 🖽 Open in Right Split                   | Mayús+Intro    |          |

#### Resultado:

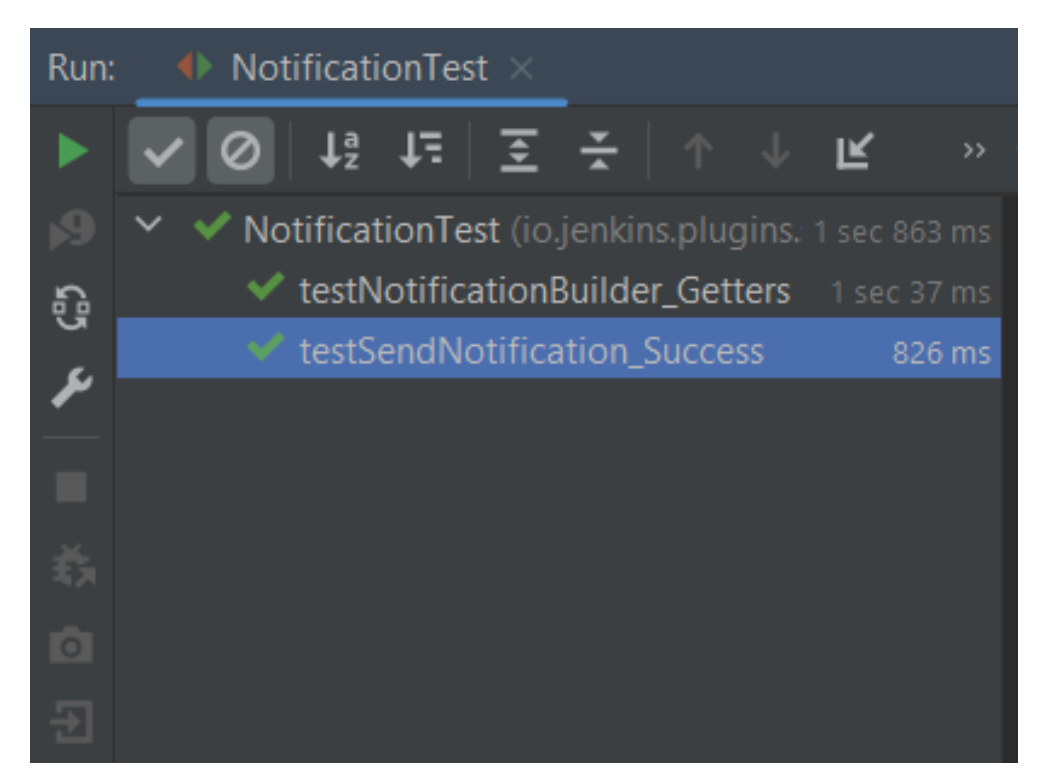

## Pruebas unitarias de la aplicación Spring

Comando para ejecutar el test:

mvn -Dtest=ProductoTest test

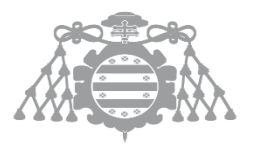

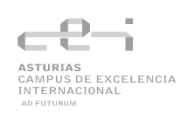

#### Resultado:

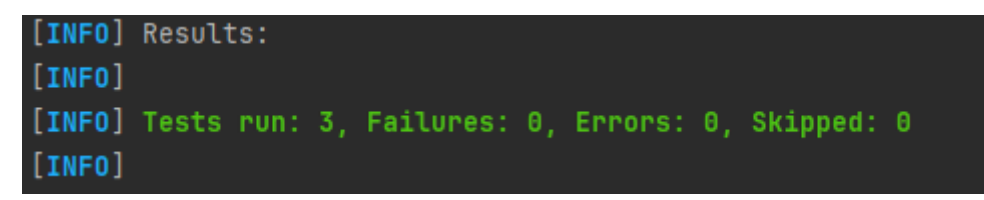

#### Pruebas unitarias de la aplicación .NET

Para la ejecución del test se ha usado la UI de Visual Studio Community:

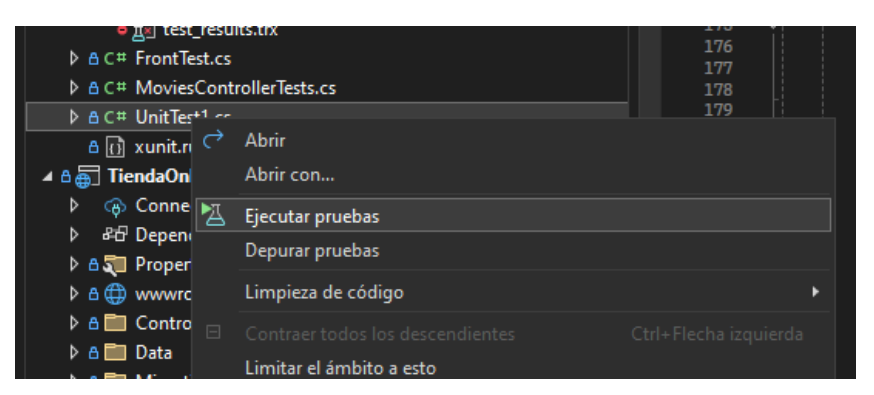

Resultado:

| 🕑 UnitTest (4)      | 228 ms |
|---------------------|--------|
| Ø DeleteMoviesTest  | 30 ms  |
| Ø DetailsMoviesTest | 20 ms  |
| EditMoviesTest      | 3 ms   |
| IndexTest           | 175 ms |
|                     |        |

# 6.3.1.2 Pruebas de Integración

Pruebas de integración del sistema

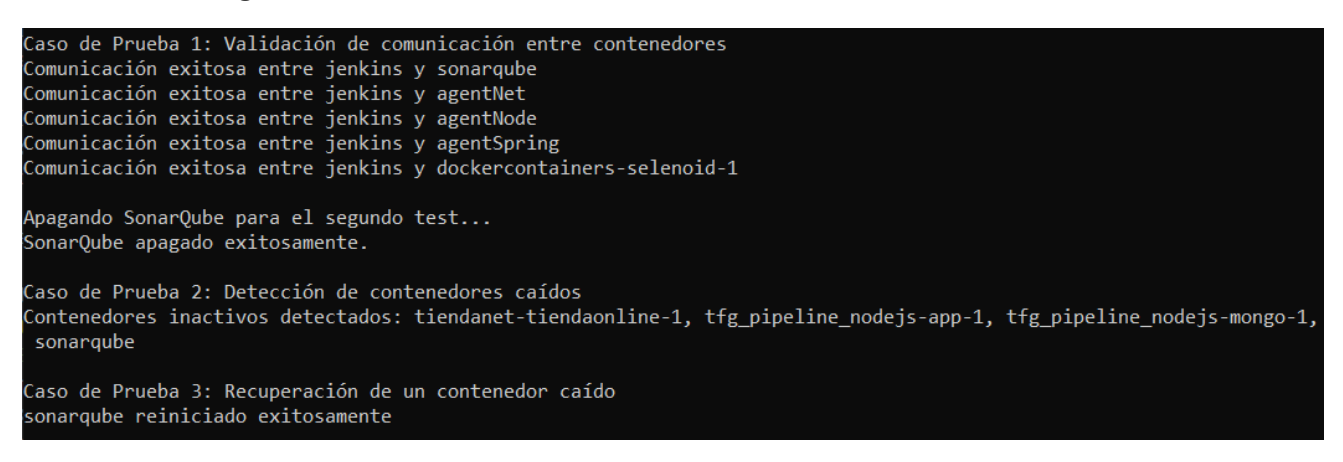

## Pruebas de Integración de la aplicación Spring

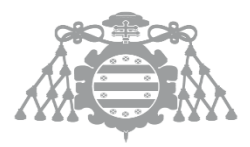

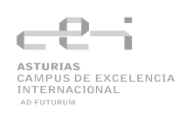

Comando para ejecutar el test:

| myn Dtost-BroductoControllorTost tost |  |
|---------------------------------------|--|
|                                       |  |
|                                       |  |

Resultado:

[INF0] Results: [INF0] [INF0] Tests run: 2, Failures: 0, Errors: 0, Skipped: 0 [INF0]

#### Pruebas de Integración de la aplicación Node.js

Comando para ejecutar el test:

npx nyc mocha --no-timeouts --exit ./tests/task.test.js
Resultado:
Controller Tests
 GET /tasks
 v should get all tasks (706ms)
 DELETE /tasks/:id
 v should delete a task (86ms)
DELETE /todo/delete/67cc261462e8a3335d530771 404 8.713 ms - 10274

- √ should return 404 if task does not exist
- 3 passing (3s)

Pruebas de Integración de la aplicación .NET

Para la ejecución del test se ha usado la UI de Visual Studio Community:

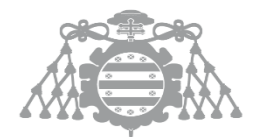

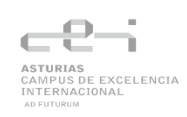

| Acciones de C<br>A 🛱 🗔 Test Tienda On | 170<br>171                              | ř   |   |
|---------------------------------------|-----------------------------------------|-----|---|
| ▶ &ਰ Dependen                         | icias                                   | 172 |   |
| 🔺 🛛 🛅 TestResult                      | s                                       | 174 |   |
| ο <u>π</u> test_re                    | sults.trx                               | 175 |   |
| C# FrontTest.                         | cs                                      | 176 |   |
| ♦ A C# MoviesCo                       | ntrollerTests.cs                        | 178 |   |
| Þ≙⊂#Unit 🔿                            | Abrir                                   |     |   |
| 🖰 🔂 xuni                              | Abrir con                               |     |   |
| 🔺 🕯 🕁 Tienda( 📷                       | Firster and be                          |     |   |
| 🕨 🚓 Con 🖆                             | Ejecutar pruebas                        |     |   |
| ⊳ Ք⊟ Dep                              | Depurar pruebas                         |     |   |
| 🕨 👌 🚛 🛛 Prop                          | Limpieza de código                      |     | • |
| ⊳ a ⊕ wwv                             |                                         |     |   |
| ▶ 👌 🛅 Con 👘                           |                                         |     |   |
| 🕨 👌 🚞 🛛 Data                          | Limitar el ámbito a esto                |     |   |
| ▶ A 🖿 Mia 😤                           | Nueva vista de Explorador de soluciones |     |   |

#### Resultado:

| 🔺 🥝 MoviesControllerTests ( | 2,6 s  |
|-----------------------------|--------|
| 🥝 GetDetailsController      | 2,2 s  |
| IndexControllerTest         | 87 ms  |
| PostEditControllerTest      | 343 ms |

# 6.3.1.3 Pruebas de interfaz de usuario

Pruebas de interfaz de usuario de la aplicación Spring

Comando para ejecutar el test:

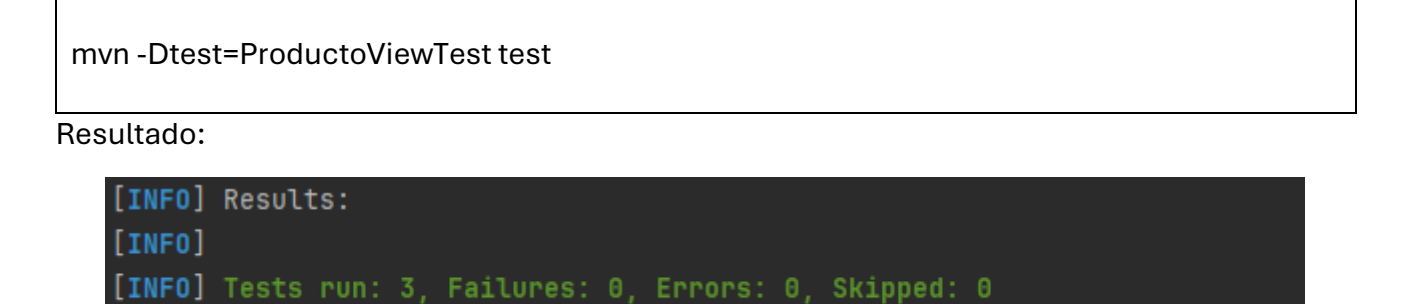

Pruebas de interfaz de usuario de la aplicación Node.js

Comando para ejecutar el test:

npx nyc mocha --reporter mocha-allure-reporter --no-timeouts --exit ./tests/front.test.js

**Resultado:** 

[INF0]

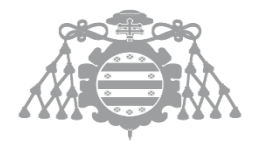

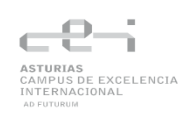

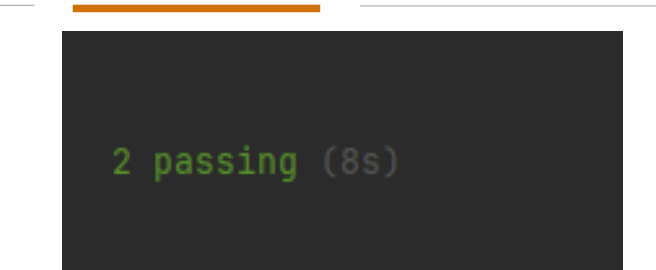

### Pruebas de interfaz de usuario de la aplicación .NET

Para la ejecución del test se ha usado la UI de Visual Studio Community:

| <ul> <li>Acciones de GitHub</li> <li>Acciones de GitHub</li> <li>A ☐ TestTiendaOnline</li> <li>A ☐ TestTiendaOnline</li> <li>A ☐ TestResults</li> <li>TestResults</li> </ul> | 168<br>169<br>170<br>171<br>172<br>173<br>174<br>175 |     |  |  |  |
|----------------------------------------------------------------------------------------------------|------------------------------------------------------|-----|--|--|--|
| A C # FrontTest cs                                                                                                    |                                                      | 176 |  |  |  |
| ▷ A C# MoviesCont C                                                                                                    | Abrir                                                |     |  |  |  |
| A C# UnitTest1.cs                                                                                                    | Abrir con                                            |     |  |  |  |
| 👌 🚯 xunit.runnei 📉                                                                                                    | Ejecutar pruebas                                     |     |  |  |  |
| ▲ A 🖶 TiendaOnline                                                                                                    | Depurar pruebas                                      |     |  |  |  |
| Gonnected !                                                                                                    |                                                      |     |  |  |  |
| ▷ &⊡ Dependenci                                                                                                    | Limpieza de código 🔹 🕨                               |     |  |  |  |
| 🕨 👌 🕽 Properties 🔤                                                                                                    |                                                      |     |  |  |  |
| Þ ≙ ⊕ wwwroot                                                                                                    |                                                      |     |  |  |  |
| h a 🚍 Controllors                                                                                                    | Limitar el ámbito a esto                             |     |  |  |  |

#### Resultado:

| 🔺 🥝 FrontTest (4)     | 7,2 s |
|-----------------------|-------|
| TestCreateNewMovie    | 2,5 s |
| 🥑 TestDetailsPage     | 1,4 s |
| 🥑 TestEditDeleteMovie | 2 s   |
| TestIndexPage         | 1,3 s |

6.3.2 Ejecución de pruebas del sistema

6.3.2.1 Ejecución correcta de la pipeline

Ejecución correcta de la pipeline - Spring

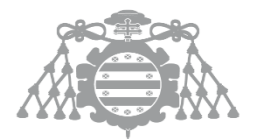

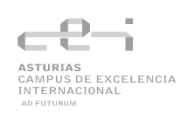

|                                      |                                    | Declarative:<br>Checkout SCM | Declarative:<br>Tool Install | Build              | Dockerizar app                     |
|--------------------------------------|------------------------------------|------------------------------|------------------------------|--------------------|------------------------------------|
| Avera<br>(Average <u>full</u> run ti | ige stage times:<br>me: ~5min 18s) | 4s                           | 2s                           | 14s                | 17s                                |
| #161<br>abr 05 1<br>11:13 commit     | 0                                  | 3s                           | 3s                           | 16s                | 7s                                 |
|                                      |                                    |                              |                              |                    |                                    |
| Test                                 | Reporting                          | Sonar                        | Quality gate                 | Deploy to<br>Azure | Declarative:<br>Post Actions       |
| Test<br>52s                          | Reporting                          | Sonar<br>22s                 | Quality gate                 | Deploy to<br>Azure | Declarative:<br>Post Actions<br>3s |

#### Aplicación desplegada en Azure:

| $\leftarrow \rightarrow C$ | O 👌 No seguro tfgspring.azurewebsites.net/productos |        | ☆        |
|----------------------------|-----------------------------------------------------|--------|----------|
| Lista de Produ             | ictos                                               |        |          |
| ID                         | Nombre                                              | Precio | Acciones |
| Nuevo Producto             |                                                     |        |          |

Mensaje de slack:

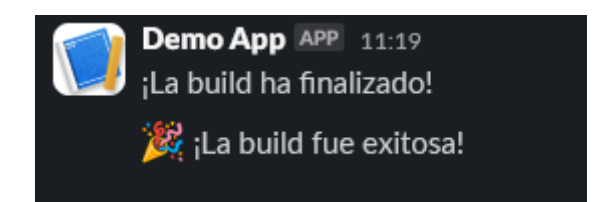

# Ejecución correcta de la pipeline – Node

|                                                   |                        | Declarative:<br>Checkout SCM | Declara<br>Tool In | ative:<br>stall | Install<br>Dependenc | ies Build          | Dockerizar app               |
|---------------------------------------------------|------------------------|------------------------------|--------------------|-----------------|----------------------|--------------------|------------------------------|
| Average stag<br>(Average <u>full</u> run time: ~7 | ge times:<br>7min 52s) | 14s                          | 65                 |                 | 1min 40s             | 85                 | 1min 22s                     |
| #322<br>abr 08 1<br>20:38 commit                  | •                      | 14s                          | 15                 |                 | 1min 30s             | ; 75               | 415                          |
| Test                                              | Sonar                  | Quali                        | ity gate           | Generate ZIP    |                      | Deploy to<br>Azure | Declarative:<br>Post Actions |
| 46s                                               | 1min 23                | is i                         | 32s                | 1               | min 21s              | 4min 44s           | 1min 0s                      |
| 59s                                               | 1min 0:                | s 4                          | 41s                | 2r              | min 13s              | 4min 56s           | 54s                          |

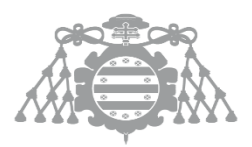

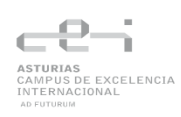

#### Aplicación desplegada en Azure:

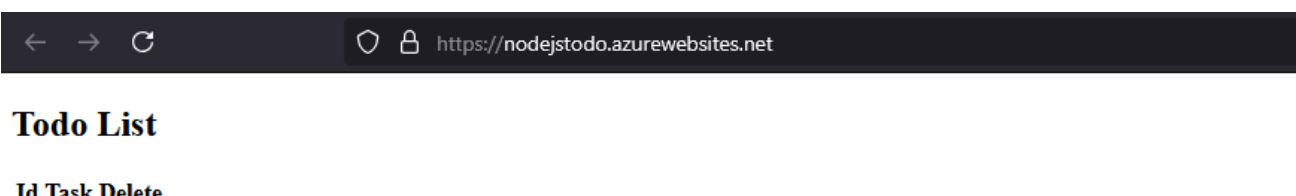

| Id Task Delete |     |
|----------------|-----|
| Enter Task     | Add |

#### Mensaje de slack:

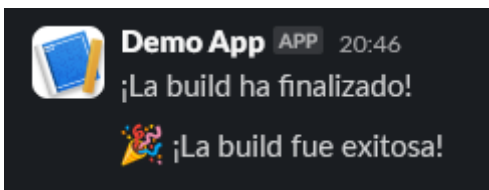

## Ejecución correcta de la pipeline – .NET

|                             |                    | Declarative:<br>Checkout<br>SCM | Declarativ<br>Tool Insta | ve: Rest<br>all Depend | ore<br>encies | Install<br>Tools | Build   | Dockerize<br>App and<br>Create<br>Selenoid<br>Containers |
|-----------------------------|--------------------|---------------------------------|--------------------------|------------------------|---------------|------------------|---------|----------------------------------------------------------|
| A<br>(Average fr            | werage stage times | 5s                              | бs                       | 21                     | s             | 9s               | 25s     | 1min 39s                                                 |
| #237<br>abr 06<br>16:18 cor | 1<br>nmit          | 35                              | 3s                       | 14                     | 5             | 10s              | 34s     | 1min 51s                                                 |
| Test                        | Sonar              | Quality<br>Gate                 | Pack<br>NuGet<br>Package | Publish to<br>NuGet    | Zip<br>proye  | ect              | Deploy  | Declarative:<br>Post Actions                             |
| 1min 5s                     | 2min 38s           | 19s                             | 12s                      | 12s                    | 185           | 5                | 3min Os | 9s                                                       |
| 1min 16s                    | 1min 26s           | 22s                             | 14s                      | 16s                    | 309           | 5 4              | min 22s | 115                                                      |

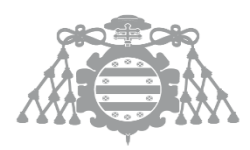

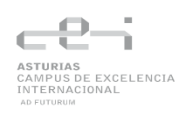

#### Aplicación desplegada en Azure

| $\langle \  ightarrow$ O |                                              | C % netmovies.azurewebsites.net/movies |                 |        | ¾ ⊕ 止  | §² 🔏                    |
|--------------------------|----------------------------------------------|----------------------------------------|-----------------|--------|--------|-------------------------|
| Tienda                   | Online Home Privacy                          |                                        |                 |        |        |                         |
|                          | en-US<br>Index<br>Create New<br>All   Title: | Filter                                 |                 |        |        |                         |
|                          | Title                                        | Release Date                           | Genre           | Price  | Rating |                         |
| -                        | When Harry Met Sally                         | 2/12/1989                              | Romantic Comedy | \$7.99 | R      | Edit   Details   Delete |
|                          | Ghostbusters                                 | 3/13/1984                              | Comedy          | \$8.99 | R      | Edit   Details   Delete |
|                          | Ghostbusters 2                               | 2/23/1986                              | Comedy          | \$9.99 | R      | Edit   Details   Delete |
|                          | Rio Bravo                                    | 4/15/1959                              | Western         | \$3.99 | R      | Edit   Details   Delete |

#### Mensaje de Slack:

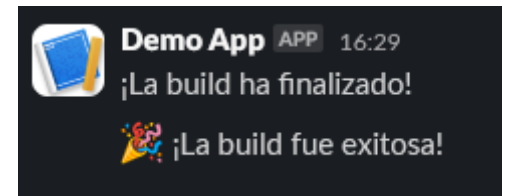

# 6.3.2.2 Test falla

En esta primera prueba se trata de ver que es lo que sucede en el caso de que un test falla.

#### Test falla – Proyecto de spring

Se ejecuta la pipeline:

|                                                   |                       | Escuela de<br>Ingeniería Informática<br>Universidad de Oviedo |                              |   |              |            | ASTURIAS<br>CAMPUS D<br>INTERNAC<br>AD FUTURUM | E EXCLENCIA<br>IONAL       |
|---------------------------------------------------|-----------------------|---------------------------------------------------------------|------------------------------|---|--------------|------------|------------------------------------------------|----------------------------|
|                                                   |                       | Declarative:<br>Checkout SCM                                  | Declarative:<br>Tool Install |   | Build        | Dockeriza  | r app                                          | Test                       |
| Average stag<br>(Average <u>full</u> run time: ~5 | ge times:<br>min 18s) | 4s                                                            | 2s                           | - | 19s          | 23s        |                                                | 57s                        |
| #164<br>abr 12 No<br>Changes                      | 0                     | 25                                                            | 2s                           |   | 14s          | 1min 3     | 7s                                             | 2min 34s                   |
| Reporting                                         | :                     | Sonar                                                         | Quality gate                 |   | Deplo<br>Azu | y to<br>re | Do<br>Po                                       | eclarative:<br>ost Actions |
| 20s                                               |                       | 22s                                                           | 13s                          |   | 44           | 5          |                                                | 5s                         |
| 275                                               |                       | 30s                                                           | 16s                          |   | 2min         | 23s        |                                                | 4s                         |

Como se puede ver la pipeline termina con estado "unstable" y se han ejecutado todas las etapas.

Report generado después de la ejecución de la pipeline:

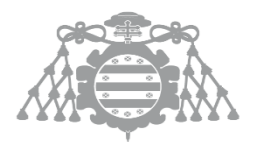

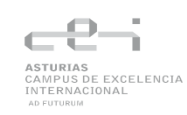

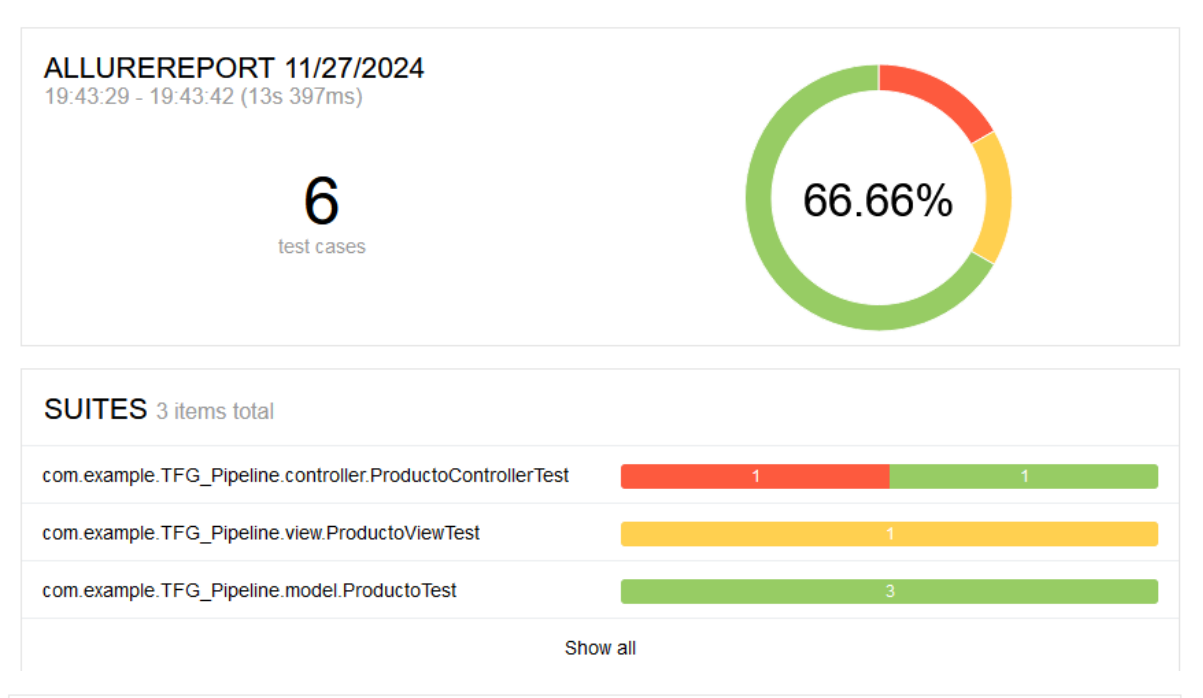

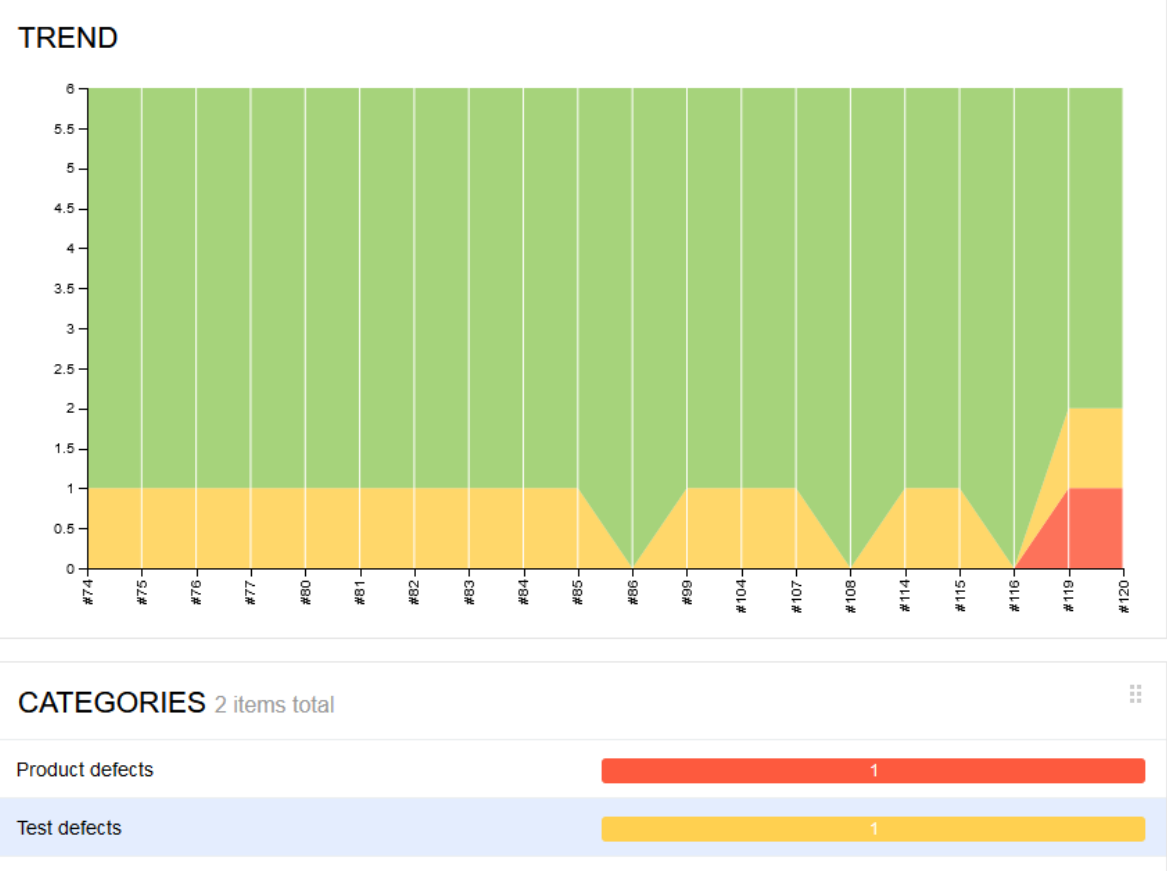

 Show all

 EXECUTORS

 Image: Show all state of the state of the s

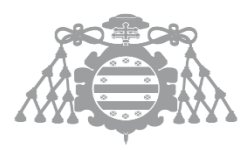

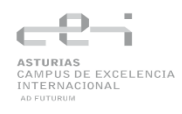

Como se puede ver en el report generado, tal y como se esperaba dos pruebas han fallado. Si se clica en los fallos se puede ver estos con más detalle:

| Behaviors                                | 0 ±                              |
|------------------------------------------|----------------------------------|
| order 💠 name 🗢 duration 🗢 status 🗢       | Status: 1 1 4 0 0 Marks: 💣 🛇 🕑 😂 |
| 🙁 #3 crearActualizarProducto()           | 41ms                             |
| ♂ #2 crearEliminarProducto()             | 3s 108ms                         |
| #1 testCrearActualizarEliminarProducto() | 5s 267ms                         |
|                                          | 15ms                             |
| #5 testGetSetNombre()                    | 2ms                              |
|                                          | 2ms                              |

Com.example.TFG\_Pipeline.controller.ProductoControllerTest.crearActualizarProducto

#### Failed crearActualizarProducto()

Overview History Retries

```
Model attribute 'producto'
Expected: hasProperty("precio", is <20.0>)
    but: property 'precio' was <25.0>
```

Categories: Product defects

Severity: normal

Duration: 2 41ms

Execution

No information about test execution is available.

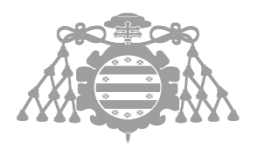

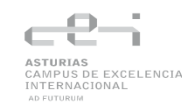

| Behaviors                                | 0 ±                              |
|------------------------------------------|----------------------------------|
| order 🗢 name 🗢 duration 🗢 status 🗢       | Status: 1 1 4 0 0 Marks: 💣 🛇 🕑 😂 |
| 8 #3 crearActualizarProducto()           | 41ms                             |
| #2 crearEliminarProducto()               | 3s 108ms                         |
| #1 testCrearActualizarEliminarProducto() | 5s 267ms                         |
| #4 testGetSetId()                        | 15ms                             |
| #5 testGetSetNombre()                    | 2ms                              |
| #6 testGetSetPrecio()                    | 2ms                              |

Com.example.TFG\_Pipeline.view.ProductoViewTest.testCrearActualizarEliminarProducto

#### Broken testCrearActualizarEliminarProducto()

Overview History Retries

Could not start a new session. Possible causes are invalid address of the remote server or browser start-up failure. Host info: host: '681c03768dfb', ip: '172.18.0.3' Build info: version: '4.14.1', revision: '03f8ede370' System info: os.name: 'Linux', os.arch: 'amd64', os.version: '5.15.167.4-microsoft-standard-WSL2', java.version: '17.0.8' Driver info: org.openqa.selenium.remote.RemoteWebDriver Command: [null, newSession {capabilities=[Capabilities {browserName: firefox, selenoid:options: {enableVNC: true, enableVideo: true, env: [TZ=UTC], labels: {manual: true}, name: Test badge..., sessionTimeout: 15m}}]} Capabilities {browserName: firefox, selenoid:options: {enableVNC: true, enableVideo: true, env: [TZ=UTC], labels: {manual: true}, name: Test badge..., sessionTimeout: 15m}}

Categories: Test defects

Severity: normal

Duration: 2 5s 267ms

#### Execution

No information about test execution is available.

#### Test falla – Proyecto .NET

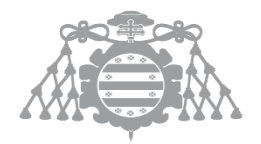

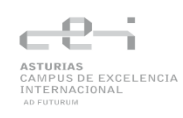

|                                    | Declarative:<br>Checkout<br>SCM | Declarative:<br>Tool Install | Restore<br>Dependencies | Install<br>Tools | Build | Dockerize<br>App and<br>Create<br>Selenoid<br>Containers |
|------------------------------------|---------------------------------|------------------------------|-------------------------|------------------|-------|----------------------------------------------------------|
| Average stage times:               | 25                              | 35                           | 9s                      | 7s               | 12s   | 2min 5s                                                  |
| #242<br>abr 13 No<br>14:23 Changes | 25                              | 3s                           | 9s                      | 7s               | 12s   | 2min 5s                                                  |

| Test | Sonar | Quality<br>Gate | Pack<br>NuGet<br>Package | Publish to<br>NuGet | Zip<br>proyect | Deploy   | Declarative:<br>Post Actions |
|------|-------|-----------------|--------------------------|---------------------|----------------|----------|------------------------------|
| 35s  | 46s   | 15s             | 8s                       | 9s                  | 18s            | 3min 45s | 8s                           |
| 35s  | 46s   | 15s             | 8s                       | 9s                  | 18s            | 3min 45s | 8s                           |

El resultado de la pipeline es que el estado de la pipeline es "unstable" y se han ejecutado todas las etapas.

Report de los tests generado en la pipeline:

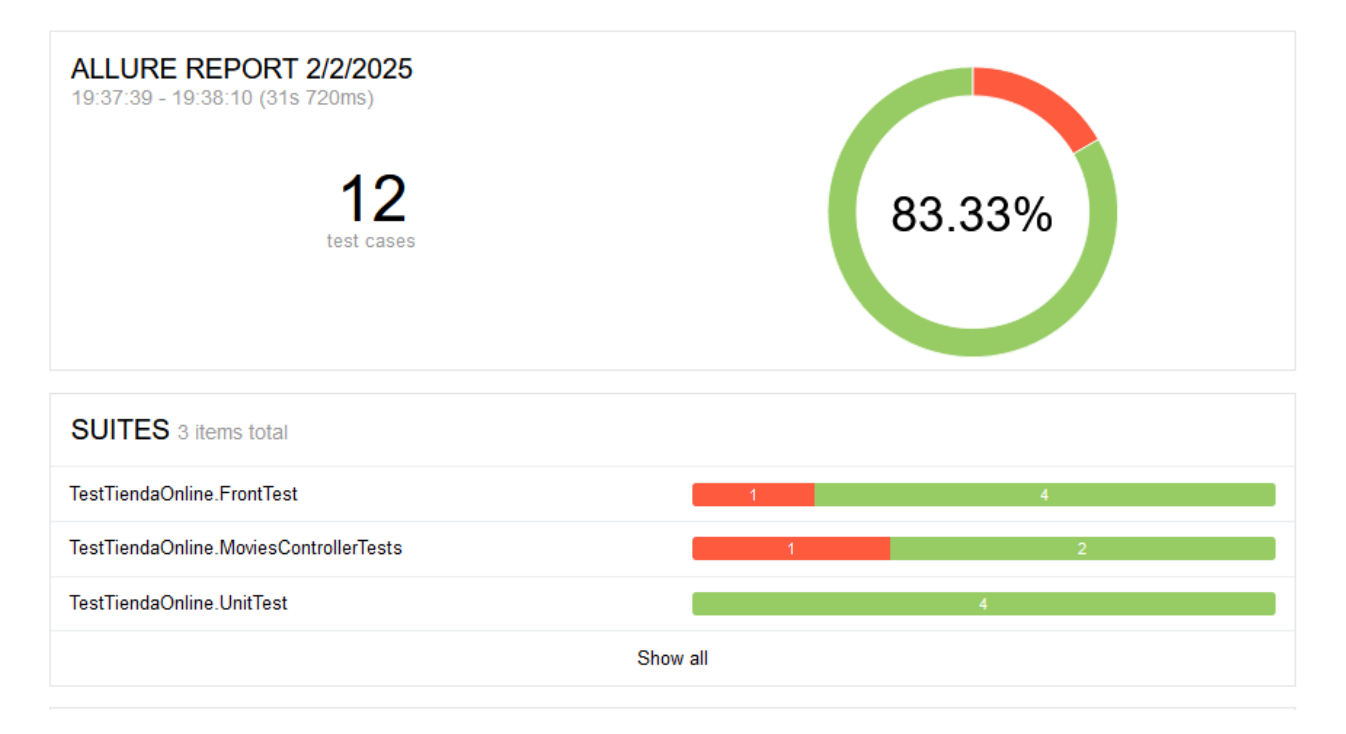

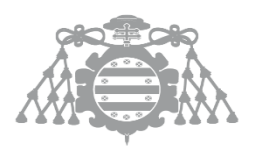

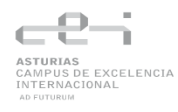

Como era de esperar dos test han fallado, si se clica en ellos podemos ver con mas detalle los fallos:

| Suites                                              |                    | 0 ±              |
|-----------------------------------------------------|--------------------|------------------|
| order 🗢 name 🗢 duration 🗢 status 🗢                  | Status: 2 0 10 0 0 | Marks: 💣 😫 🔗 🖲 🞜 |
| ✓ TestTiendaOnline.FrontTest                        |                    | 1 4              |
| 😎 #5 TestTiendaOnline.FrontTest.Dispose             |                    | 0s               |
| #1 TestTiendaOnline.FrontTest.TestCreateNewMovie    |                    | 0s               |
| 📀 #4 TestTiendaOnline.FrontTest.TestDetailsPage     |                    | 0s               |
| ♂ #3 TestTiendaOnline.FrontTest.TestEditDeleteMovie |                    | 0s               |
| ⊘ #2 TestTiendaOnline.FrontTest.TestIndexPage       |                    | 0s               |
| > TestTiendaOnline.MoviesControllerTests            |                    | 1 2              |
| > TestTiendaOnline.UnitTest                         |                    | 4                |

1 TestTiendaOnline.FrontTest.TestTiendaOnline.FrontTest.TestCreateNewMovie

| 4 lestile                                          | iluaOffine.F10                                                                                                 | it lest lest hendaomina                                                                                                    | e.FTOITTIEST. TESTOTEATENEWING                                                                                                    | VIE                                                                                                    |                                                                                                    |
|----------------------------------------------------|----------------------------------------------------------------------------------------------------|----------------------------------------------------------------------------------------------------|----------------------------------------------------------------------------------------------------|----------------------------------------------------------------------------------------------------|----------------------------------------------------------------------------------------------------|
| Failed                                             | TestTienda                                                                                                    | aOnline.FrontTes                                                                                                    | t.TestCreateNewMovi                                                                                                    | •                                                                                                    |                                                                                                    |
| Overviev                                           | W History                                                                                                    | Retries                                                                                                    |                                                                                                    |                                                                                                    |                                                                                                    |
| Microsot                                           | ft.VisualStudio                                                                                                | o.TestTools.UnitTesti                                                                                                    | ng.AssertFailedException :                                                                                                    | Assert.IsTrue failed.                                                                                                    |                                                                                                    |
| at Mi<br>at Mi<br>at Mi<br>at Te<br>at Sy<br>at Sy | icrosoft.Visual<br>icrosoft.Visual<br>icrosoft.Visual<br>estTiendaOnline<br>ystem.RuntimeMe<br>ystem.Reflectio | lStudio.TestTools.Uni<br>lStudio.TestTools.Uni<br>lStudio.TestTools.Uni<br>e.FrontTest.TestCreat<br>ethodHandle.InvokeMet<br>on.MethodBaseInvoker. | tTesting.Assert.ThrowAsser<br>tTesting.Assert.IsTrue(Boc<br>tTesting.Assert.IsTrue(Boc<br>eNewMovie() in /home/jenki<br>chod(Object target, Void**<br>InvokeWithNoArgs(Object ob | Failed(String assertionName, S<br>lean condition, String message,<br>lean condition) in /_/src/TestF<br>ss/agentNet/workspace/TFG_NET_m<br>arguments, Signature sig, Boole<br>j, BindingFlags invokeAttr) | tring message) in /_/src<br>Object[] parameters) in<br>ramework/TestFramework/A<br>iaster/TestTiendaOnline/F<br>an isConstructor) |
| <                                                  |                                                                                                    |                                                                                                    |                                                                                                    |                                                                                                    | >                                                                                                    |
| Categorie                                          | s: Product defec                                                                                               | ts                                                                                                    |                                                                                                    |                                                                                                    |                                                                                                    |
| Severity:                                          | normal                                                                                                    |                                                                                                    |                                                                                                    |                                                                                                    |                                                                                                    |
| Duration:                                          | 🕑 0s                                                                                                    |                                                                                                    |                                                                                                    |                                                                                                    |                                                                                                    |
| Executi                                            | on                                                                                                    |                                                                                                    |                                                                                                    |                                                                                                    |                                                                                                    |

No information about test execution is available.

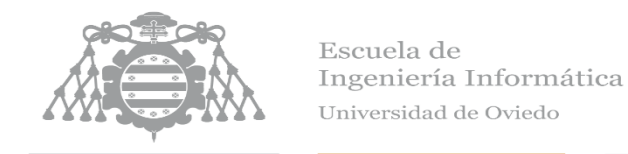

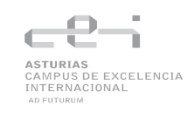

| Suites                                                               |                    | 0 🕹              |
|----------------------------------------------------------------------|--------------------|------------------|
| order 🗢 name 🚖 duration 🗢 status 🗢                                   | Status: 2 0 10 0 0 | Marks: 💣 😢 🔍 🕄 😂 |
| > TestTiendaOnline.FrontTest                                         |                    | 14               |
| ✓ TestTiendaOnline.MoviesControllerTests                             |                    | 1 2              |
| 🤣 #1 TestTiendaOnline.MoviesControllerTests.GetDetailsControllerTest |                    | 0s               |
| 🤣 #3 TestTiendaOnline.MoviesControllerTests.IndexControllerTest      |                    | 0s               |
| 2 #2 TestTiendaOnline.MoviesControllerTests.PostEditControllerTest   |                    | 0s               |
| > TestTiendaOnline.UnitTest                                          |                    | 8                |

街 TestTiendaOnline.MoviesControllerTests.TestTiendaOnline.MoviesControllerTests.PostEditControllerTest

#### Failed TestTiendaOnline.MoviesControllerTests.PostEditControllerTest

| Overview                                | History                                         | Retries                                                                  |
|-----------------------------------------|-------------------------------------------------|--------------------------------------------------------------------------|
| Assert.Equa<br>Expected: '<br>Actual: ' | al() Failure:<br>'Updated Test<br>'Updated Test | : Strings differ<br>↓ (pos 19)<br>t Movie 2"<br>t Movie 1"<br>↑ (pos 19) |
| Categories: F                           | Product defects                                 | 5                                                                        |
| Duration: 🕑 (                           | )s                                              |                                                                          |
| Execution                               |                                                 |                                                                          |

No information about test execution is available.

# Test falla – Proyecto Node.js

|                                                   |                        | Declarative:<br>Checkout SCM | Declar<br>Tool I | ative:<br>nstall | Install<br>Dependen | cies | Build             | Dockerizar app               |
|---------------------------------------------------|------------------------|------------------------------|------------------|------------------|---------------------|------|-------------------|------------------------------|
| Average star<br>(Average <u>full</u> run time: ~7 | ge times:<br>7min 52s) | 14s                          | 5:               | s                | 1min 37             | 's   | 7s                | 1min 18s                     |
| #323<br>abr 13 1<br>11:01 commit                  | Ø                      | 15s                          | 3                | 5                | 1min 21<br>Success  | s    | 5s                | 50s                          |
| Test                                              | Sonar                  | Quality                      | / gate           | Gene             | erate ZIP           | D    | eploy to<br>Azure | Declarative:<br>Post Actions |
| 50s                                               | 1min 229               | s 30                         | S                | 1n               | nin 33s             |      | 4min 4s           | 59s                          |

| 50s      | 1min 22s | 30s | 1min 33s | 4min 4s  | 59s |
|----------|----------|-----|----------|----------|-----|
| 1min 14s | 1min 12s | 18s | 2min 42s | 1min 49s | 53s |

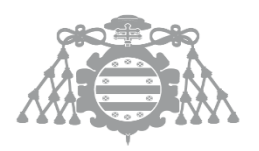

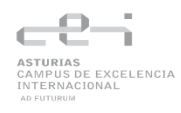

El resultado es el esperado, la pipeline tiene el estado "unstable" y se han ejecutado todas las etapas.

#### Report de los tests:

| ALLUREREPORT 1/29/2025<br>23:34:20 - 23:34:31 (10s 961ms)<br>4<br>test cases | 75%                  |
|------------------------------------------------------------------------------|----------------------|
| SUITES 3 items total                                                         |                      |
| Controller Tests GET /tasks                                                  | 1                    |
| Controller Tests DELETE /tasks/:id                                           | 2                    |
| Todo Test                                                                    | 1                    |
| S                                                                            | how all              |
| ENVIRONMENT                                                                  |                      |
| There are no er                                                              | nvironment variables |
| FEATURES BY STORIES 4 items total                                            |                      |
| S                                                                            | how all              |
|                                                                              |                      |

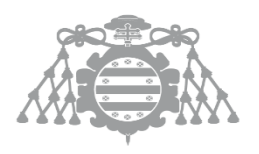

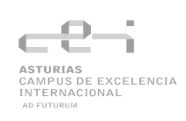

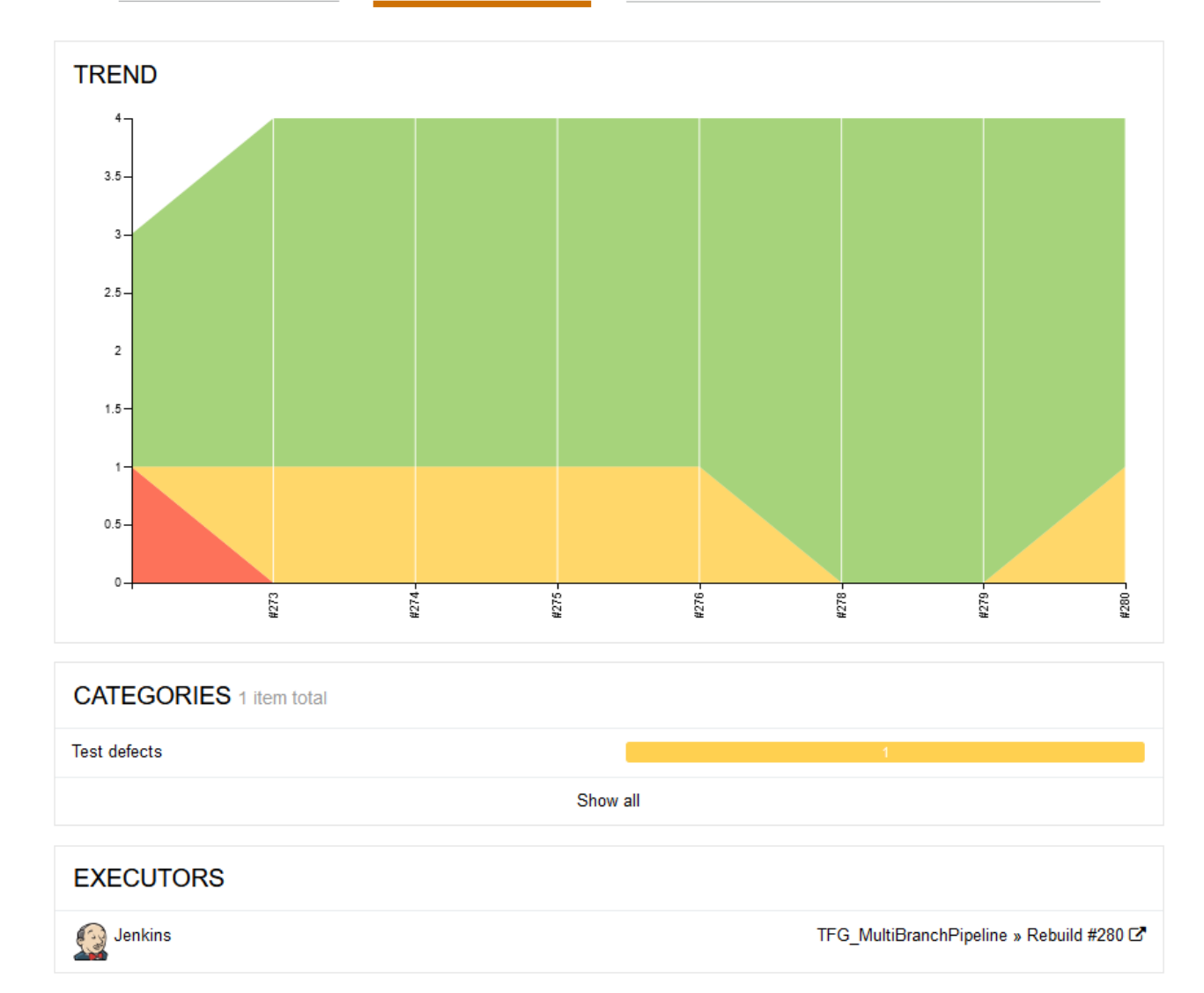

Se observa que solo un test ha fallado, si se observa con mas detalle podemos ver el fallo que hemos provocado:

| Suites                               | 0 ±                              |
|--------------------------------------|----------------------------------|
| order 🚖 name 🚖 duration 🜲 status 🖨   | Status: 0 1 3 0 0 Marks: 💽 🛇 🔍 😂 |
| > Controller Tests DELETE /tasks/:id | 2                                |
| ✓ Controller Tests GET /tasks        | 0                                |
| () #1 should get all tasks           | 706ms                            |
| > Todo Test                          | 8                                |

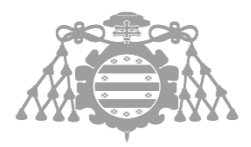

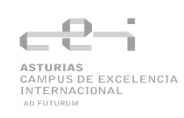

Controller Tests GET /tasks.should get all tasks

| Broken should get all tasks                                                                                                    |
|----------------------------------------------------------------------------------------------------|
| Overview History Retries                                                                                                    |
| expected ' html \n <html>\n<head>\n <title>Todo List</title>\n &lt;link rel="stylesheet" href="https://stackpath&lt;/th&gt;</head></html>                                                                                                    |
| <pre>Error: expected '<!DOCTYPE html>    \n<html>\n<head>\n <title>Todo List</title>\n &lt;link rel="stylesheet" href="https://st&lt;br&gt;at Assertion.assert (node_modules/expect.js/index.js:96:13)<br/>at Assertion.string.Assertion.contain (node_modules/expect.js/index.js:410:12)<br/>at Context.<anonymous> (tests/task.test.js:43:29)<br/>at process.processTicksAndRejections (node:internal/process/task_queues:95:5)</anonymous></head></html></pre> |
| < > >                                                                                                    |
| Categories: Test defects                                                                                                    |
| Severity: normal                                                                                                    |
| Duration: @ 706ms                                                                                                    |
| Execution                                                                                                    |
| No information about test execution is available.                                                                                                    |

# 6.3.2.3 No pasar las reglas de sonar

# No pasar las reglas de sonar - Spring

|                                                                   | Declarative:<br>Checkout SCM | Declarative:<br>Tool Install | Build | Dockerizar app |
|-------------------------------------------------------------------|------------------------------|------------------------------|-------|----------------|
| Average stage times:<br>(Average <u>full</u> run time: ~5min 18s) | 65                           | 35                           | 20s   | 17s            |
| #165<br>abr 13<br>10:48                                           | 14s                          | 25                           | 16s   | 10s            |

| Test     | Reporting | Sonar | Quality gate | Deploy to<br>Azure | Declarative:<br>Post Actions |
|----------|-----------|-------|--------------|--------------------|------------------------------|
| 1min 1s  | 21s       | 24s   | 13s          | 43s                | 5s                           |
| 1min 25s | 255       | 295   | 15s          | 1min 49s           | 5s                           |
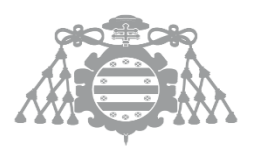

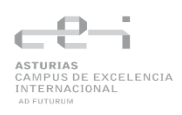

Como se puede observar la pipeline está marcada como "unstable" ya que falló la quality gate. La pipeline es "unstable" por lo que se han ejecutado todas las etapas como era de esperar.

#### SonarQube:

| main                                                                                                    | 225 Lines of Code                                                            | Version 0.0.1-SNA   | PSHOT • 🕞 Set as homepage                                    | ke the Tour   |
|----------------------------------------------------------------------------------------------------|------------------------------------------------------------------------------|---------------------|--------------------------------------------------------------|---------------|
| × Quality Gate * Failed                                                                                          |                                                                              |                     | Last analysis 52                                             | 2 minutes ago |
| Upgrade to SonarQube Community Build 25.1.0.1      New Code 2 failed Overall Code                                | 02122 has updated your Quality Profiles. I                                   | ssues on your proje | ect may have been affected. <mark>See more details</mark>    | 5             |
| New Code: Since January 15, 2024 Started 11 months ago 2 conditions failed                                       | New issues FAILED                                                            |                     | Accepted issues                                              |               |
| 23 Issues                                                                                                    | 23<br>Required = 0                                                           | ۴                   | O<br>Valid issues that were not fixed                        | ٢             |
| Fix issues before they fail your Quality Gate with <u>SonarLint</u> ⊖ in your IDE. Power up with connected mode! | Coverage<br>FAILED<br>52.9%<br>Required ≥ 80.0%<br>On 17 New Lines to cover. | 0                   | Duplications<br>0.0%<br>Required ≤ 3.0%<br>On 272 New Lines. | ٠             |
|                                                                                                    | Security Hotspots                                                            | Α                   |                                                              |               |

Como se puede observar han fallado las dos condiciones que se mencionó anteriormente y sale que la quality gate ha fallado. Se observa que hay nuevas code smells y el tiempo de la deuda técnica es mayor. Si se mira con más detalle en los bugs se pueden ver varios de ellos.

| Wh | ere is the iss | ue?    | Why is this an issue?               | Activity      |
|----|----------------|--------|-------------------------------------|---------------|
| 26 |                |        |                                     |               |
| 27 |                |        | <pre>public void setPrecio(de</pre> | uble precio   |
| 28 |                |        | <b>int</b> n = <b>6</b> ;           |               |
|    | uo2768         | F      | emove this useless assign           | nment to loca |
|    |                | F      | Remove this unused "n" loo          | al variable.  |
| 29 |                |        | n =- <b>2</b> ;                     |               |
|    |                | F      | Remove this useless assign          | nment to loca |
|    |                | \<br>\ | Vas "-=" meant instead              | 1?            |
| 30 | 856839         |        | this.precio = precio                | );            |
| 31 |                | ١      | }                                   |               |
| 32 |                |        | private double precio:              |               |
| 34 |                |        | prevace double precio,              |               |
| 35 |                | }      |                                     |               |

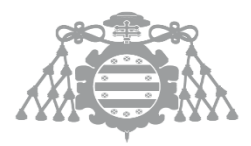

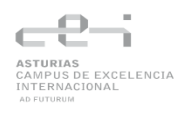

Se busca el bug que hemos creado anteriormente y se puede ver que Sonar lo ha detectado y se mira con detalle para ver cuál es el problema. Sonar menciona que al estar el "=" y el "-" juntos lo que igual se pretendía no era asignar un -2 a "n" sino restarle 2 a "n" usando el operador "-=" por lo que se nos pregunta si pretendíamos una resta.

| Where is the issue? Why is this an issue? Activity |
|----------------------------------------------------|
|----------------------------------------------------|

Using operator pairs (=+, =-, or =!) that look like reversed single operators (+=, -= or !=) is confusing. They compile and run but do not produce the same result as their mirrored counterpart.

```
int target = -5;
int num = 3;
target =- num; // Noncompliant: target = -3. Is that the intended behavior?
target =+ num; // Noncompliant: target = 3
```

This rule raises an issue when =+, =-, or =! are used without any space between the operators and when there is at least one whitespace after.

Replace the operators with a single one if that is the intention

```
int target = -5;
int num = 3;
target -= num; // target = -8
```

Or fix the spacing to avoid confusion

```
int target = -5;
int num = 3;
target = -num; // target = -3
```

También SonarQube tiene un apartado en el que se nos dice como se puede arreglar este bus. Todo esto se aplica también a muchas otras issues como code smells.

### No pasar las reglas de sonar - .Net

Ejecución de la pipeline:

|                                  | Declarative:<br>Checkout<br>SCM | Declarative:<br>Tool Install | Restore<br>Dependencies | Install<br>Tools | Build | Dockerize<br>App and<br>Create<br>Selenoid<br>Containers |
|----------------------------------|---------------------------------|------------------------------|-------------------------|------------------|-------|----------------------------------------------------------|
| Average stage times:             | 2s                              | 2s                           | 9s                      | 7s               | 18s   | 1min 43s                                                 |
| #243<br>abr 13 1<br>15:58 commit | 2s                              | 25                           | 9s                      | 7s               | 23s   | 1min 22s                                                 |

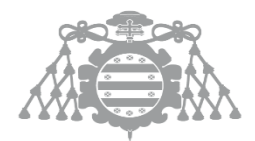

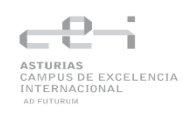

| Test     | Sonar   | Quality<br>Gate | Pack<br>NuGet<br>Package | Publish to Zip<br>NuGet proye |     | Deploy   | Declarative:<br>Post Actions |
|----------|---------|-----------------|--------------------------|-------------------------------|-----|----------|------------------------------|
| 1min 30s | 56s     | 17s             | 9s                       | 10s                           | 18s | 3min 46s | 8s                           |
| 2min 24s | 1min 7s | 19s             | 10s                      | 11s                           | 18s | 3min 47s | 8s                           |

Se observa que la pipeline tiene termina con estado "unstable" y con todas las etapas ejecutadas.

#### SonarQube:

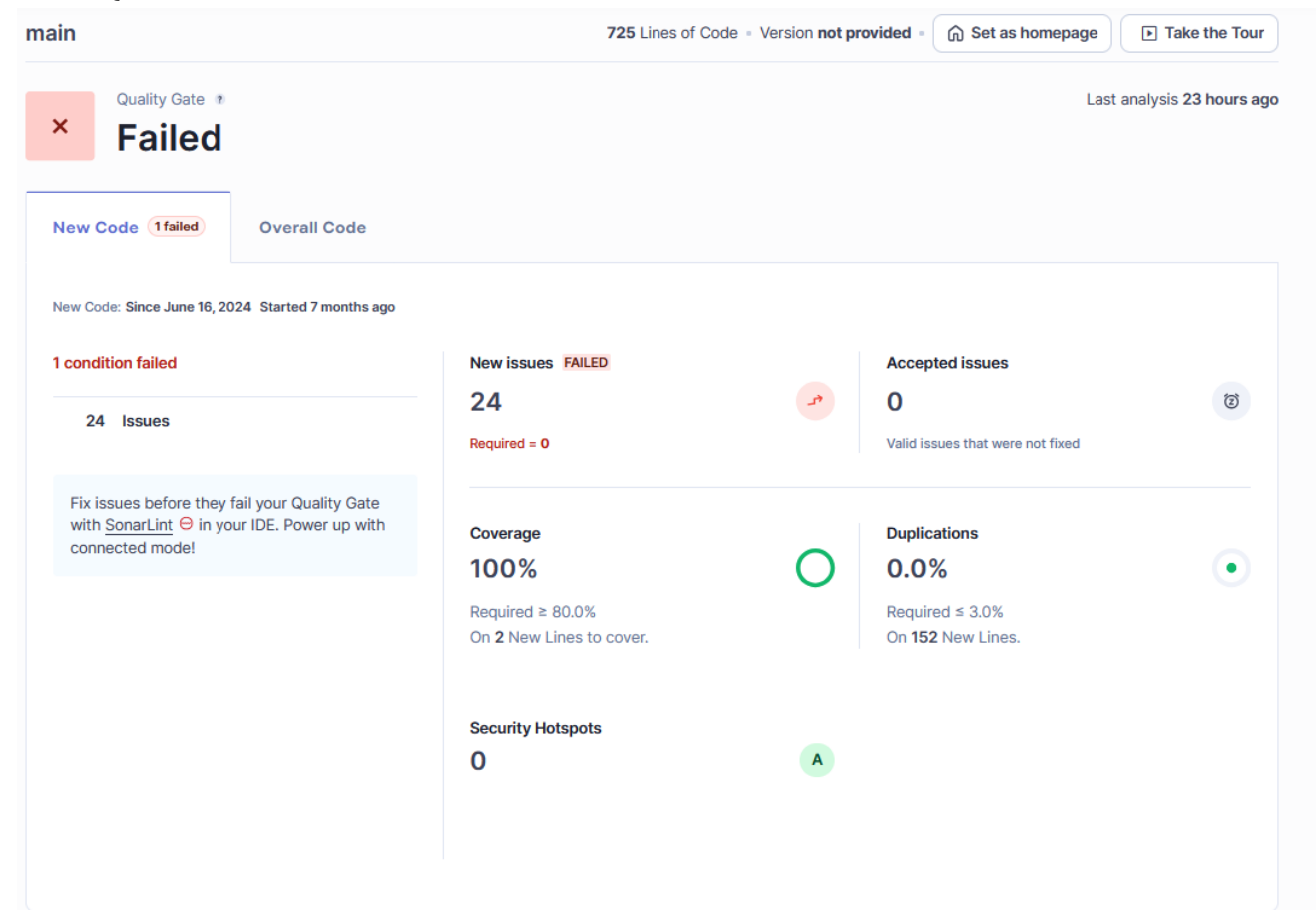

Como se ve en el dashboard del proyecto de SonarQube hay 24 issues, por lo que el Quality Gate fallará, ya que una de las condiciones es que haya 0 issues.

Se escoge una de las issues para ve cual es el problema y como solucionarlo.

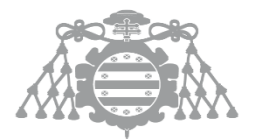

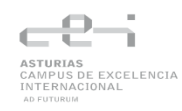

 Where is the issue?
 Why is this an issue?
 How can I fix it?
 Activity
 More info

| TFG_NET > Ti | endaOnline/Controllers/MoviesController.cs                                   |
|--------------|------------------------------------------------------------------------------|
| . <u>t.</u>  |                                                                              |
| 52 uo2768    |                                                                              |
| 53           | return View(movieGenreVM);                                                   |
| 54           | }                                                                            |
| 55           |                                                                              |
| 56           | // GET: Movies/Details/5                                                     |
| 57           | <pre>public async Task<iactionresult> Details(int? id)</iactionresult></pre> |
|              | ModelState.IsValid should be checked in controller actions.                  |
| 58           | (                                                                            |
| 59           | if (id == null)                                                              |
| 60           | {                                                                            |
| 61           | return NotFound();                                                           |
| 62           | }                                                                            |
| 63           |                                                                              |
| 64           | <pre>var movie = await _context.Movie</pre>                                  |
| 65           | .FirstOrDefaultAsync(m => m.Id == id);                                       |
| 66           | if (movie == null)                                                           |
| Т.           |                                                                              |

If [ModelState.IsValid] returns true, it means that the data is valid and the process can continue. If it returns false, it means that the validation failed, indicating that the data is not in the expected format or is missing required information.

In such cases, the controller action should handle this by returning an appropriate response, such as re-displaying the form with error messages. This helps maintain the integrity of the data and provides feedback to the user, enhancing the overall user experience and security of your application.

#### Noncompliant code example

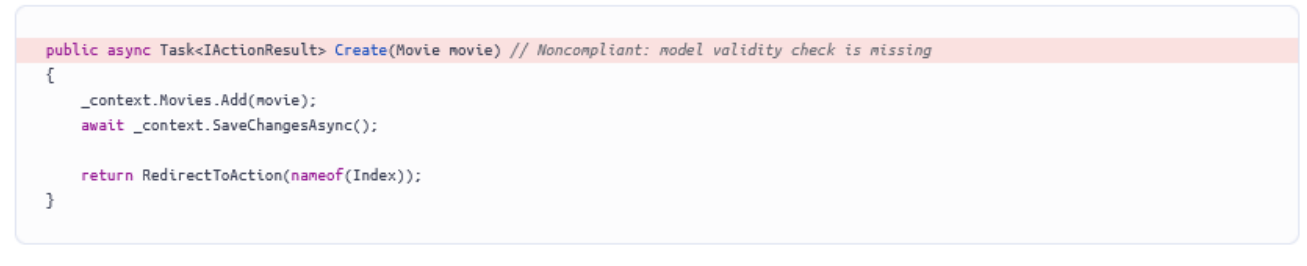

#### Compliant solution

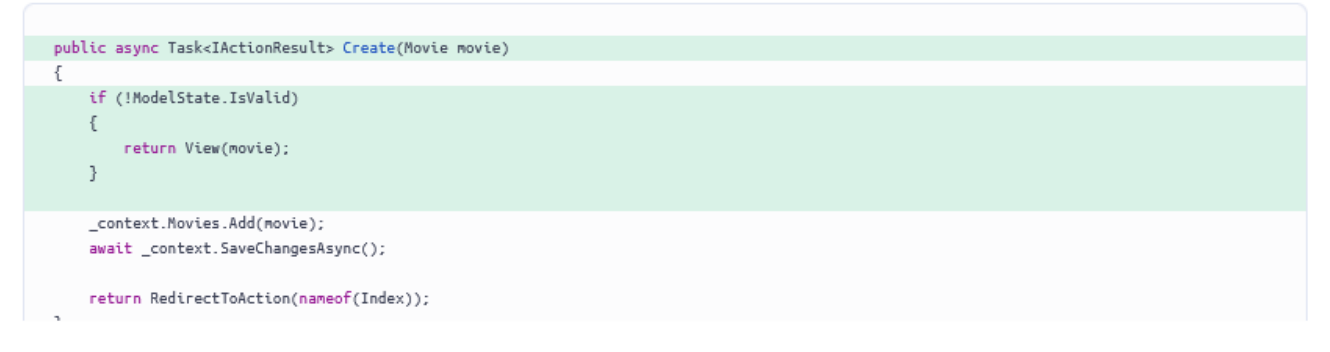

En este ejemplo se observa que hay una issue en MoviesControler en el método Details porque falta una comprobación de que ModelState es válida.

### No pasar las reglas de sonar - Node.js

Ejecución de la pipeline:

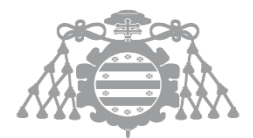

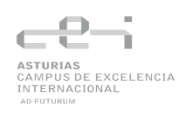

|                                                                   | Declarative:<br>Checkout SCM | Declarative:<br>Tool Install | Install<br>Dependencies | Build | Dockerizar app |
|-------------------------------------------------------------------|------------------------------|------------------------------|-------------------------|-------|----------------|
| Average stage times:<br>(Average <u>full</u> run time: ~7min 52s) | 14s                          | 5s                           | 1min 36s                | 7s    | 1min 13s       |
| #324<br>abr 13 1 0<br>11:15 commit                                | 13s                          | 2s                           | 1min 27s                | 4s    | 43s            |

| Test | Sonar    | Quality gate | Generate ZIP | Deploy to<br>Azure | Declarative:<br>Post Actions |
|------|----------|--------------|--------------|--------------------|------------------------------|
| 51s  | 1min 16s | 295          | 1min 40s     | 3min 34s           | 585                          |
| 53s  | 38s      | 18s          | 2min 27s     | 2min 0s            | 50s                          |

Como se esperaba la pipeline tiene estado "unstable" y todas las etapas se han ejecutado.

## SonarQube:

| main                                                                                                    | 983 Lines of Code - Version                                   | 0.0.0 - 🕞 Set as homepage                    | ► Take the Tour               |
|----------------------------------------------------------------------------------------------------|---------------------------------------------------------------|----------------------------------------------|-------------------------------|
| × Quality Gate * Failed                                                                                          |                                                               | Last a                                       | analysis <b>4 minutes ago</b> |
| The last analysis has warnings. <u>See details</u>                                                               |                                                               |                                              |                               |
| Upgrade to SonarQube Community Build 25.1.0.10                                                                   | 2122 has updated your Quality Profiles. Issues on your projec | t may have been affected. See mo             | re details                    |
| New Code 1failed Overall Code                                                                                    |                                                               |                                              |                               |
| New Code: Since June 8, 2024 Started 7 months ago                                                                |                                                               |                                              |                               |
| 1 condition failed                                                                                               | New issues FAILED                                             | Accepted issues                              |                               |
| 17 Issues                                                                                                    | 17<br>Required = 0                                            | <b>1</b><br>Valid issues that were not fixed |                               |
| Fix issues before they fail your Quality Gate with <u>SonarLint</u> ⊖ in your IDE. Power up with connected mode! | Coverage                                                      | Duplications                                 |                               |
|                                                                                                    | Not computed                                                  | Required ≤ 3.0%<br>On <b>721</b> New Lines.  | C                             |
|                                                                                                    | Security Hotspots                                             |                                              |                               |
|                                                                                                    | C A Required review: 100%                                     |                                              |                               |

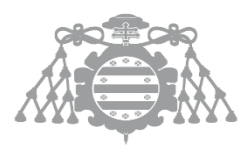

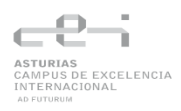

Como se puede observar hay 17 issues lo que hace que falle la condición de que haya 0 issues y por tanto que la Quality Gate falle.

| Where is the issue | e?                                                                                   | Why is this an issue?              | Activity     | More info |
|--------------------|--------------------------------------------------------------------------------------|------------------------------------|--------------|-----------|
| uo2768             | U                                                                                    | Inexpected var, use let or         | const instea | ıd.       |
| 2                  | var                                                                                  | express = require('expre           | ess');       |           |
|                    | U                                                                                    | Inexpected var, use let or         | const instea | ıd.       |
| 3                  | var                                                                                  | <pre>path = require('path');</pre> |              |           |
|                    | ι                                                                                    | Inexpected var, use le             | t or const i | nstead.   |
| 4                  | var                                                                                  | cookieParser = require('           | 'cookie-pars | er');     |
|                    | U                                                                                    | Inexpected var, use let or         | const instea | ıd.       |
| 5                  | <pre>var logger = require('morgan'); Unexpected var, use let or const instead.</pre> |                                    |              |           |
|                    |                                                                                      |                                    |              |           |
| 6<br>7             | var                                                                                  | indexRouter = require('.           | ./routes/ind | ex');     |
|                    | U                                                                                    | Inexpected var, use let or         | const instea | ıd.       |
| 8                  | var                                                                                  | usersRouter = require('.           | ./routes/use | rs');     |
|                    | U                                                                                    | Inexpected var, use let or         | const instea | ıd.       |
| Where is the issu  | Je?                                                                                  | Why is this an issue?              | Activity     | More info |

Variables declared with var are function-scoped, meaning they are accessible within the entire function in which they are defined. If a variable is declared using var outside of any function, it becomes a global variable and is accessible throughout the entire JavaScript program.

let and const were introduced in ECMAScript 6 (ES6) as a block-scoped alternative to var. Variables declared with let have block scope, meaning they are limited to the block of code in which they are defined. A block is typically delimited by curly braces  $\Omega$ .

Variables declared with const are also block-scoped, similar to let. However, const variables are immutable, meaning their value cannot be changed after assignment. This applies to the binding between the variable name and its value, but it does not mean the value itself is immutable if it is an object or an array.

A variable declared with let or const is said to be in a "temporal dead zone", meaning the period between entering a scope and declaring a let or const variable. During this phase, accessing the variable results in a ReferenceError. This helps catch potential errors and encourages proper variable declaration.

Unlike let and const, variables declared with var are subject to "hoisting", which means that they are moved to the top of their scope during the compilation phase, even if the actual declaration is placed lower in the code.

Hoisting can sometimes lead to unexpected behavior. For example, variables declared with var are accessible before they are declared, although they will have the value undefined until the declaration is reached.

The distinction between the variable types created by var and by let is significant, and a switch to let will help alleviate many of the variable scope issues which have caused confusion in the past.

Because these new keywords create more precise variable types, they are preferred in environments that support ECMAScript 2015. However, some refactoring may be required by the switch from var to let, and you should be aware that they raise syntaxError is in pre-ECMAScript 2015 environments.

This rule raises an issue when var is used instead of const or let.

var color = "blue"; // Noncompliant
var size = 4; // Noncompliant

You should declare your variables with either const or let depending on whether you are going to modify them afterwards.

const color = "blue"; let size = 4;

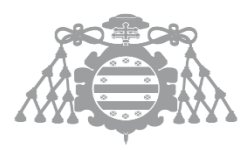

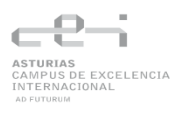

Como vemos Sonar nos señala varias de las issues que tenemos que arreglar y al igual que en los otros proyectos podemos saber por qué y cómo solucionarlo. En este caso nos dice que cambiemos la declaración de las variables var por const o let.

## 6.3.2.4 Fallo en el Build

Fallo en el Build - Spring

Ejecución de la pipeline:

|                                 |                                        | Declarative:<br>Checkout SCM | Declarative:<br>Tool Install | Build                    | Dockerizar<br>app                  |  |
|---------------------------------|----------------------------------------|------------------------------|------------------------------|--------------------------|------------------------------------|--|
| Ave<br>(Average <u>full</u> run | erage stage times:<br>time: ~2min 34s) | 7s                           | 6s                           | 22s                      | 27s                                |  |
| #125<br>dic 20 1<br>19:32 comm  | it                                     | 19s                          | 5s                           | 21s<br>failed            | 2s<br>failed                       |  |
|                                 |                                        |                              |                              |                          |                                    |  |
| Test                            | Reporting                              | Sonar                        | Quality gate                 | Deploy to<br>Azure       | Declarative:<br>Post Actions       |  |
| Test<br>29s                     | Reporting<br>17s                       | Sonar<br>23s                 | Quality gate                 | Deploy to<br>Azure<br>2s | Declarative:<br>Post Actions<br>7s |  |

En esta prueba la pipeline falla y no se ejecuta toda la pipeline. Si se observa el log de la consola se puede ver que error hay y donde se produce, lo que facilita el arreglo. En este caso muestra un error de compilación como se esperaba.

## Log de la consola:

| [ERROR] COMPILATION ERROR :                                                                                                    |
|----------------------------------------------------------------------------------------------------|
| [INFO]                                                                                                    |
| [ERROR] /home/jenkins/agent/workspace/TFG_Spring_main/src/main/java/com/example/TFG_Pipeline/controller/ProductoController.java:[20,37] ';' expected |
| [INFO] 1 error                                                                                                    |
| [INF0]                                                                                                    |
| [INF0]                                                                                                    |
| [INFO] BUILD FAILURE                                                                                                    |

Mensaje de Slack;

¡La build ha finalizado! La pipeline ha fallado en el stage: **Build** 

## Fallo en el Build - .NET

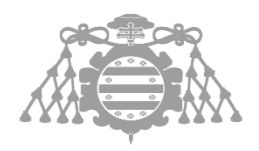

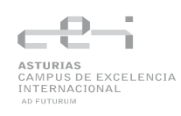

## Ejecución de la pipeline:

|                                    | Declarative:<br>Checkout<br>SCM | Declarative:<br>Tool Install | Restore<br>Dependencies | instali<br>Tools | Build                    |
|------------------------------------|---------------------------------|------------------------------|-------------------------|------------------|--------------------------|
| Average stage times:               | 10s                             | 45                           | 20s                     | 10s              | 40s                      |
| #203<br>feb 03 1 ③<br>19:05 commit | 25s                             | 5s                           | 34s                     | 13s              | 54s<br><sub>failed</sub> |

| Dockerize<br>App and<br>Create<br>Selenoid<br>Containers | Test         | Sonar                   | Quality<br>Gate         | Pack<br>NuGet<br>Package | Publish<br>to NuGet     | Zip<br>proyect | Deploy                  | Declarative:<br>Post Actions |
|----------------------------------------------------------|--------------|-------------------------|-------------------------|--------------------------|-------------------------|----------------|-------------------------|------------------------------|
| 1min 32s                                                 | 2min 36s     | 1s                      | 1s                      | 15                       | 1s                      | 1s             | 15                      | 15s                          |
| 2s<br>failed                                             | 1s<br>failed | 1s<br><sub>failed</sub> | 1s<br><sub>failed</sub> | 1s<br>failed             | 1s<br><sub>failed</sub> | 1s<br>failed   | 1s<br><sub>failed</sub> | 20s                          |

La pipeline falla y en el log de Jenkins se puede ver el error y donde se encuentra.

/home/jenkins/agentNet/workspace/TFG\_NET\_master/TiendaOnline/Controllers/MoviesController.cs(186,42): error CS0161: 'MoviesController.DeleteConfirmed(int)': not all code paths return a value [/home/jenkins/agentNet/ workspace/TFG\_NET\_master/TiendaOnline/TiendaOnline.csproj] 9 Warning(s) 1 Error(s)

Mensaje de Slack:

¡La build ha finalizado! La pipeline ha fallado en el stage: **Build** 

## Fallo en el Build - Node.js

Ejecución de la pipeline:

|                                    | Declarative:<br>Checkout SCM | Declarative:<br>Tool Install | Install<br>Dependencies | Build        |
|------------------------------------|------------------------------|------------------------------|-------------------------|--------------|
| Average stage times:               | 195                          | 4s                           | 1min 44s                | <u>6</u> s   |
| #283<br>feb 03 1 3<br>23:29 commit | 15s                          | 2s                           | 1min 56s                | 6s<br>failed |

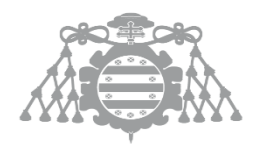

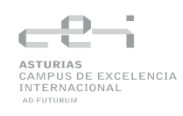

| Dockerizar<br>app | Test            | Sonar | Quality gate    | Generate ZIP | Deploy to<br>Azure | Declarative:<br>Post Actions |
|-------------------|-----------------|-------|-----------------|--------------|--------------------|------------------------------|
| 1min 12s          | 42s             | 18s   | 7s              | 1s           | 1s                 | 53s                          |
| 961ms<br>failed   | 886ms<br>failed | 876ms | 999ms<br>failed | 1s<br>failed | 922ms<br>failed    | 135                          |

Falla la pipeline y no se ejecutan las siguientes etapas, el log muestra el problema:

```
/home/jenkins/agent/workspace/TFG_MultiBranchPipeline_Rebuild/routes/todo.js
11:18 error Parsing error: Unexpected token ;
X 1 problem (1 error, 0 warnings)
```

Mensaje de Slack:

¡La build ha finalizado! 23:29 La pipeline ha fallado en el stage: **Build** 

## 6.3.2.5 Fallo en el despliegue

Fallo en el despliegue - Spring

Ejecución de la pipeline:

|                                                                   | Declarative:<br>Checkout SCM | Declarative:<br>Tool Install | Build    | Dockerizar app |
|-------------------------------------------------------------------|------------------------------|------------------------------|----------|----------------|
| Average stage times:<br>(Average <u>full</u> run time: ~5min 18s) | 4s                           | 35                           | 20s      | 16s            |
| #162<br>abr 08 1 ③<br>21:13 commit                                | Зs                           | 8s                           | 1min 15s | 13s            |

| Test    | Reporting | Sonar | Quality gate                 | Deploy to<br>Azure | Declarative:<br>Post Actions |
|---------|-----------|-------|------------------------------|--------------------|------------------------------|
| 52s     | 22s       | 24s   | 14s                          | 48s                | 5s                           |
| 1min Os | 49s       | 43s   | 19s<br>(paused for 1min 52s) | 12s<br>failed      | 19s                          |

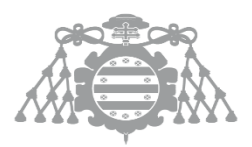

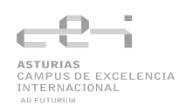

# Como era de esperar la pipeline falla y por tanto no se despliega la nueva versión de la aplicación.

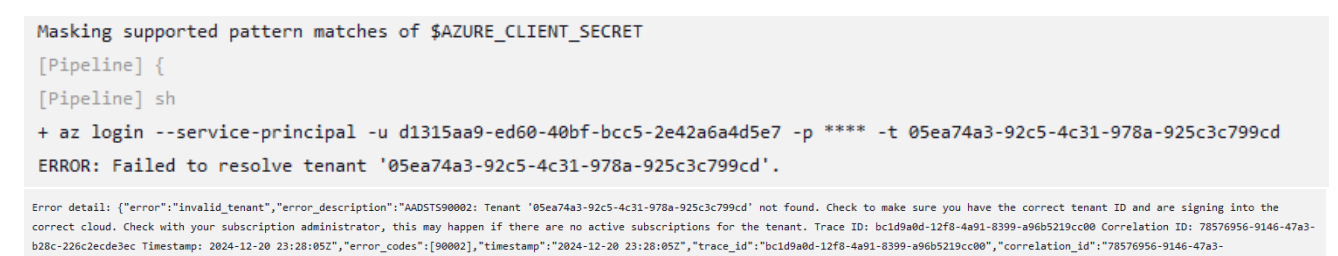

Como se puede observar en la imagen la consola muestra que el "tenant" es incorrecto y que ha fallado el despliegue, por lo que en un caso como este habría que revisar la credencial.

## Fallo en el despliegue - .NET

b28c-226c2ecde3ec","error\_uri":"https://login.microsoftonline.com/error?code=90002"}

Ejecución de la pipeline:

|                                    | Declarative:<br>Checkout<br>SCM | Declarative:<br>Tool Install | Restore<br>Dependencies | instali<br>Tools | Build | Dockerize<br>App and<br>Create<br>Selenoid<br>Containers |
|------------------------------------|---------------------------------|------------------------------|-------------------------|------------------|-------|----------------------------------------------------------|
| Average stage times:               | 6s                              | 35                           | 16s                     | 10s              | 35s   | 1min 54s                                                 |
| #207<br>feb 03 No<br>19:54 Changes | 2s                              | 3s                           | 12s                     | 10s              | 18s   | 1min 39s                                                 |

| Test     | Sonar    | Quality<br>Gate | Pack<br>NuGet<br>Package | Publish<br>to NuGet | Zip<br>proyect | Deploy        | Declarative:<br>Post Actions |
|----------|----------|-----------------|--------------------------|---------------------|----------------|---------------|------------------------------|
| 1min 44s | 1min 43s | 8s              | 4s                       | 4s                  | 6s             | 4s            | 19s                          |
| 34s      | 2min 21s | 17s             | 12s                      | 13s                 | 21s            | 22s<br>failed | 16s                          |

La pipeline falla una vez detectado el error y dentro del log de la pipeline se observa que el id de suscripción no existe.

+ az account set -s 7f2d989c-2cfa-45c8-944c-328deee9629a<sup>o</sup> ERROR: The subscription of '7f2d989c-2cfa-45c8-944c-328deee9629a<sup>o</sup>' doesn't exist in cloud 'AzureCloud'.

Fallo en el despliegue - Node.js

Ejecución de la pipeline:

AUTOFLOW

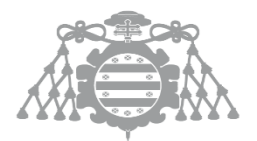

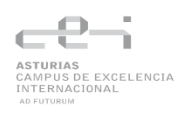

|                         | Declarative:<br>Checkout SCM | Declarative:<br>Tool Install | Install<br>Dependencies | Build | Dockerizar<br>app |
|-------------------------|------------------------------|------------------------------|-------------------------|-------|-------------------|
| Average stage times:    | 17s                          | 4s                           | 2h 6min                 | 7s    | 1min 41s          |
| #287<br>feb 04<br>23:49 | 19s                          | 4s                           | 2min 32s                | 11s   | 1min 36s          |

| Test    | Sonar    | Quality gate | Generate ZIP | Deploy to<br>Azure | Declarative:<br>Post Actions |
|---------|----------|--------------|--------------|--------------------|------------------------------|
| 1min 2s | 29s      | 8s           | 11s          | 3s                 | 54s                          |
| 53s     | 1min 58s | 15s          | 1min 42s     | 22s                | 30s                          |

Como se ve la pipeline falla y se obtiene como se esperaba el mismo error que en la prueba anterior.

```
+ az account set -s 7f2d989c-2cfa-45c8-944c-328deee9629a@<sup>o</sup>
ERROR: The subscription of '7f2d989c-2cfa-45c8-944c-328deee9629a@<sup>o</sup>' doesn't exist in cloud 'AzureCloud'.
```

# 6.4 CSI 6: Elaboración de los Manuales de Usuario

## 6.4.1 Manual de Usuario

A continuación, se describe un manual de usuario en el que se enseña cómo se crea y se configura nuestro sistema desde cero.

Anotación:

• Los links que hay a continuación son accesos rápidos al archivo o directorio mencionado en el repositorio Git del proyecto.

## 6.4.1.1 Infraestructura del sistema pipeline

En este apartado se describirá como crear y configurar el entorno de Jenkins, SonarQube y Selenoid. Para ello primero se instalará Docker en nuestro ordenador ya que nuestra infraestructura utiliza contenedores Docker, en este caso se usa Windows por lo que se descarga Docker desktop.

## 6.4.1.1.1 Jenkins

Dado a que el proyecto involucra varios contenedores conectados entre sí, se utilizará Docker compose. Esto es un archivo YAML en el que podemos definir, configurar y ejecutar varios contenedores de forma coordinada.

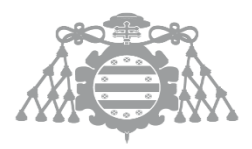

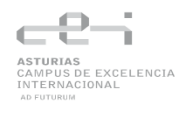

La imagen de Jenkins se obtendrá mediante un Dockerfile en el cual se instalará Docker Compose ya que posteriormente se integrará en nuestras pipelines.

FROM jenkins/jenkins:lts

USER root

# Instalar Docker Compose RUN apt-get update && \ apt-get install -y curl && \ curl -L "https://github.com/docker/compose/releases/download/v2.19.1/docker-compose-\$(uname -s)-\$(uname -m)" -o /usr/local/bin/docker-compose && \ chmod +x /usr/local/bin/docker-compose

# Verificar la instalación RUN docker-compose --version

En el directorio de trabajo se crea un archivo llamado docker-compose.yml en que se definirá el servicio Jenkins.

| version: '3.8'                             |
|--------------------------------------------|
| services:                                  |
| jenkins:                                   |
| build: .                                   |
| container_name: jenkins                    |
| privileged: true                           |
| user: root                                 |
| volumes:                                   |
| \jenkins_home:/var/jenkins_home            |
| <ul> <li>- /var/run/docker.sock</li> </ul> |
| - /usr/bin/docker:/usr/bin/docker:ro       |
| ports:                                     |
| - "9080:8080"                              |
| networks:                                  |
| - backend                                  |
| deploy:                                    |
| resources:                                 |
| limits:                                    |
| cpus: "4.0"                                |
| memory: "4GB"                              |
|                                            |

(Mas información acerca del docker-compose)

Para levantar el contenedor se debe abrir la terminal en la ruta donde se encuentra el archivo docker-compose.yml y ejecutar el comando:

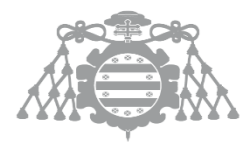

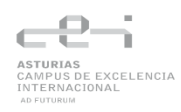

## docker-compose up -d

Con el contenedor funcionando, se accede a Jenkins a través de la URL <u>http://localhost:<9080</u>>. Al ingresar, se mostrará una pantalla en la que se solicita una contraseña para desbloquear Jenkins. Esta contraseña se puede obtener consultando los registros del contendor mediante el comando:

## docker logs -f <nombre del contenedor>

o, alternativamente, a través de la interfaz de Docker Desktop, haciendo clic en el contenedor de Jenkins.

Una vez ingresada la contraseña, Jenkins ofrece la opción de instalar los plugins recomendados o seleccionar otros de manera manual. En este caso, se opta seleccionar los recomendados ya que instala muchos de los que se necesitan.

Posteriormente, se solicitará la creación de un usuario administrador, por el que se pedirá proporcionar los datos necesarios. Finalmente, se procede a la configuración de la URL de Jenkins. En este ejemplo se ha optado por utilizar una URL basada en DNS. Para ello se debe editar el archivo C:\Windows\System32\drivers\etc\hosts y agregar la dirección ip junto con un nombre, en este caso docker.jenkins.

## 192.168.1.8 docker.jenkins

De este modo, se modifica la URL sustituyendo localhost por docker.jenkins quedando la URL así: <u>http://docker.jenkins:<9080>/</u>

## 6.4.1.1.2 Agentes de Jenkins

Una vez ya está configurado y corriendo Jenkins, se configurarán agentes que ejecuten las pipelines de las aplicaciones.

El primer paso es crear una imagen en un Dockerfile del agente en el que se le instale las herramientas necesarias para ejecutar algunas de las pipelines.

```
FROM jenkins/ssh-agent:bullseye-jdk17
USER root
RUN chmod g+rw /var/run/docker.sock
RUN groupadd docker || true && usermod -aG docker jenkins
RUN apt-get update && \
apt-get install -y apt-transport-https ca-certificates curl gnupg2 software-properties-
common && \
curl -fsSL https://download.docker.com/linux/debian/gpg | apt-key add - && \
add-apt-repository "deb [arch=amd64] https://download.docker.com/linux/debian
$(lsb_release -cs) stable" && \
```

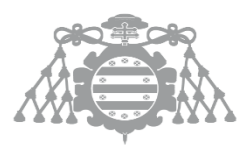

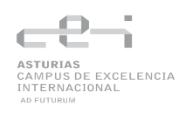

#### apt-get update && \

١

apt-get install -y docker-ce docker-ce-cli docker-buildx-plugin docker-compose-plugin &&

apt-get install --yes libcurl4 && \

curl -L "https://github.com/docker/compose/releases/download/v2.19.1/dockercompose-\$(uname -s)-\$(uname -m)" -o /usr/local/bin/docker-compose && \ chmod +x /usr/local/bin/docker-compose && \ curl -sL https://packages.microsoft.com/keys/microsoft.asc | gpg --dearmor -o /etc/apt/trusted.gpg.d/microsoft.gpg && \

echo "deb [arch=amd64] https://packages.microsoft.com/repos/azure-cli/ bullseye main" > /etc/apt/sources.list.d/azure-cli.list && \

apt-get install -y azure-cli

## USER jenkins

Esta imagen pertenece al agente de Node.js en el que se le instala:

- Docker: Para la creación de un contenedor con la aplicación Node.js.
- libcurl4: Librería necesaria para ejecutar las pruebas de Node.js.
- Docker-compose: Para levantar el contenedor de Selenoid
- Azure-cli: Para ejecutar comandos para el despliegue en Azure

En el docker-compose definimos nuestro servicio para el agente:

| agent:                                     |
|--------------------------------------------|
| image: dockeragent                         |
| privileged: true                           |
| user: root                                 |
| container_name: agent                      |
| networks:                                  |
| backend                                    |
| expose:                                    |
| 22                                         |
| environment:                               |
| JENKINS_AGENT_SSH_PUBKEY=ssh-rsa AAAAB3    |
| volumes:                                   |
| //var/run/docker.sock:/var/run/docker.sock |
| deploy:                                    |
| resources:                                 |
| limits:                                    |
| cpus: "6.0"                                |
| memory: "6GB"                              |
|                                            |

En este archivo Docker compose usamos la directiva **network** para que el agente se conecte a la misma red que el servicio Jenkins (la configuración de la network se detallará más adelante).

En la sección **environment**, se añade una clave pública SSH para permitir que el agente se autentique y acceda a Jenkins.

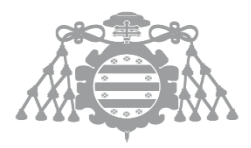

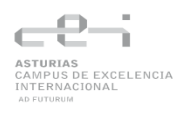

La directiva **volumes** monta el socket de Docker del host, permitiendo que el agente ejecute y controle contenedores Docker.

Configuración de clave publica:

- Se ejecuta ssh\_keygen -f <nombre\_cualquiera> en una terminal y se obtendrá dos ficheros, nombre\_cualquiera y nombre\_cualquiera.pub
- Para crear una credencial en Jenkins hay que ir a Administrar Jenkins > Credenciales > Global > Add Credential.
  - Kind: SSH Username with private key
  - o Id: Jenkins
  - **Private Key**: Clic en el check y en añadir y se pega la public key generada al principio.
  - Passphrase: Vacio
- En el Docker compose se pega la key generada al principio.

Esta clave será también guardada como credencial en Jenkins.

#### Configuración del agente en Jenkins

Como el docker-compose.yml ya tiene todos los servicios de la infraestructura definidos solo tenemos que levantarlo una vez como se menciono antes, pero es importante buildear todas las imágenes de los agentes con los nombres que cada agente. Para ello hay que estar en el directorio de cada agente y ejecutar:

docker build -t dockerspringagent . docker build -t dockernodeagent . docker build -t dockernetagent .

Ahora toca configurar en Jenkins la presencia de un agente. Para ello iremos a **Administrar Jenkins > Nodos > Nuevo nodo,** le damos un nombre, seleccionamos nodo permanente y aceptamos.

Ahora en la pantalla de configuración del nodo toca configurar el agente en Jenkins.

- En el directorio raíz: /home/jenkins/<nombre\_del\_agente>
- Usar: Utilizar este nodo tanto como sea posible
- Método de ejecución: Arrancar agentes remotos en máquinas tanto como sea posible
- Nombre de la maquina: nombre del agente
- Credentials: La creada previamente

## 6.4.1.1.3 SonarQube

En este caso no hay un Dockerfile con la imagen de SonarQube así que se especifica la imagen directamente en el docker compose. Además de SonarQube se crea la base de datos que usará SonarQube.

| sonarqube: |
|------------|
|------------|

image: sonarqube:25.1.0.102122-community

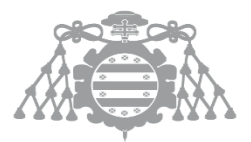

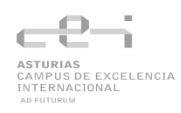

```
depends_on:
 - db
ports:
 - "9000:9000"
networks:
 - backend
environment:
 SONAR JDBC URL: jdbc:postgresql://db:5432/sonarqube
 SONAR_JDBC_USERNAME: sonar
 SONAR_JDBC_PASSWORD: sonar
deploy:
 resources:
  limits:
   cpus: "1.0"
   memory: "1GB"
volumes:
 - sonarqube data:/opt/sonarqube/data
 - sonarqube_extensions:/opt/sonarqube/extensions
 - sonarqube_logs:/opt/sonarqube/logs
 - sonarqube_temp:/opt/sonarqube/temp
restart: on-failure
container_name: sonarqube
db:
image: postgres:12-bullseye
networks:
 - backend
environment:
 POSTGRES_DB: "sonarqube"
 POSTGRES_USER: sonar
 POSTGRES_PASSWORD: sonar
deploy:
 resources:
  limits:
   cpus: "1.0"
   memory: "256MB"
volumes:
 - postgresql:/var/lib/postgresql
 - postgresql_data:/var/lib/postgresql/data
restart: on-failure
container_name: postgresql
```

(Mas información acerca del docker-compose)

La directiva **depends\_on** establece la dependencia de SonarQube con la base de datos, denominada **db**.

La directiva **networks** define la red compartida con los demás contenedores, permitiendo que estén interconectados (la configuración de la network se verá más adelante). Por otro lado, la

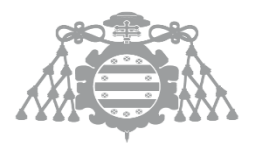

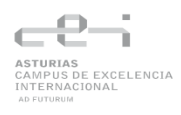

sección **environment** se emplea para configurar la conexión de SonarQube con la base de datos.

Se levanta el contenedor y una vez esté funcionando entramos a la url <u>http://localhost:<9000>/</u> o <u>http://docker.sonarqube:<9000>/</u> (si tenemos configurado el dns como con Jenkins).

Al ingresar, se solicitará iniciar sesión. Dado que aún no se ha configurado ningún usuario, se utilizan las credenciales predeterminadas: **admin** tanto como nombre de usuario como contraseña. Posteriormente, SonarQube requerirá actualizar la contraseña, por lo que se deberá introducir una nueva contraseña de su elección. Finalmente, ya estaríamos en el dashboard de SonarQube listo para configurarlo.

## 6.4.1.1.4 Conexión entre Jenkins y SonarQube

Para establecer una conexión entre Jenkins y SonarQube primero hay que conectar los contenedores. Esto se hace creando una network en el docker compose.

| networks:             |  |  |
|-----------------------|--|--|
| backend:              |  |  |
| name: network_jenkins |  |  |
| host:                 |  |  |
| external: true        |  |  |

De esta manera se crea una network llamada network\_jenkins que poniendo external puede acceder otros contenedores que no estén en la misma docker compose.

Una vez conectados se crea un token y un webhook en SonarQube. El token sirve para que Jenkins tenga acceso a SonarQube, mientras que el webhook sirve para lanzar las acciones de análisis.

#### Crear token

Para crear el token hay que dirigirse a Administration > Security > Users > Tokens. Se abrirá una ventana emergente en la que se deberá asignar un nombre al token (por ejemplo, "Jenkins") y hacer clic en "Generar". El sistema creará un token que, posteriormente, deberá almacenarse en las credenciales de Jenkins. Para ello, se accede a Administrar Jenkins > Manage Credentials > Jenkins > Global Credentials > Add Credential, se selecciona el tipo de credencial secret text, se introduce el token en el campo correspondiente y se asigna el identificador SonarQube.

#### **Crear webhook**

Para configurar el webhook, se va a Administration > Configuration > Webhooks > Create. Se preferencia asigna un nombre de V en el campo URL se ingresa: http://jenkins:<puerto\_jenkins>/sonarqube-webhook. Se utiliza "jenkins" porque es el nombre del servicio asignado a Jenkins en el archivo Docker Compose. Esto es posible ya que anteriormente se conectó ambos servicios mediante la network creada. Finalmente se clica en crear.

#### Agregar el Plugin de SonarQube en Jenkins

Ahora falta agregar a Jenkins el plugin de SonarQube. Esto se hace en **Administrar Jenkins > Administrar Plugins** y se busca sonarqube. Se instala y a continuación se va a **Administrar** 

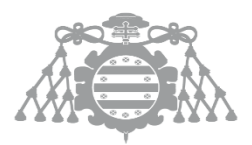

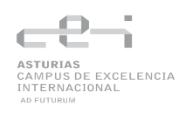

Jenkins > Configurar el Sistema y se localiza la sección SonarQube servers. Se añade una nueva instalación y se agrega un nombre (por ejemplo, "sonarqube") y una URL <a href="http://sonarqube:<puerto\_sonarqube">http://sonarqube:<puerto\_sonarqube</a>>. Aquí, "sonarqube" corresponde al nombre del servicio configurado para el contenedor de SonarQube. Por último, se introduce el token creado anteriormente.

## 6.4.1.1.5 Selenoid

Para este parte de la infraestructura se definirán dos servicios, el de Selenoid y Selenoid-ui, este último es la interfaz de Selenoid donde se puede ver cómo se ejecutan los test.

| services:                                                                              |
|----------------------------------------------------------------------------------------|
| selenoid:                                                                              |
| image: aerokube/selenoid:latest-release                                                |
| ports:                                                                                 |
| - "4444:4444"                                                                          |
| volumes:                                                                               |
| - "/var/run/docker.sock:/var/run/docker.sock"                                          |
| - "./config:/etc/selenoid"                                                             |
| - "./target:/output"                                                                   |
| - "./target:/opt/selenoid/video"                                                       |
| command: ["-service-startup-timeout", "4m", "-session-attempt-timeout", "4m", "-video- |
| output-dir", "/opt/selenoid/video", "-container-network", "network_jenkins"]           |
| networks:                                                                              |
| - selenoid                                                                             |
| selenoid-ui:                                                                           |
| image: aerokube/selenoid-ui:latest-release                                             |
| links:                                                                                 |
| - selenoid                                                                             |
| ports:                                                                                 |
| - "8070:8080"                                                                          |
| command: ["selenoid-uri", "http://selenoid:4444"]                                      |
| networks:                                                                              |
| - selenoid                                                                             |
| networks:                                                                              |
| selenoid:                                                                              |
| name: network_jenkins                                                                  |
| external: true                                                                         |
|                                                                                        |

(Mas información acerca del servicio de selenoid)

Para el servicio ui de Selenoid se usa la imagen aerokube/selenoid-ui:latest-release y se usa links para establecer una conexión con el contenedor de Selenoid.

Se mapea el puerto 8070 del host al puerto 8080 del contenedor, de modo que se pueda acceder a la interfaz usando el puerto 8070. Esto se hace ya que otro servicio ya tiene ocupado el puerto 8080.

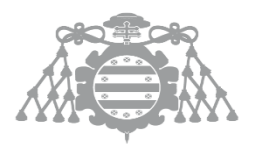

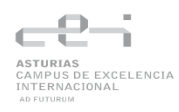

Con la directiva command se establece el parámetro –selenoid-uri <u>http://selenoid:4444</u> para indicar a la interfaz dónde se encuentra el servicio de Selenoid.

Ambos servicios se conectan a la red selenoid la cual hace referencia a la red externa network\_jenkins definida anteriormente. Se usa external:true para indicar que esta red ya existe en Docker, por lo que no intentará crearla.

### Configuración browser.json

El archivo browsers.json es un archivo donde se definen las imágenes Docker que corresponden a cada navegador y versión, de manera que cuando el test pida un Chrome 119.0, Selenoid sepa que contenedor tiene que levantar.

Estructura básica:

```
{
"chrome": {
  "default": "119.0_VNC",
  "versions": {
   "80.0":{
    "image": "selenoid/chrome:80.0",
    "port": "4444",
    "path": "/"
  },
   "80.0_VNC": {
    "image": "selenoid/vnc:chrome_80.0",
    "port": "4444",
    "path": "/"
  },
   "128.0_VNC":{
    "image": "selenoid/vnc_chrome:128.0",
    "port": "4444",
    "path": "/",
    "tmpfs": {"/tmp": "size=512m"}
   },
   "119.0_VNC": {
    "image": "selenoid/vnc_chrome:119.0",
    "port": "4444",
    "path": "/"
  }
 }
 }
```

(Link de la carpeta con toda la configuración de la infraestructura)

Es importante descargarse la imagen de los navegadores para que se puedan utilizar, esto se hace ejecutando el siguiente comando para distintos navegadores:

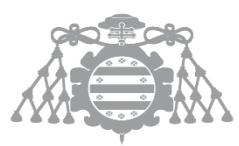

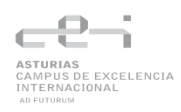

docker pull selenoid/vnc\_chrome:119.0 docker pull selenoid/firefox:latest

## 6.4.1.1.6 Conexión entre un repositorio Git y Jenkins para lanzar pipelines

Cuando se desea ejecutar pipelines desde un repositorio Git, es necesario configurar un webhook que envíe eventos a Jenkins a través de una URL pública. En este proyecto, Jenkins se ejecuta en un contenedor local por lo que la URL localhost no es accesible desde el exterior.

Para solucionar este problema, se puede usar una herramienta que exponga el puerto que usa el contenedor Jenkins y genere una URL pública accesible desde Internet. Este proyecto utiliza Ngrok.

### Configuración de Ngrok

Lo primero que hay que hacer es descargar e instalar la herramienta. Una vez instalada se ejecuta la herramienta, la cual abrirá una terminal y se ejecuta el siguiente comando:

### ngrok http <puerto\_contenedor\_jenkins>

Al ejecutar este comando, se generará una url publica que se usará para configuración del webhook.

#### Configuración del webhook en GitHub

Se accede a la configuración del repositorio y se selecciona en el menú "Webhooks" y se hace clic en "Add webhook".

Ahora en el campo "Payload URL" se introduce la URL pública generada anteriormente y se añade al final "/github-webhook/" u otro nombre. En eventos se elige "Just the push event" para que se ejecute la pipeline al hacer push al repositorio y le damos a "add webhook" para terminar la configuración.

Ahora ya se pueden lanzar pipelines cada vez que se hace un push al repositorio.

#### Configuración del webhook en GitLab

Se accede a la sección Setting > Webhooks, se introduce la URL pública generada anteriormente y se añade al final "/gitlab-webhook/" u otro nombre. Se elige "Push events" para que se ejecute la pipeline al hacer push al repositorio y ya bastaría para tener nuestro webhook en GitLab configurado.

#### Configuración del webhook en Bitbucket

En Bitbucket hay que ir a la sección **Repository settings > Webhooks > Add webhook**. Se escribe un nombre, la URL creada anteriormente junto con "/bitbucket-hook/" u otro nombre y se selecciona la opción "Push" en eventos y se guarda.

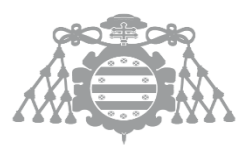

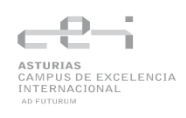

## 6.4.1.2 Creación de una pipeline

Con la infraestructura de Jenkins y SonarQube ya establecida, a continuación, se describe el proceso para crear una pipeline.

- 1. Desde la pantalla de inicio de Jenkins, se selecciona la opción para crear una nueva tarea.
- 2. Se ingresa un nombre para la tarea, se elige la opción Multibranch Pipeline y se hace clic en OK
- 3. En la sección Branch Sources de la configuración, se añade el repositorio de la aplicación. Si el reposirtorio es privado, será necesario generar un token de acceso para que Jenkins pueda conectarse correctamente. Dicho token se almacenerá como credencial en Jenkins.

Ahora que Jenkins ya tiene acceso al repositorio, hay que crear el flujo de la pipeline en un Jenkinsfile. Este Jenkisfile puede ser escrito usando dos sintaxis diferentes:

- Pipeline Declarativo:
  - $\circ\,$  Utiliza una sintaxis más estructurada, lo que facilita la legibilidad y el mantenimiento.
  - Se define mediante la palabra clave pipeline y suele incluir bloques agent, stages y steps
- Pipeline Scripted
  - $\circ~$  Se basa en groovy y permite mayor flexibilidad, ya que se escribe de forma imperativa.
  - Se utiliza bloques como node
  - Es útil cuando se requieren flujos de trabajo o lógica que no encajan bien en la sintaxis.

Ahora toca elegir que sintaxis usar y las etapas que van a haber en la pipeline. En este proyecto se ha optado por usar la sintaxis del Pipeline Declarativo. Cada aplicación va a tener distintas etapas:

- **Spring**: Build -> Dockerizar App -> Test -> Reporting -> Sonar -> Quality Gate -> Deploy to Azure
- Node.js: Build -> Dockerizar App -> Test -> Reporting -> Sonar -> Quality Gate -> Generate ZIP -> Deploy to Azure
- .NET: Restore dependencies -> Install tools -> Build -> Dockerizar App -> Test -> Reporting -> Sonar -> Quality Gate -> Pack Nuget Package -> Publish to Nuget -> Zip project -> Deploy to Azure

A continuación, se describirá que hace cada etapa:

- **Build**: Etapa donde se compila el código fuente y se detectan posibles errores de compilación.
- **Dockerizar App**: Se empaqueta la aplicación en una imagen Docker, permitiendo ser ejecutado posteriormente y facilitar que los test de interfaz de usuario puedan interactuar con ella.

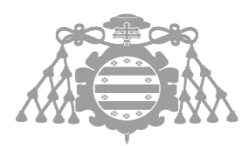

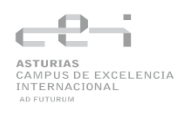

- Test: Se ejecutan todas las pruebas definidas para la aplicación.
- Reporting: Se generan reportes detallados de los resultados obtenidos de las pruebas
- Sonar: Se realiza un análisis de la calidad del código utilizando SonarQube
- **Quality Gate**: Se comprueba que el código cumple con los estándares mínimos de calidad establecidos en SonarQube.
- **Deploy to Azure**: Se despliega la aplicación en la infraestructura de Azure. En la pipeline de la aplicación de Spring se usa el contenedor Docker para el despliegue, mientras que en las demás se usan archivos ZIP que contienen el código de la aplicación.
- Generate ZIP/ZIP Project: Se empaqueta la aplicación y sus artefactos en un archivo ZIP
- Pack Nuget Package: Se empaqueta la aplicación en un paquete NuGet.
- **Publish to Nuget**: Se publica el paquete NuGet generado en un repositorio, lo que posibilita la reutilización del proyecto en otros desarrollos.

## 6.4.1.2.1 Configuración pipeline del proyecto Spring

Aquí se describe la configuración necesaria para la pipeline del proyecto de Spring

```
@Library('mi-libreria') _
pipeline{
   agent {label 'jenkins_agent_spring'}
   environment {
   AZURE_CREDENTIALS = credentials('Azure')
   }
   tools {
     // Install the Maven version configured as "M3" and add it to the path.
     maven "MAVEN_HOME"
     allure "allure"
   }
}
```

- @Library importa una librería llamada mi-librería. Está librería será explicada mas adelante.
- Con la directiva agent se especifica el agente que va a ejecutar la pipeline con la etiqueta 'jenkins\_agent\_spring'
- La directiva environment sirve para definir variables de entorno, en este caso se definen las credenciales de Azure que se usarán posteriormente para el despliegue de la aplicación.
- En tools se especifican herramientas que se necesitan durante la ejecución de la pipeline. En este caso se instala Maven

## 6.4.1.2.2 Configuración pipeline del proyecto Node.js

Aquí se describe la configuración necesaria para la pipeline del proyecto de Node.js

```
@Library('mi-libreria') _
pipeline {
    agent { label 'jenkins_agent_node'}
    tools {
```

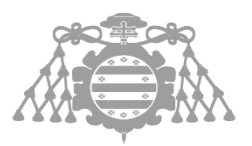

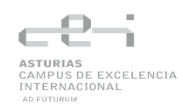

nodejs "nodejs"

- }
  - @Library importa una librería llamada mi-librería.
  - Se se especifica el agente que va a ejecutar la pipeline con la etiqueta 'jenkins\_agent\_node' (El agente de Node.js)
  - Para esta pipeline vamos a usar la herramienta nodejs para que se pueda ejecutar el proyecto de Node.js.

## 6.4.1.2.3 Configuración pipeline del proyecto .NET

Aquí se describe la configuración necesaria para la pipeline del proyecto de .NET

```
pipeline {
  agent { label 'jenkins_agent_net' }
  tools {    allure "allure" }
  environment {
    PATH="$PATH:/root/.dotnet/tools"
    SONAR_TOKEN = credentials('Sonarqube')
    NUGET_API_KEY = credentials('NuGet')
    AZURE_APP_NAME = 'netmovies'
    RESOURCE_GROUP = 'TFG'
  }
```

- @Library importa una librería llamada mi-librería.
- Con la directiva agent se especifica el agente que va a ejecutar la pipeline con la etiqueta 'jenkins\_agent\_net'. Este es el agente para ejecutar proyectos .NET.
- En este caso se definien las credenciales de SonarQube y Nuget. También se asigna al path donde esta dotnet para ejecutar comandos para proyectos .NET.
- En tools se especifican herramientas que se necesitan durante la ejecución de la pipeline. En este caso se instala allure para la creación de reportes

## 6.4.1.3 Configuración del despliegue de una aplicación en Azure

A continuación, se presentará la configuración necesaria para desplegar una aplicación en Azure. Hay dos maneras en las que se puede configurar un entorno en Azure, a través de la interfaz de Azure o a través de la CLI que nos proporciona. En este proyecto se ha optado por usar la CLI de Azure.

## 6.4.1.3.1 Configuración en Azure

En esta explicación se usará de ejemplo la configuración de spring.

## Creación de la App Service

Para la creación de la App Service se usarán los siguientes comandos en la CLI de Azure:

Creación del grupo de recursos

az group create \

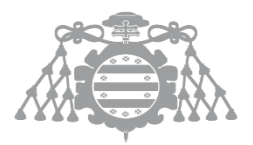

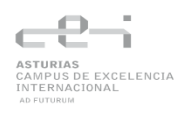

--name TFG \

--location westeurope

Creación del plan gratuito de App Service

az appservice plan create \

--name springservicetfg \

--resource-group TFG \

--sku F1 \ --is-linux

Creacion de la Web App

az webapp create \ --resource-group TFG \ --plan springservicetfg \ --name tfgspring \ --runtime "JAVA|17-java17" \ --deployment-local-git

Para los proyectos de Node.js y .NET se cambiaria la configuración runtime por "NODE|18-lts" y "DOTNETCORE|8.0" respectivamente.

## 6.4.1.3.2 Configuración en Jenkins para despliegue

## Credenciales

Primero hay que crear unas credenciales en Jenkins con el clientId, el clientSecret y el tenantId. Para generarlo se usa:

```
az ad sp create-for-rbac --sdk-auth
```

Esta credencial se configurará en **Jenkins > Manage Jenkins > Credentials > Global** y se pueden guardar de dos maneras:

- Azure Service Principal: Se añade una de tipo Azure Service Principal y se rellenan los campos con los datos obtenidos anteriormente.
- Username y Password: Aquí se guarda el clientId como Username y el clientSecret como contraseña.

## Configuracion de la pipeline

El primer paso es autenticarse en Azure, para ello se usarán las crendeciales creadas anteriormente.

En caso de haber creado las credenciales de la primera manera se usará la siguiente manera:

```
withCredentials([azureServicePrincipal('AZURE_CREDENTIALS')]) {
    sh '''
    az login --service-principal \
        -u $AZURE_CLIENT_ID \
        -p $AZURE_CLIENT_SECRET \
        --tenant $AZURE_TENANT_ID
```

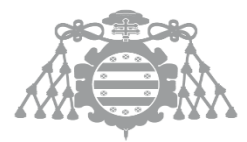

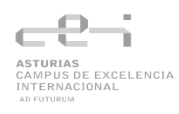

1

....

Si se ha usado la segunda se usará la siguiente manera:

```
withCredentials([usernamePassword(credentialsId: 'Azure', passwordVariable:
'AZURE_CLIENT_SECRET', usernameVariable: 'AZURE_CLIENT_ID')]) {
    sh '''
    az login --service-principal -u $AZURE_CLIENT_ID -p
$AZURE_CLIENT_SECRET -t $AZURE_TENANT_ID
    az account set -s $AZURE_SUBSCRIPTION_ID
    '''
}
```

En este caso la tenant se guardaría en una variable en la propia pipeline o se crearía otra credencial.

Una vez autenticado se procederá con el despliegue que se hará usando el siguiente comando:

```
sh """
az webapp deploy \
--resource-group $resourceGroup \
--name $webAppName \
--type jar \
--src-path $pathToJAR
```

En caso de los proyectos Node.js y .NET se usará zip en vez de jar.

Una vez ya está desplegado se cerrará sesión usando:

sh 'az logout'

## 6.4.1.4 Configuración de una librería en Jenkins

En la sección <u>6.2.7 Jenkins\_lib</u> se habló de la estructura de una librería y el contenido que había en él, una vez está creada esta librería en un repositorio Git hay que configurarla:

Para configurar la librería en Jenkins se va a **Administrar Jenkins** > **Configuración del sistema** a la sección "Global Pipeline Libraries" (Importante tener el plugin instalado).

En esta sección se escribe un nombre, la url del repositorio de Git (<u>https://github.com/UO276840/jenkins\_lib/tree/main</u>), la Branch a la que se quiere acceder y las credenciales para acceder al repositorio.

Para usar una función en el Jenkinfile hay que incluir la declaración **@Library('nombreLibreria')** \_ al inicio del Jenkinsfile.

(Link de Jenkinsfile usando una librería)

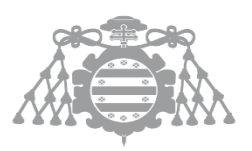

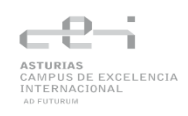

## 6.4.1.5 Creación de un plugin para Jenkins

## 6.4.1.5.1 Requisitos previos

Para creación del plugin para Jenkins es necesario tener instaladas y configuradas las siguientes herramientas:

- JDK (Java 8)
- Apache Maven: Es la herramienta usada para la construcción y empaquetado del plugin

## 6.4.1.5.2 Creación del proyecto del plugin

Para la creación del plugin se usará un comando proporcionado por la comunidad de Jenkins que generará la base del proyecto:

mvn -U archetype:generate -Dfilter=io.jenkins.archetypes:

Este comando listará varios arquetipos disponibles. En este caso se escoge el arquetipo "plugin".

Ahora se solicitarán varios datos:

- GroupId
- ArtifactId
- Version
- Package

Rellenado estos datos se generará la estructura del proyecto.

## 6.4.1.5.3 Desarrollo del plugin

Para el desarrollo del plugin se siguió la estructura mencionada en la <u>seccion 5.2.5</u> pero aunque no se ha usado para este proyecto, está la posibilidad de configurar los parámetros desde la interfaz gráfica a través de un archivo config.jelly.

```
<?jelly escape-by-default='true'?>
<j:jelly xmlns:j="jelly:core" xmlns:st="jelly:stapler" xmlns:d="jelly:define"
xmlns:l="/lib/layout" xmlns:t="/lib/hudson" xmlns:f="/lib/form">
<f:entry title="Webhook URL" field="webhookUrl">
<f:entry title="Webhook URL" field="webhookUrl">
<f:entry title="Webhook URL" field="webhookUrl">
<f:entry title="Webhook URL" field="webhookUrl">
<f:entry title="Webhook URL" field="webhookUrl">
<f:entry title="Channel" field="webhookUrl">
<f:entry>
<f:entry title="Channel" field="channel">
<f:entry title="Channel" field="channel">
<f:entry title="Message" field="message">
<f:entry>
<f:entry>
<f:entry>
</f:entry>
</j:jelly>
```

El nombre del field hace referencia al nombre puesto a los parámetros del constructor.

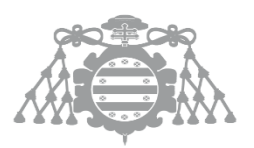

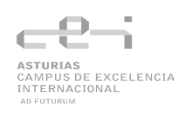

## 6.4.1.5.4 Integración y uso en Jenkins

Para integrarlo con Jenkins hay que obtener un archivo .hpi e instalarlo en Jenkins y para ello hay que compilar el plugin:

mvn clean package

Esto empaquetará el plugin en un archivo .hpi.

Antes de instalarlo en Jenkins se puede probar haciendo uso de:

mvn hpi:run

Esto iniciará una instancia de Jenkins en http://localhost:8080/ con el plugin "instalado" y así probar el plugin.

Para instalarlo en Jenkins hay que acceder a **Manage Jenkins** > **Manage Plugins** e ir a la pestaña Advanced. Desde ahí en el apartado Upload Plugin se carga el archivo .hpi generado y se reinicia Jenkins.

Ahora ya instalado solo queda usar el plugin en nuestra pipeline, en este proyecto se usa para notificar cuando a finalizado la pipeline, el estado y en caso de fallar en que etapa.

Uso del plugin en un Jenkinsfile:

simpleSlackNotifier webhookUrl: 'https://hooks.slack.com/services/T07JQ3MBK4P..., channel: '#tfg', message: '🏂 ¡La build fue exitosa!'

(Link de un Jenkinsfile usando el plugin)

## 6.4.1.6 Configuración de reporting

## 6.4.1.6.1 Instalación del plugin

En **Administrar Jenkins > Gestión de Plugins > Disponible** se busca e instala **Allure Jenkins Plugin** 

Después en la sección **Administrar Jenkins > Gestión de Herramientas Globales > Allure Commandline** se añade una entrada con nombre Allure y una versión, en este caso 2.19.0.

De este modo, en pipelines podrás invocar tool name: 'Allure'

## 6.4.1.6.2 Configuración de cada proyecto

En este apartado se explicará como configurar cada proyecto para que el plugin recoja los resultados de las pruebas.

## Configuración proyecto Spring

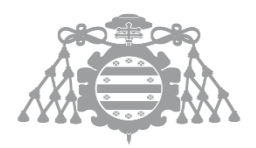

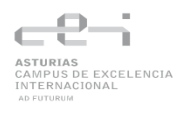

Para este proyecto se necesita instalar el plugin en el pom.xml, una vez instalado cuando ejecutemos los test se creará una carpeta target/allure-results en la que se guardará los resultados de los tests.

En la pipeline se ejecutará el comando allure que crea la interfaz donde poder visualizar los resultados de todos los tests.

allure([ includeProperties: false, jdk: '', properties: [], reportBuildPolicy: 'ALWAYS', results: [[path: target/allure-results]] ])

Configuración proyecto Node.js

Para este proyecto se necesita instalar mocha-allure-reporter para que mocha pueda generar los resultados de los tests en allure-results. Para ejecutar los tests se usará:

npx nyc mocha --reporter mocha-allure-reporter --no-timeouts --exit ./tests/\*

En la pipeline se ejecutará el comando allure para generar la interfaz:

allure([ includeProperties: false, jdk: '', properties: [], reportBuildPolicy: 'ALWAYS', results: [[path: allure-results]] ])

## Configuración proyecto .NET

Para el proyecto .NET hay que instalar los paquetes Allure.Commons y Allure.Xunit. Posteriormente crearemos los resultados usando:

| dotnet test ./TestTiendaOnlineconfiguration Releaselogger |
|-----------------------------------------------------------|
| "trx;LogFileName=test_results.trx"                        |
| Para crear la interfaz:                                   |

| allure([ |                                                      |
|----------|------------------------------------------------------|
|          | results: [[path: "./TestTiendaOnline/TestResults"]], |
|          | reportBuildPolicy: 'ALWAYS'                          |
|          | ])                                                   |

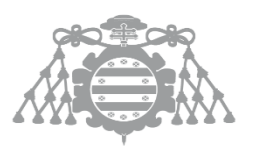

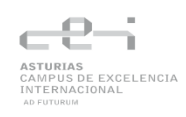

## 6.4.2 Manual de Instalación en Linux

A pesar de que el proyecto ha sido configurado en Windows, también se puede usar la misma configuración en una maquina Linux. Para probar esto se ha instalado y configurado Jenkins en una máquina virtual con Ubuntu 22.04. La única diferencia es la instalación de Docker en Linux pero se expone brevemente la instalación completa hasta la ejecución de la pipeline.

## 6.4.2.1 Instalación de Docker

## Pasos:

## 1. Actualizar sistema

sudo apt update && sudo apt upgrade -y

## 2. Instalación de dependencias

sudo apt install -y ca-certificates curl gnupg lsb-release

3. Añadir la clave GPG oficial de Docker

sudo mkdir -p /etc/apt/keyrings curl -fsSL https://download.docker.com/linux/ubuntu/gpg | sudo gpg --dearmor -o /etc/apt/keyrings/docker.gpg

## 4. Configurar el repositorio de Docker

echo \

"deb [arch=\$(dpkg --print-architecture) signed-by=/etc/apt/keyrings/docker.gpg] \ https://download.docker.com/linux/ubuntu \ \$(lsb\_release -cs) stable" | \ sudo tee /etc/apt/sources.list.d/docker.list > /dev/null

5. Instalar Docker Engine y Docker Compose Plugin

sudo apt install -y docker-ce docker-ce-cli containerd.io docker-compose-plugin

## 6.4.2.2 Descarga del Proyecto

git clone https://github.com/UO276840/AutoFlow.git

## 6.4.2.3 Ajuste de límites de recursos

En el fichero docker-compose.yml, modifica los límites para ajustarlo a la maquina donde se ejecuten los servicios.

## 6.4.2.4 Arranque de contenedores

Dentro de la carpeta DockerContainers buildeamos todas las imágenes de los agentes

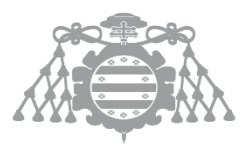

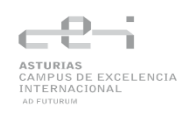

sudo docker build -t ./agenteNet sudo docker build -t ./agenteNode sudo docker build -t ./agenteSpring

Hacemos pull de las imagenes de los navegadores que usa selenoid

sudo docker pull selenoid/firefox:latest

#### Arrancamos contenedores

sudo docker compose up -d

## 6.4.2.5 Configuración inicial de Jenkins

- 1. Se accede a http://localhost:9080/
- 2. Obtenemos la contraseña inicial para introducirla en Jenkins:

sudo docker exec Jenkins car /var/Jenkins\_home/secrets/initialAdminPassword

- 3. Instalación de plugins
  - Plugins recomendados
  - Pipeline: Shared Groovy Libraries
  - Maven Integration Plugin
  - o Allure Jenkins Plugin
  - o JaCoCo Plugin
  - o Docker Pipeline
  - o SonarQube Scanner for Jenkins
  - o Azure CLI Plugin
  - o Simple Slack Notifier Plugin
- 4. Se crea un usuario administrador
- 5. Se configuran agentes

## 6.4.2.6 Configuración de Sonarqube

- 1. Se accede a http://localhost:9000
- 2. Usuario y clave por defecto: admin/admin
- 3. Se cambia la contraseña inicial
- 4. Se genera un token en My Account > Security y guarda la credencial en Jenkins.
- 5. Se configura el instalador de SonarQube en Jenkins

## 6.4.2.7 Configuración de credenciales y entornos

Se añaden las credenciales de Azure y Git y todas las instalaciones necesarias (Maven, Librería, Allure)

## 6.4.2.8 Creación de la pipeline

- 1. En Jenkins: New Item > Pipeline
- 2. Se define el repositorio Git y el Branch

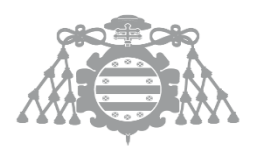

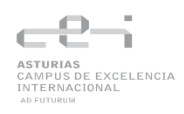

3. Se guarda y ejecuta con Build Now.

Hecho todo esto se probó a ejecutar la pipeline de una de las aplicaciones, en este caso fue la del proyecto Spring, y comprobamos el correcto comportamiento:

| 🛃 TFG [(                                       | 🖉 TFG [Corriendo] - Oracle VM VirtualBox – 🗗 |                                                                                            |             |                                             |               |                          |              |       |            |      |           | - 0 > | <            |           |              |    |
|------------------------------------------------|----------------------------------------------|--------------------------------------------------------------------------------------------|-------------|---------------------------------------------|---------------|--------------------------|--------------|-------|------------|------|-----------|-------|--------------|-----------|--------------|----|
| Archivo                                        | Máqui                                        | na Ver Entrada Dispositivo                                                                 | is Ayuda    |                                             |               |                          |              |       |            |      |           |       |              |           |              |    |
| Actividades 🔿 Firefox 4 de may 21:03 🏦         |                                              |                                                                                            |             |                                             |               |                          |              |       |            |      | A 🔶       | Û     |              |           |              |    |
|                                                | ō                                            | )   Panel de control - Jenkins×  main [SpringPipeline] - Je×  SpringPipeline » main #11× + |             |                                             |               |                          |              |       |            |      | ~         | - 0   | ×            |           |              |    |
|                                                | ←                                            | → C O                                                                                      | 🗅 localhost | localhost:9080/job/SpringPipeline/job/main/ |               |                          |              |       |            |      |           |       | \$           |           | ල 🔒 එ        | ≡  |
| ١                                              |                                              | Jenkins                                                                                    |             | Q. Q. 20 🕥 🚺 🛈 U0276840 ∽ 🕞 Desconecta      |               |                          |              |       |            |      |           |       |              |           |              | ar |
| Panel de Control > SpringPipeline > main >     |                                              |                                                                                            |             |                                             |               |                          |              |       |            |      |           |       |              |           |              |    |
| 0                                              | 🖲 Status 🛞 main                              |                                                                                            |             |                                             |               |                          |              |       |            |      |           |       |              |           |              |    |
| Changes Full project name: SpringPipeline/main |                                              |                                                                                            |             |                                             |               |                          |              |       |            |      |           |       |              |           |              |    |
|                                                |                                              | Construir ahora                                                                            |             |                                             |               | _                        |              |       |            |      |           |       |              |           |              |    |
|                                                | Ô                                            | Ver Configuración                                                                          |             |                                             | re-report.zip | s<br>1008.23 KiB 🛛 🔞 vie | N            |       |            |      |           |       |              |           |              |    |
| A                                              | Q                                            | Full Stage View                                                                            |             | Stage View                                  |               |                          |              |       |            |      |           |       |              |           |              |    |
|                                                | Ð                                            | JaCoCo Report                                                                              |             |                                             |               |                          |              |       |            |      |           |       |              |           |              |    |
|                                                | 8                                            | Stages                                                                                     |             |                                             |               | Declarative:<br>Checkout | Declarative: | Build | Dockerizar | Test | Reporting | Sonar | Quality gate | Deploy to | Declarative: |    |
| -                                              | 0                                            | GitHub                                                                                     |             |                                             |               | SCM                      | Tool Install |       | app        |      |           |       |              | Azure     | Post Actions |    |
|                                                | D                                            | Allure Report                                                                              |             | Average stage times:                        | 25            | 15                       | 125          | 25    | 23s        | 13s  | 12s       | 55    | 357ms        | 25        |              |    |
| 0                                              | ?                                            | Pipeline Syntax                                                                            |             | may 04 No<br>Changes                        | ٥             | 25                       | 197ms        | 125   | 25         | 27s  | 135       | 165   | 105          | 2min 40s  | 25           |    |
|                                                | Bu                                           | lds                                                                                        | 0           | 10.00                                       |               |                          |              |       |            |      |           |       |              |           |              |    |

## 6.4.3 Manual de Ejecución

Para ejecutar el sistema pipeline es necesario tener todos los contenedores corriendo y para que funcione docker en los agentes necesitamos ejecutar los siguientes comandos en la terminal de los agentes:

chown :docker /var/run/docker.sock chmod g+rw /var/run/docker.sock

Esto sirve para darle permiso a los agentes para que puedan usar docker.

Plugins que hay que instalar que no están en los recomendados:

- Pipeline: Shared Groovy Libraries
- Maven Integration Plugin
- Allure Jenkins Plugin
- JaCoCo Plugin
- Docker Pipeline
- SonarQube Scanner for Jenkins
- Azure CLI Plugin
- NodeJS Plugin
- Badge
- Pipeline Stage View Plugin
- HTML Publisher Plugin

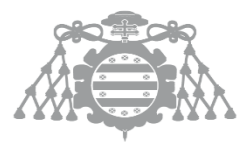

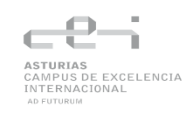

# Capítulo 7 Conclusiones y Ampliaciones

# 7.1 Conclusiones

El proyecto se ha completado satisfactoriamente, dando como resultado una infraestructura CI/CD funcional, adaptable y reutilizable que automatiza el ciclo de integración, prueba y despliegue de distintos entornos tecnológicos (Spring Boot, Node.js y .NET). El principal valor de este proyecto radica en la integración de herramientas como Jenkins, SonarQube, Selenoid y Azure dentro de un flujo de desarrollo para que sirva como guía y punto de partida para otros desarrolladores que quieran implementar su propia infraestructura.

Este sistema permite validar la calidad del código, realizar pruebas, analizar resultados y realizar despliegues en la nube. Gracias a la librería común se favorece a la reutilización de lógica entre los distintos proyectos, lo que simplifica su mantenimiento y una extensión futura.

Durante el desarrollo de este proyecto, se consolidaron y ampliaron conocimientos técnicos relacionados con prácticas DevOps, integración y entrega continua CI/CD y el uso de contenedores Docker. También he podido aplicar conceptos aprendidos en el grado. En gran parte la asignatura de Calidad, Validación y Verificación Software para la creación de la infraestructura de pipelines, análisis de código estático, plan de pruebas y su ejecución. También Dirección y Planificación de Proyectos Informáticos en la planificación del proyecto, así como la documentación. Sistemas Distribuidos e Internet para el proyecto de Node.js y Spring Boot,

A nivel personal, este trabajo se ha desarrollado en paralelo con el trabajo laboral, lo cual ha supuesto un reto importante de organización y ha conllevado a retrasar el desarrollo del trabajo. A pesar de todo esto, el sistema es totalmente funcional y cumple con todos los requisitos establecidos.

En términos generales, este proyecto me ha permitido aplicar de forma práctica todo lo que aprendí durante la carrera y ampliar mi conocimiento, mejorando habilidades técnicas que me servirán en el mundo laboral. La solución desarrollada puede servir como referencia para otras personas que estén interesadas en la automatización de procesos de desarrollo y despliegue.

## 7.2 Ampliaciones

Este sistema aún puede crecer y ser ampliado, una posible ampliación sería la de trasladar el servidor Jenkins como sus agentes de compilación dentro de un clúster Kubernetes de manera que los agentes aparezcan de forma dinámica como pods y el clúster ajuste automáticamente el número de nodos en función de la carga de trabajo. Esto pude mejorar el rendimiento y la

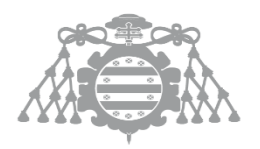

eficiencia del sistema lo que reduciría tiempos de espera en la ejecución de pipelines y facilitaría la experiencia en entornos con múltiples proyectos o builds concurrentes.

Otra ampliación puede ser la ampliar el plugin para enviar mensajes a otros servidores y recibir comandos del chat que ejecuten pipelines. Esto mejoraría la productividad de los desarrolladores al permitirles interactuar con el sistema CI/CD directamente desde su entorno de trabajo diario, agilizando acciones comunes como puede ser desplegar.

## Referencias Bibliográficas

[1] J. M. Redondo, «Documentos-modelo para Trabajos de Fin de Grado/Master de la Escuela de Informática de Oviedo,» 17 6 2019. [En línea]. Available: https://www.researchgate.net/publication/327882831\_Plantilla\_de\_Proyectos\_de\_Fin\_de\_Car rera\_de\_la\_Escuela\_de\_Informatica\_de\_Oviedo.

[2] J. Redondo, «Creación y evaluación de plantillas para trabajos de fin de grado como buena práctica docente.,» Revista de Innovación y Buenas Prácticas Docentes, p. pp, 2020.

[3] Robin Arellano, 2. Ejecutar Jenkins en Docker, (10 de septiembre de 2022). [En línea Video]. Disponible en: <u>https://www.youtube.com/watch?v=Xc6lGvPZ2uA</u>

[4] A. A. community Ivan Krutov, Kirill Merkushev and the Aerokube, «Aerokube Selenoid | A cross browser Selenium solution for Docker». [En línea]. Disponible en: <u>https://aerokube.com/selenoid/latest</u>

[5] S. Kumar, «Answer to "permission denied when executing the jenkins sh pipeline step"», Stack Overflow. [En línea]. Disponible en: <u>https://stackoverflow.com/a/71815690</u>

[6] dbradish-microsoft, «az spring app». [En línea]. Disponible en: https://learn.microsoft.com/en-us/cli/azure/spring/app?view=azure-cli-latest

[7] «Browser navigation», Selenium. [En línea]. Disponible en: https://www.selenium.dev/documentation/webdriver/interactions/navigation/

[8] O. Olayemi, «Browsers in containers — executing robot framework tests with selenoid (Part 2)», Medium. [En línea]. Disponible en: <u>https://sejuba.medium.com/browsers-in-containers-executing-robot-framework-tests-with-selenoid-part-2-2ca76059d24e</u>

[9] «Build and Run the Plugin», Build and Run the Plugin. [En línea]. Disponible en: https://www.jenkins.io/doc/developer/tutorial/run/

[10] abadraja, «Cannot connect to the Docker daemon at unix:///var/run/docker.sock. Is the docker daemon running? inside a Dockerfile», Stack Overflow. [En línea]. Disponible en: <a href="https://stackoverflow.com/q/51857634">https://stackoverflow.com/q/51857634</a>

[11] Chanafot, «Cannot execute SonarScanner for .NET project on Jenkins because "dotnetsonarscanner: not found"», Stack Overflow. [En línea]. Disponible en: https://stackoverflow.com/q/64017095

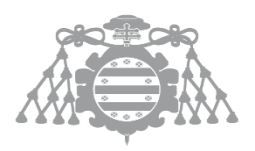

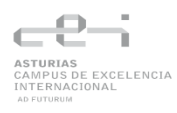

[12] «Cannot find module "internal/modules/cjs/loader.js" [Solved] | bobbyhadz». [En línea]. Disponible en: https://bobbyhadz.com/blog/javascript-cannot-find-module-loader-js

[13] Sentrio, «CircleCI: Una herramienta para la integración continua», Sentrio. [En línea]. Disponible en: <u>https://sentrio.io/blog/circleci-herramienta-integracion-continua/</u>

[14] «Como crear un usuario en Debian y darle permisos de SUDO». [En línea]. Disponible en: https://laboratoriolinux.es/index.php/-noticias-mundo-linux-/distribuciones/24452-comocrear-un-usuario-en-debian-y-darle-permisos-de-sudo.html

[15] «Cómo crear una estructura de equipo de desarrollo de software | Innowise». [En línea]. Disponible en: <u>https://innowise.com/es/blog/how-to-build-software-development-team-</u> <u>structure/</u>

[16] craigloewen-msft, «Configuración avanzada en WSL». [En línea]. Disponible en: https://learn.microsoft.com/es-es/windows/wsl/wsl-config

[17] «Contenerización de aplicaciones en Docker», No Country for Geeks. [En línea]. Disponible en: https://www.nocountryforgeeks.com/contenerizacion-de-aplicaciones-en-docker/

[18] «Declarative vs Scripted Pipeline – Key differences - DS Stream Blog». [En línea]. Disponible en: https://www.dsstream.com/post/declarative-vs-scripted-pipeline-key-differences

[19] M. de Assis, «Deploy a .NET 7 application on a Ubuntu VPS with Nginx and Jenkins», Medium. [En línea]. Disponible en: <u>https://medium.com/@assis4002/deploy-a-net-7-application-on-a-ubuntu-vps-with-nginx-and-jenkins-e56fc3e914a0</u>

[20] «Difference between Selenium Remote Webdriver and Selenium Webdriver», GeeksforGeeks. [En línea]. Disponible en: <u>https://www.geeksforgeeks.org/difference-between-selenium-remote-webdriver-and-selenium-webdriver/</u>

[21] «docker compose up», Docker Documentation. [En línea]. Disponible en: https://docs.docker.com/reference/cli/docker/compose/up/

[22] «Dockerizar aplicación Spring Boot - DeveloProgramming- Docker Java», DeveloProgramming. [En línea]. Disponible en: <u>https://developrogramming.com/dockerizar-aplicacion-spring-boot/</u>

[23] V. Pecanac, «Dockerizing ASP.NET Core Application With Dockerfiles», Code Maze. [En línea]. Disponible en: <u>https://35.226.11.130/aspnetcore-app-dockerfiles/</u>

[24] «Dotnet SonarScanner for MSBuild begin error in Jenkins (agent dockerfile) - SonarQube», Sonar Community. [En línea]. Disponible en: <u>https://community.sonarsource.com/t/dotnet-</u> <u>sonarscanner-for-msbuild-begin-error-in-jenkins-agent-dockerfile/78809</u>

[25] «ECMAScript Modules · Jest». [En línea]. Disponible en: <u>https://jestjs.io/docs/ecmascript-modules</u>

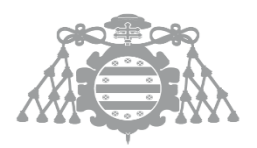

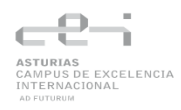

[26] Borja, «Ejemplo de alcance del sistema según ISO 9001:2015», Arrizabalaga Consulting 4.0 Agile. [En línea]. Disponible en: <u>https://arrizabalagauriarte.com/en/ejemplo-alcance-del-sistema-segun-iso-90012015/</u>

[27] «ERROR webdriver: RequestError: connect ECONNREFUSED 127.0.0.1:???? · webdriverio/webdriverio · Discussion #12661», GitHub. [En línea]. Disponible en: https://github.com/webdriverio/webdriverio/discussions/12661

[28] «Extending with Shared Libraries», Extending with Shared Libraries. [En línea]. Disponible en: <a href="https://www.jenkins.io/doc/book/pipeline/shared-libraries/">https://www.jenkins.io/doc/book/pipeline/shared-libraries/</a>

[29] C. A. Allen, «Generating Code Coverage Metrics for .NET Framework Applications», Coding with Calvin - Calvin Allen. [En línea]. Disponible en: https://www.codingwithcalvin.net/generating-code-coverage-metrics-for-net-frameworkapplications/

[30] «GitLab CI/CD vs. GitHub Actions», Graphite.dev. [En línea]. Disponible en: https://graphite.dev/guides/gitlab-cicd--vs-github-actions

[31] «Guía completa de integración de C# con Selenium para automatizar pruebas web». [En línea]. Disponible en: <u>https://www.gyata.ai/es/c-sharp/c-with-selenium/</u>

[32] M. Greenwood, «How to exclude files from coverage in SonarQube», HatchJS.com. [En línea]. Disponible en: <u>https://hatchjs.com/sonarqube-exclude-files-from-coverage/</u>

[33] «How to Use the Host Network in Docker Compose». [En línea]. Disponible en: https://www.squash.io/tutorial-host-network-in-docker-compose/

[34] KarlErickson, «Implementación de aplicaciones en Spring Boot desde la CLI de Azure». [En línea]. Disponible en: <u>https://learn.microsoft.com/es-es/azure/spring-apps/basic-standard/how-to-launch-from-source</u>

[35] «initializing Docker API Proxy: open \\.\pipe\docker\_engine: Access is denied. · Issue #13663 · docker/for-win», GitHub. [En línea]. Disponible en: <u>https://github.com/docker/for-win/issues/13663</u>

[36] «Install Compose standalone», Docker Documentation. [En línea]. Disponible en: https://docs.docker.com/compose/install/standalone/

[37] Sentrio, «Introducción a Jenkins: ¿qué es, para qué sirve y cómo funciona?», Sentrio. [En línea]. Disponible en: <u>https://sentrio.io/blog/que-es-jenkins/</u>

[38] J. D. Muñoz, «Introducción a las redes en docker. Enlazando contenedores docker», PLEDIN 3.0. [En línea]. Disponible en: <u>https://www.josedomingo.org/pledin/2020/02/redes-en-docker/</u>

[39] «Jenkins agents build jobs temporary files permissions - Using Jenkins / Ask a question», Jenkins. [En línea]. Disponible en: <u>https://community.jenkins.io/t/jenkins-agents-build-jobs-temporary-files-permissions/11066</u>

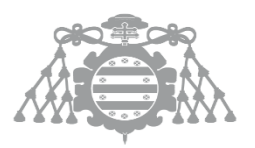

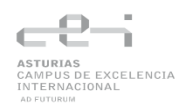

[40] X. Mallón, «Jenkins: Conoce qué es y para qué sirve». [En línea]. Disponible en: https://keepcoding.io/blog/que-es-jenkins-y-para-que-sirve/

[41] «Jest testing with Selenium WebDriver», TestingBot. [En línea]. Disponible en: https://testingbot.com/support/getting-started/jest.html

[42] J. Aristigueta, «Jesus Aristigueta | Instalación de Docker y Docker Compose en Debian». [En línea]. Disponible en: <u>https://jesusaristigueta.com/blog/docker-compose-debian/</u>

[43] «Managing Plugins», Managing Plugins. [En línea]. Disponible en: https://www.jenkins.io/doc/book/managing/plugins/

[44] «MockMvc – Introducción a Spring MVC testing framework: Probando endpoints - Marc Nuri», <u>www.marcnuri.com</u>. [En línea]. Disponible en: <u>https://blog.marcnuri.com/mockmvc-introduccion-a-spring-mvc-testing</u>

[45] «NET SDK Support», .NET SDK Support. [En línea]. Disponible en: https://plugins.jenkins.io/dotnet-sdk

[46] «Network containers», Docker Documentation. [En línea]. Disponible en: https://docs.docker.com/engine/tutorials/networkingcontainers/

[47] «Networking in Compose», Docker Documentation. [En línea]. Disponible en: https://docs.docker.com/compose/networking/

[48] philipp, «Node v13 / Jest / ES6 — native support for modules without babel or esm», Stack Overflow. [En línea]. Disponible en: <u>https://stackoverflow.com/q/60372790</u>

[49] T. B. Achour, «permission denied when executing the jenkins sh pipeline step», Stack Overflow. [En línea]. Disponible en: <u>https://stackoverflow.com/q/43372035</u>

[50] tdykstra, «Pruebas de integración en ASP.NET Core». [En línea]. Disponible en: https://learn.microsoft.com/es-es/aspnet/core/test/integration-tests?view=aspnetcore-9.0

[51] Sentrio, «¿Qué es Azure DevOps?», Sentrio. [En línea]. Disponible en: https://sentrio.io/blog/que-es-azure-devops/

[52] «Qué es Docker Compose y Cómo Usarlo | Tutorial Completo». [En línea]. Disponible en: https://imaginaformacion.com/tutoriales/que-es-docker-compose

[53] X. Mallón, «¿Qué es GitLab CI/CD? | KeepCoding Bootcamps». [En línea]. Disponible en: https://keepcoding.io/blog/que-es-gitlab-ci-cd/

[54] KarlErickson, «Quickstart - Build and deploy apps to Azure Spring Apps». [En línea]. Disponible en: <u>https://learn.microsoft.com/en-us/azure/spring-apps/basic-standard/quickstart-deploy-apps</u>

[55] KarlErickson, «Quickstart - Deploy your first application to Azure Spring Apps». [En línea]. Disponible en: <u>https://learn.microsoft.com/en-us/azure/spring-apps/enterprise/quickstart</u>
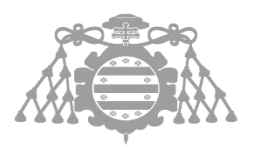

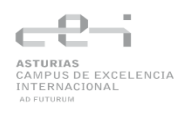

[56] A. B. Collier, «Selenium Crawler #2: Docker Bridge Network». [En línea]. Disponible en: https://datawookie.dev/blog/2021/04/selenium-crawler-2-docker-bridge-network/

[57] A. Popp, «Selenium Java Maven Cross-Browser tests in Docker using Selenoid», Testautomation Popp. [En línea]. Disponible en: <u>https://testautomation-popp.de/selenium-cross-browser-tests-in-docker-using-selenoid/</u>

[58] «Selenium with C# : How to start running Automated Tests», BrowserStack. [En línea]. Disponible en: <u>https://browserstack.wpengine.com/guide/selenium-with-c-sharp-for-automated-test/</u>

[59]

«seleniumhq.github.io/examples/java/src/test/java/dev/selenium/drivers/RemoteWebDriverT est.java at trunk · SeleniumHQ/seleniumhq.github.io», GitHub. [En línea]. Disponible en: https://github.com/SeleniumHQ/seleniumhq.github.io/blob/trunk/examples/java/src/test/jav a/dev/selenium/drivers/RemoteWebDriverTest.java

[60] «Selenoid».[Enlínea].Disponibleen:https://aerokube.com/selenoid/1.6.0/#\_selenoid\_with\_docker\_compose

[61] S. Thomas, «Selenoid Alternatives: Explore the Top Cloud Automation Grids», Medium. [En línea]. Disponible en: <u>https://medium.com/@sarah.thoma.456/selenoid-alternatives-explore-the-top-cloud-automation-grids-978b0878d0df</u>

[62] «Selenoid UI». [En línea]. Disponible en: <u>http://aerokube.com/selenoid-ui/latest/#\_quick\_start\_guide</u>

[63] R. Gainanov, «Selenoid. Selenium in Docker», GAINANOV.PRO. [En línea]. Disponible en: https://gainanov.pro/eng-blog/devops/selenium-in-docker-with-selenoid/

[64] «[SERVICE\_STARTUP\_FAILED] [wait: http://172.18.0.4:4444/wd/hub does not respond in
30s] · Issue #1021 · aerokube/selenoid», GitHub. [En línea]. Disponible en:
https://github.com/aerokube/selenoid/issues/1021

[65] «SonarScanner CLI | SonarQube Server Documentation». [En línea]. Disponible en: https://docs.sonarsource.com/sonarqube-server/latest/analyzing-sourcecode/scanners/sonarscanner/#windows

[66] «SonarScanner for Jenkins». [En línea]. Disponible en: https://docs.sonarsource.com/sonarqube/8.9/analyzing-sourcecode/scanners/sonarscanner-for-jenkins/

[67] A. Angelov, «Test Automation Reporting with Allure in .NET Projects», Automate The Planet. [En línea]. Disponible en: <u>https://www.automatetheplanet.com/test-automation-reporting-allure/</u>

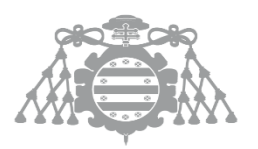

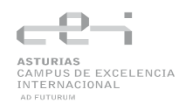

[68] Rolique, «Test Automation with Selenide: Run Selenoid with Docker Compose file», Medium. [En línea]. Disponible en: <u>https://rolique.medium.com/test-automation-with-selenide-run-selenoid-with-docker-compose-file-2045621fbd33</u>

[69] «Testeando JavaScript con Mocha y Chai». [En línea]. Disponible en: https://www.paradigmadigital.com/dev/testeando-javascript-mocha-chai/

[70] «Testing Node.js/Express app + MongoDB with jest and supertest», DEV Community. [En línea]. Disponible en: <u>https://dev.to/shyamajp/testing-nodejsexpress-app-mongodb-with-jest-and-supertest-56ce</u>

[71] «Testing web apps in JavaScript using Selenium WebDriver and Jest | Applitools Tutorials». [En línea]. Disponible en: <u>https://applitools.com/tutorials/sdks/selenium-js/quickstart</u>

[72] «Ubuntu», Docker Documentation. [En línea]. Disponible en: https://docs.docker.com/engine/install/ubuntu/

[73] chris, «Ventajas y desventajas de Microsoft Azure - Servicio en la nube para empresas». [En línea]. Disponible en: <u>https://blog.hensongroup.com/es/pros-and-cons-of-microsoft-azure-cloud-service-for-businesses/</u>

[74] «vm importModuleDynamically option in Node 20.10 requires --experimental-vm-modules flag and 20.9 does not · Issue #51153 · nodejs/node», GitHub. [En línea]. Disponible en: <u>https://github.com/nodejs/node/issues/51153</u>

[75] «WebdriverIO - WebDriver bindings for Node.js». [En línea]. Disponible en: <u>http://webdriver.io</u>

[76] R. Jain, «WebdriverIO Tutorial: Browser Commands for Selenium Testing», Medium. [En línea]. Disponible en: <u>https://medium.com/@jainrahul098/webdriverio-tutorial-browser-commands-for-selenium-testing-c5ca04ce07f6</u>

[77] «Windows», Docker Documentation. [En línea]. Disponible en: <a href="https://docs.docker.com/desktop/setup/install/windows-install/">https://docs.docker.com/desktop/setup/install/windows-install/</a>

[78] «Writing end-to-end tests in Node.js using Selenium», Reflect. [En línea]. Disponible en: https://reflect.run/articles/writing-end-to-end-tests-in-nodejs-using-selenium/

[79] «xUnit.net». [En línea]. Disponible en: https://allurereport.org/docs/xunit/

[80] riddle\_me\_this, «Answer to "Cannot access templates running Spring Boot with JAR"», Stack Overflow. [En línea]. Disponible en: <u>https://stackoverflow.com/a/48969220</u>

[81] Alexandre987, «Answer to "Cannot connect to the Docker daemon at unix:///var/run/docker.sock. Is the docker daemon running? inside a Dockerfile"», Stack Overflow. [En línea]. Disponible en: <u>https://stackoverflow.com/a/78234034</u>

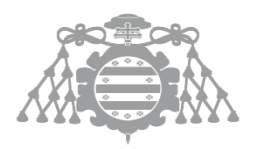

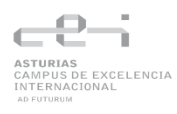

[82] M. Villanueva, «Answer to "Cannot execute SonarScanner for .NET project on Jenkins because «dotnet-sonarscanner: not found»"», Stack Overflow. [En línea]. Disponible en: https://stackoverflow.com/a/69079281

[83] akauppi, «Answer to "Node v13 / Jest / ES6 — native support for modules without babel or esm"», Stack Overflow. [En línea]. Disponible en: <u>https://stackoverflow.com/a/63281463</u>